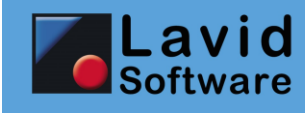

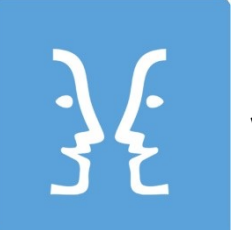

Neu in Lavid-F.I.S. Version 8.00

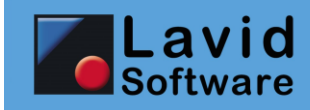

## 1. Vorwort

Dieses Dokument beinhaltet eine Übersicht über die Neuerungen in Lavid-F.I.S. 8.00 im Vergleich zu Lavid-F.I.S. 7.00.

Eine detaillierte Liste aller Änderungen finden Sie wie gewohnt im internen Kundenbereich auf der unserer Homepage. Einige Funktionen sind in einigen Programmvarianten nicht verfügbar, können aber durch Nachlizensierung ergänzt werden. Welche Funktionen nun genau für Sie möglich sind ist abhängig von den von Ihnen erworbenen Modulen. Unser Vertrieb berät Sie gerne.

In dieser Dokumentation finden Sie häufiger die Hinweise (TMS) oder (ERP): Diese geben an, für welche Produktfamilie die Änderungen verfügbar sind:

Mit (TMS) gekennzeichnete Änderungen sind für die Transport Management System Varianten wie Lavid-F.I.S. Kurier, Lavid-F.I.S. Logistik oder Lavid-F.I.S. Krankentransporte verfügbar

Mit (ERP) gekennzeichnete Änderungen sind für die Enterprise Resource Planning Varianten wie Lavid-F.I.S. Handel, Lavid-F.I.S. Agentur, Lavid-F.I.S. Druckerei oder Lavid-F.I.S. Maschinenhandel verfügbar.

Änderungen ohne Hinweis auf ERP oder TMS sind in allen Produktvarianten verfügbar.

Hinweise zum Einspielen von Updates werden optisch gesondert hervorgehoben.

#### WICHTIGER UPDATE HINWEIS:

DAS UPDATE KANN UNTER UMSTÄNDEN LANGE LAUFEN (JE NACH DATENMENGEN UND SYSTEMPERFORMANCE)! UM EIN GENAUES ZEITFENSTER ZU ERMITTELN IST EIN UPDATE AUF EINEM TESTSYSTEM ERFORDERLICH. STELLEN SIE SICHER, DASS DIE ENTSPRECHENDE ZEITSPANNE ZUR VERFÜGUNG STEHT UND DEN PRODUKTIVBETRIEB NICHT BEHINDERT.

MIT DEM UPDATE VON LAVID-F.I.S. 8 MÜSSEN AUCH SÄMTLICHE SCHNITTSTELLEN MIT VERSIONSSTAND 8 EINGESPIELT WERDEN!

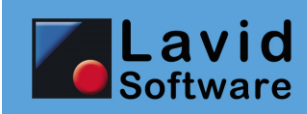

# 2. Inhalt

| 1. | Vorv  | vort                                                    | . 2 |
|----|-------|---------------------------------------------------------|-----|
| 2. | Inha  | lt                                                      | . 3 |
| 3. | Upda  | ate-Hinweise                                            | . 6 |
| 3  | .1.   | Datensicherung vor Update                               | . 6 |
| 3  | .2.   | Laufzeit des Updates                                    | . 6 |
| 3  | .3.   | Prüfen vor Produktivstellung                            | . 6 |
| 3  | .4.   | Erfassungsmasken nach dem Update                        | . 6 |
| 3  | .5.   | Formulare nach dem Update                               | . 6 |
| 3  | .6.   | Funktionalitäten nach dem Update                        | . 7 |
| 3  | .7.   | Nutzung von Lavid-F.I.S. 4Web oder dem Kundenportal     | . 7 |
| 4. | Ther  | nen                                                     | . 8 |
| 4  | .1.   | Handhabung                                              | . 8 |
| 4  | .2.   | Kartendarstellung / Entfernungswerk                     | . 8 |
| 4  | .3.   | Massensendungen / Informationen an Kunden               | . 8 |
| 4  | .4.   | Rechnungsversand                                        | . 8 |
| 4  | .5.   | Benutzerrechte und Filialtrennung                       | . 8 |
| 4  | .6.   | Druck und Formulare                                     | . 8 |
| 4  | .7.   | Lavid-F.I.S. Provisionsabrechnung (ERP)                 | . 9 |
| 4  | .8.   | Lavid-F.I.S. Maschinenhandel Verbrauchsabrechnung (ERP) | . 9 |
| 5. | Allge | mein                                                    | 10  |
| 5  | .1.   | Unterstützte Datenbanken                                | 10  |
| 5  | .2.   | Speicherung von Einstellungen                           | 10  |
| 5  | .3.   | Formularwesen                                           | 10  |
|    | 5.3.1 | Druck-/PDF-Qualität                                     | 10  |
|    | 5.3.2 | Performularablagepfade                                  | 10  |
|    | 5.3.3 | B Formulare                                             | 10  |
| 5  | .4.   | Eingabeelemente                                         | 11  |
| 5  | .5.   | Eigene Suchen                                           | 12  |
|    | 5.5.1 | Spaltenfilter                                           | 12  |
|    | 5.5.2 | Spalten ein-/ausblenden                                 | 12  |
|    | 5.5.3 | S Schnellsuche                                          | 13  |
| 5  | .6.   | Änderungsinformation                                    | 14  |
| 5  | .7.   | DATEN / KARTENANZEIGE                                   | 14  |
| 5  | .8.   | ANZEIGE / EINSTELLUNGEN                                 | 15  |
| 5  | .9.   | Register                                                | 16  |
|    | 5.9.1 | Dokumente Drag & Drop                                   | 16  |
| 6. | Kont  | akte                                                    | 17  |
| 6  | .1.   | DATEN / KONTAKTE                                        | 17  |
| 7. | Aktio | onen                                                    | 22  |
| 7  | .1.   | Aktions-Anlage-Assistent                                | 22  |
| 7  | .2.   | DATEN / AKTIONEN                                        | 24  |
| 7  | .3.   | EINSTELLUNGEN / AKTIONSARTEN                            | 25  |

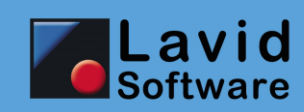

| 8. Artil   | kel                                                  | 27 |
|------------|------------------------------------------------------|----|
| 8.1.       | STAMMDATEN / ARTIKEL                                 | 27 |
| 8.2.       | EINSTELLUNGEN / ARTIKELPREISGRUPPEN                  | 28 |
| 9. Zähl    | erstandsabrechnung (ERP)                             | 29 |
| 9.1.       | DATEN / ZÄHLERSTÄNDE (ERP)                           | 29 |
| 9.2.       | STAMMDATEN / MASCHINEN                               | 30 |
| 9.3.       | STAMMDATEN / MASCHINENPOOLS (ERP)                    | 31 |
| 10. Disp   | osition (TMS)                                        | 32 |
| 10.1.      | DATEN / FAHRTEN (TMS)                                | 32 |
| 10.2.      | DATEN / FAHRTENDISPOSITION (TMS)                     | 33 |
| 10.3.      | DATEN / TOUREN (TMS)                                 | 34 |
| 10.4.      | DATEN / TOUREN / DRUCKEN (TMS)                       | 34 |
| 10.5.      | STAMMDATEN / FAHRTENGRUPPEN (TMS)                    | 35 |
| 10.6.      | EINSTELLUNGEN / EIGENSCHAFTEN                        | 36 |
| 11. Bucl   | nhaltung                                             | 37 |
| 11.1.      | DATEN / OFFENE POSTEN                                | 37 |
| 11.2.      | EINSTELLUNGEN / BANKKONTEN                           | 38 |
| 11.3.      | EINSTELLUNGEN / MAHNUNGEN                            | 39 |
| 11.4.      | EINSTELLUNGEN / ZAHLUNGSBEDINGUNGEN                  | 40 |
| 11.5.      | ABRECHNUNG / FAHRERABRECHNUNGEN BILDEN (TMS)         | 41 |
| 11.6.      | ABRECHNUNG / KUNDENRECHNUNGEN BILDEN (TMS)           | 42 |
| 11.7.      | ABRECHNUNG / SAMMELRECHNUNGEN BILDEN (ERP)           | 43 |
| 11.8.      | ABRECHNUNG / MASCHINENZÄHLERSTÄNDE ABRECHNEN (ERP)   | 44 |
| 12. Sons   | stiges                                               | 45 |
| 12.1.      | MESSENGER / GEBILDETE NACHRICHTEN                    | 45 |
| 12.2.      | EINSTELLUNGEN / FILIALEN                             | 46 |
| 12.3.      | EINSTELLUNGEN / LADEMITTEL                           | 47 |
| 12.4.      | EINSTELLUNGEN / LADEMITTELTYPEN                      | 48 |
| 13. Syst   | emnahe Änderungen für Administratoren und Entwickler | 49 |
| ,<br>13.1. | STAMMDATEN / BENUTZERGRUPPEN                         | 49 |
| 13.2.      | SYSTEM / ABFRAGEDEFINITIONEN                         | 50 |
| 13.3.      | SYSTEM / EINSTELLUNGEN                               | 51 |
| 13.3       | .1 Allgemein                                         | 51 |
| 13.3       | 2 Arbeitszeiterfassung                               | 51 |
| 13.3       | 3.3 Entfernungswerk                                  | 52 |
| 13.3       | .4 Fahrten / Disposition (TMS)                       | 52 |
| 13.4.      | SYSTEM / EREIGNISMAKROS                              | 53 |
| 13.5.      | Makros und Funktionen                                | 54 |
| 13.5       | .1 RTF- und HTML-fähige Makros und Funktionen        | 54 |
| 13.5       | 2 Platzhalter, Eunktionen                            | 54 |
| 13.5       | 3 Makros                                             | 55 |
| 14. Schr   | nittstellen                                          | 56 |
| 14.1       | Lavid-F.I.S. Frachtenbörse Trans.EU (TMS)            | 56 |
| 14.2       | Lavid-F.I.S. ShopConnector (ERP)                     | 56 |
|            |                                                      |    |

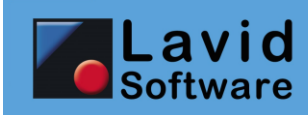

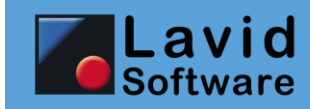

## 3. Update-Hinweise

## **3.1.** Datensicherung vor Update

Vor dem Einspielen des Updates sollten Sie eine Datensicherung Ihres Daten- und Programmstandes durchführen und diesen archivieren.

## 3.2. Laufzeit des Updates

Das Update kann unter Umständen sehr lange laufen (abhängig von Datenmengen und Systemperformance)! Um ein genaues Zeitfenster zu ermitteln ist ein Update auf einem Testsystem erforderlich.

Stellen Sie sicher, dass die entsprechende Zeitspanne zur Verfügung steht und den Produktivbetrieb nicht behindert.

## 3.3. Prüfen vor Produktivstellung

Trotz größtmöglicher Sorgfalt ist es uns leider nicht möglich, sämtliche Konstellationen und Konfigurationen durchzutesten. Wir empfehlen Ihnen daher, vor Einspielen des Updates in Ihr Produktivsystem Ihre individuelle Konfiguration in einem Testsystem zu prüfen.

Auf Wunsch richten wir Ihnen gerne kostenpflichtig ein Testsystem ein.

#### 3.4. Erfassungsmasken nach dem Update

Wie üblich werden nach dem Update die meisten Erfassungsmasken zunächst wie gewohnt aussehen. Um die neuen Erfassungsmasken zu erhalten, müssen diese gesondert über den Menüpunkt SYSTEM / MASKE IMPORTIEREN eingespielt werden.

Die Erfassungsmasken können aus unserem Downloadbereich heruntergeladen werden.

**WICHTIG:** Dabei gehen evtl. vorgenommene individuelle Erweiterungen verloren. Möchten Sie Teile der neuen Maske und Teile Ihrer individuellen Maske verwenden, so können Sie diese Anpassungen über den separat erhältlichen Maskeneditor vornehmen. Alternativ können wir diese Anpassungen auch gerne für Sie kostenpflichtig übernehmen.

#### 3.5. Formulare nach dem Update

Wenn Sie die neuen Erfassungsmasken verwenden und dort Felder füllen, die nicht auf Ihren bestehenden Formularen erscheinen, so müssen die Formulare erweitert werden. Dies können Sie selbst unter EINSTELLUNGEN / FORMULARE vornehmen.

Alternativ besteht natürlich auch die Möglichkeit, dass wir die Formulare kostenpflichtig für Sie anpassen.

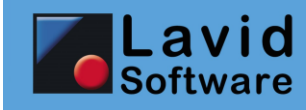

#### **3.6.** Funktionalitäten nach dem Update

Einige neue Funktionen werden nach dem Update nicht sofort zur Verfügung stehen, da hierfür neue Rechte eingeführt wurden. Hier müssen Sie zunächst über STAMMDATEN / BENUTZERGRUPPEN den gewünschten Benutzergruppen die gewünschten Rechte zuweisen.

#### 3.7. Nutzung von Lavid-F.I.S. 4Web oder dem Kundenportal

Wenn Sie das Kundenportal oder Lavid-F.I.S. 4Web nutzen, so stimmen Sie den Update Termin bitte unbedingt mit uns ab. Die Serverseitigen Systeme müssen zeitgleich aktualisiert werden, andernfalls ist kein Datenabgleich mehr möglich. Die Kosten für das Server-Update von Lavid-F.I.S. 4Web oder dem Kundenportal sind – sofern Sie das Hosting über uns durchführen – in den monatlichen Kosten enthalten.

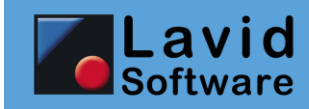

## 4. Themen

In diesem Abschnitt werden einige der wichtigsten Änderungen aufgeführt. Die Änderungen im Detail finden Sie in den folgenden Abschnitten.

### 4.1. Handhabung

Einige Eingabeelemente wurden erweitert, so dass Sie schneller und flexibler Ihre Daten erfassen können.

## 4.2. Kartendarstellung / Entfernungswerk

Sie können nun auch Google Maps als Karten- und Entfernungswerk nutzen. Hierfür wird ein sogenannter Google API Key genutzt, es entstehen durch Google Kosten, die direkt durch Google berechnet werden. Näheres hierzu erfahren Sie unter https://cloud.google.com/maps-platform/pricing?hl=de

#### 4.3. Massensendungen / Informationen an Kunden

Für Werbekampagnen etc. wurde der Aktions-Anlage-Assistent sowie der Aktionsstamm erweitert, so dass nun personalisierte Serienbriefe und –mails wesentlich einfacher erzeugt und versendet werden können als bisher.

#### 4.4. Rechnungsversand

Der Rechnungsversand wurde erweitert: So kann nun beim Kunden eingestellt werden, ob dieser

- eine ZUGFeRD-PDF (<u>https://www.ferd-net.de/</u>) erhalten soll (PDF mit integrierter Datenstruktur)
- ein PDF und eine ZUGFeRD-XML-Datei mit den Rechnungsdaten erhalten soll
- ob Anhänge (Lieferscheine, Ablieferbelege etc.) direkt mitgesendet werden sollen

#### 4.5. Benutzerrechte und Filialtrennung

Die Benutzerrechte wurden erweitert, so können den Benutzern nun auch bei deaktivierter Trennung der Filialdaten die Filialen zugewiesen werden, deren Daten der Benutzer sehen darf (bisher immer alle bei Filialtrennung).

Zudem kann für die Benutzerrechte nun separat eingestellt werden, ob Daten kopiert werden dürfen oder nicht.

#### 4.6. Druck und Formulare

Es ist nun möglich, qualitativ hochwertigere PDFs zu erzeugen.

PDFs werden nun zudem im PDF1/A Standard erzeugt, so dass diese nicht mehr ohne weiteres änderbar sind.

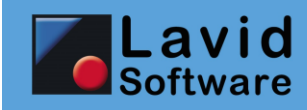

Die Formulardefinitionen bieten mehr Möglichkeiten bei der Seitenumbruchsgestaltung.

### 4.7. Lavid-F.I.S. Provisionsabrechnung (ERP)

In den Lavid-F.I.S. ERP-Varianten (Handel, Maschinenhandel, Druckerei, Agentur) wurden die Möglichkeiten der Provisionsabrechnung erweitert: So wurden nun Provisionsgruppen eingeführt, In denen Provisionssätze für Produktgruppen hinterlegt werden können. Diese Provisionsgruppen können den Vertretern zugewiesen werden.

Zudem sind nun multiple Provisionen je Position möglich.

## 4.8. Lavid-F.I.S. Maschinenhandel Verbrauchsabrechnung (ERP)

Die Maschinenhandel-Variante wurde erweitert um die Möglichkeit einer verbrauchsabhängigen Abrechnung wie z.B. auf Basis von Klickkosten oder Betriebsstunden. Auch ist es möglich, Maschinen zu verpoolen (also mehrere Maschinen zusammenzufassen) um z.B. Freivolumen über mehrere Maschinen hinweg hinterlegen zu können.

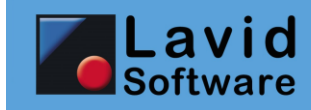

# 5. Allgemein

## 5.1. Unterstützte Datenbanken

Neben aktuellen Versionen von Firebird, Oracle, Microsoft SQL Server und mySQL wird nun auch PostgreSQL 11 unterstützt.

## 5.2. Speicherung von Einstellungen

Viele Einstellungen wurden bisher im Lavid-F.I.S. Benutzerverzeichnis gespeichert. Diese werden nun komplett in der Datenbank hinterlegt.

#### 5.3. Formularwesen

#### 5.3.1 Druck-/PDF-Qualität

Wenn unter SYSTEM / EINSTELLUNGEN im Bereich DRUCKERSTEUERUNG das Feld VORSCHAU UND EXPORTE IN DRUCKERAUFLÖSUNG ERZEUGEN markiert wurde, so werden Druckvorschauen und Exporte in PDF in der Qualität geliefert, die der gewählte Drucker unterstützt.

Bei den Druckvorschauen hat dies den Vorteil, dass diese exakt dem Ausdruck entsprechen (ohne diese Option kann es zu unterschiedlichen Seitenumbrüchen kommen, da die Vorschau in Bildschirmauflösung, die erheblich niedriger ist, skaliert wird).

Bei dem PDF-Export haben die enthaltenen Grafiken eine wesentlich höhere Qualität.

#### 5.3.2 Formularablagepfade

Die Ablagepfade werden nun nicht mehr unter EINSTELLUNGEN / FORMULARE hinterlegt, sondern unter EINSTELLUNGEN / FILIALEN im Reiter EINSTELLUNGEN unter ABLAGEPFADE. Dies hat zum einen den Vorteil, dass der Ablagepfad zentral an einer Stelle gepflegt werden kann und zum anderen können nun je Filiale unterschiedliche Formulare hinterlegt werden.

#### 5.3.3 Formulare

#### 5.3.3.1 Wasserzeichen

Das Wasserzeichen muss nun kein festes Pixelformat mehr haben, sondern sollte lediglich dem Seitenverhältnis der zu druckenden Seite entsprechen. Dies ermöglicht qualitativ bessere Ausdrucke und PDF-Exporte.

#### 5.3.3.2 Seitensteuerung

In den Formularen stehen nun neue Funktionen zur Verfügung, um das Seitenumbruchverhalten zu steuern:

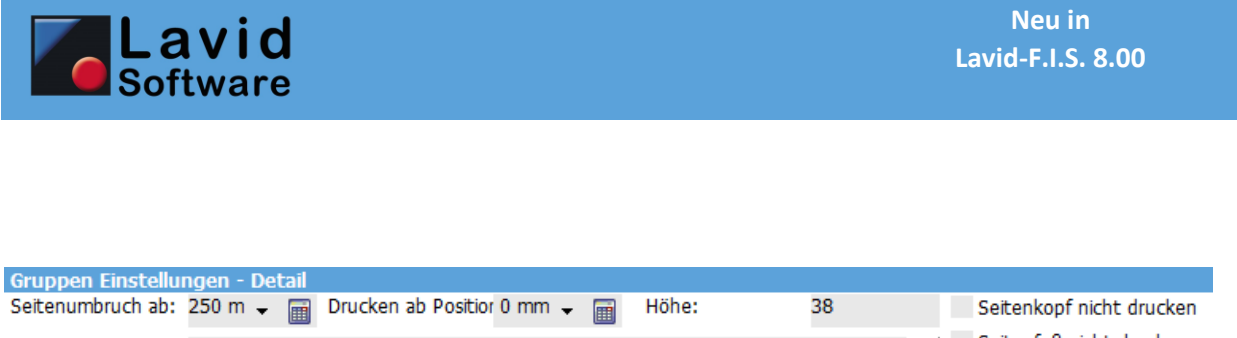

| Nur drucken wenn:      Seitenfuß nicht drucken       Seitenumbruchfelder |
|--------------------------------------------------------------------------|
| Seitenumbruchfelder Zusammenhalten                                       |
|                                                                          |
| Auf Kindgröße anpassen                                                   |

Im Feld SEITENUMBRUCHFELDER können Sie eine Liste von Feldern hinterlegen. Ändert sich beim Ausdruck der Inhalt eines dieser Felder, so wird ein Seitenumbruch erzeugt.

Mit der Option SEITENFUSS NICHT DRUCKEN kann verhindert werden, dass zu diesem Bereich der Seitenfuß gedruckt wird.

Wir im Band SEITENKOPF ERSTE SEITE oder BELEGKOPF das Feld SEITENUMBRUCH AB auf einen negativen Wert gesetzt, so wird der Seitenumbruch unterdrückt und der Druck fortlaufend durchgeführt. Dies ist z.B. sinnvoll bei Rechnungsformularen, die standardmäßig nach jeder Rechnung einen Seitenumbruch durchführen: Durch die neue Option ist es nun auch möglich, Listen zu erzeugen.

#### 5.4. Eingabeelemente

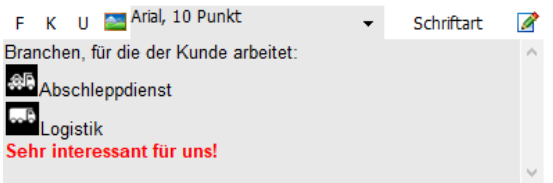

In Feldern mit formatierten Texten können nun STRG+A (um den kompletten Text zu markieren) und STRG+C (um den Text zu kopieren) verwendet werden.

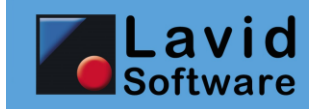

#### 5.5. Eigene Suchen

#### 5.5.1 Spaltenfilter

Der Spaltenfilter kann nun mittels der Cursor- / Tabtasten gewechselt werden.

#### 5.5.2 Spalten ein-/ausblenden

Wenn Spalten ein- oder ausgeblendet werden, kann nun nach Spaltenbezeichnungen gesucht werden:

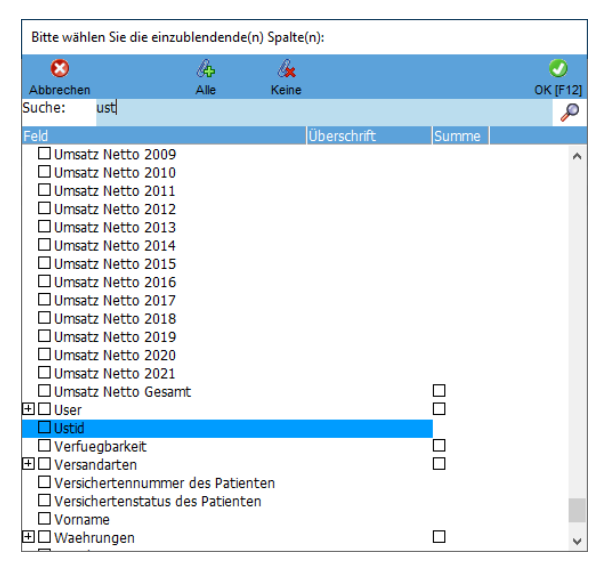

Geben Sie im Feld "Suche" einen Begriff ein und drücken Sie ENTER oder klicken Sie auf die Lupe. Es wird nun die nächste Zeile markiert, in der Ihr Suchbegriff vorkommt. Drücken Sie nochmal ENTER oder klicken Sie wiederholt auf die Lupe, um den nächsten Eintrag anzuzeigen.

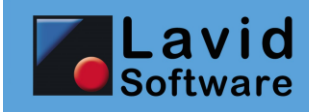

#### 5.5.3 Schnellsuche

| Schnellsuche - Einstellungen                                                                                                    |                       |
|----------------------------------------------------------------------------------------------------|-----------------------|
|                                                                                                    |                       |
| Menü oben                                                                                                    | <i>🎾</i> 😣            |
| 😭 Kontakte 💿 🎘 🖏 🖉 🗞 🕄 û 🛛 Kalender 🦻 🧏 Kunden                                                                                                    |                       |
| Aktualsieren Neu Ändern Drucken Export Löschen V Ordner Assistenten Mönderschaft dasst                                                                                                    | ur GmbH               |
| Nummer Suchname Ort Postleitzah Telefax A Krefelder Straße 150                                                                                                    |                       |
| Schneisuche D 41061 Mönchengladbach                                                                                                    |                       |
| 10024 Mustermann Stabilträger GmbH Mönchengladbach 41236 🔤 Einstellungen 02166-123456 Fahrten: Annahme                                                                                                    |                       |
| Auttrage / Disposition                                                                                                    | D1<br>Nönchengbdbach  |
| Entran Annahma                                                                                                    | Honenengiadbaen       |
| Projekte • •                                                                                                    | 01                    |
| D 41236 Mönchengladbach                                                                                                    |                       |
| Buchhaltung                                                                                                    |                       |
| 13.02.2018 18:31:00 18:30200                                                                                                    | J1<br>Nönchengladbach |
| Fahrber Annahme                                                                                                    | Honenengladbaen       |
| 10031 Gestaltungsbüro "Schön bunt" Grevenbroich 41515 Rheydter Str. 123 02181-12345-4<br>Grevenbroich 15.03.2021 18:31:00 211503000                                                                                                    | 01                    |
| Tehrpark 9 10030 Sondermann Werbeagentur GmbH Mönchengladbach, 41061 Krefelder Straße 150 02161-12345-                                                                                                    | Mönchengladbach       |
| Mönchengladbach Fahrbanz Berechnung                                                                                                    |                       |
| Attionen / Aufrahen 0 10001 Automobil-Club Berlin 10117 Helferstr. 17 030- 0.2332-01000 1822-01000 1822-01000000000000000000000000000000000 | Grevenbroich          |
| 10000 Barzahler Mönchengladbach 41236 02161-                                                                                                    |                       |
| 10003 Polizei Mönchengladbach Mönchengladbach 41065 Theodor-Heuss-Straße 149 000030 Fähre Calais - Dover                                                                                                    |                       |
| Downlinette UUU4 Ordnungsamt Monchengladdach Monchengladdach 41236 Markt 11C                                                                                                    |                       |
|                                                                                                    |                       |
| Ref Arbeitszeitertassung                                                                                                    |                       |
|                                                                                                    |                       |
| E Blais V                                                                                                    |                       |
|                                                                                                    |                       |
| Support Support                                                                                                    |                       |
|                                                                                                    |                       |
|                                                                                                    |                       |
|                                                                                                    |                       |
|                                                                                                    |                       |
|                                                                                                    |                       |
|                                                                                                    |                       |
|                                                                                                    |                       |
|                                                                                                    |                       |
| · · · · · · · · · · · · · · · · · · ·                                                                                                    |                       |
|                                                                                                    |                       |
| Anzahl                                                                                                    |                       |
|                                                                                                    |                       |

Die Schnellsuche ermöglicht es Ihnen, über alle Daten (Kontakt, Kunden, Aufträge, Lieferscheine, Rechnungen, Aktionen, Projekte ...) hinweg Datensätze zu finden. Sie müssen also nicht mehr erst den Programmpunkt aufrufen, in dem gesucht werden soll.

Aktivieren können Sie die Schnellsuche über ANZEIGE / SCHNELLSUCHE oder durch die Tastenkombination STRG+F.

Geben Sie nun einen oder mehrere Suchbegriffe ein und drücken ENTER oder klicken auf die Lupe, so werden alle Datensätze angezeigt, in denen diese Suchbegriffe in einem der Hauptsuchfelder (Nummer, Bezeichnung, Suchname) vorkommen. Klicken Sie auf einen der angezeigten Datensätze, so wird das entsprechende Stammblatt geöffnet.

Schließen können Sie die Schnellsuche, indem Sie im Suchfeld STRG+F4 drücken oder aber auf das Abbrechen-Symbol neben der Lupe klicken.

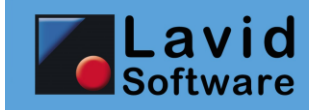

#### 5.6. Änderungsinformation

Wenn unter EINSTELLUNGEN / FILIALEN für einen Programmpunkt der Benutzerlog aktiviert wurde, so stehen bei Klick auf den Info-Schalter des Stammblattes detaillierte Informationen zur Änderungshistorie des Datensatzes zur Verfügung:

| Erstellt am:                                     | 17.03                  | 0.2021                                    | ^ |  |
|--------------------------------------------------|------------------------|-------------------------------------------|---|--|
| Erstellt durch:                                  | Supe                   | rvisor                                    |   |  |
| Geändert am:                                     | 17.03                  | 3.2021 14:18:12                           |   |  |
| Zuletzt geändert durch:                          | Supe                   | rvisor                                    |   |  |
| Änderungen 17.03.2021 14:18:12 durch Supervisor: |                        |                                           |   |  |
| Anderungen 17.03.20                              | 21 14:18:12 durch Supe | ervisor:                                  |   |  |
| Feld                                             | Alter Wert             | Neuer Wert                                |   |  |
| Feld<br>Vorname                                  | Alter Wert             | ervisor:<br>Neuer Wert<br>Herr            |   |  |
| Feld<br>Vorname<br>Nachname                      | Alter Wert             | Prvisor:<br>Neuer Wert<br>Herr<br>Schmidt | v |  |

## 5.7. DATEN / KARTENANZEIGE

In der Kartenanzeige kann nun auch Google Maps verwendet werden.

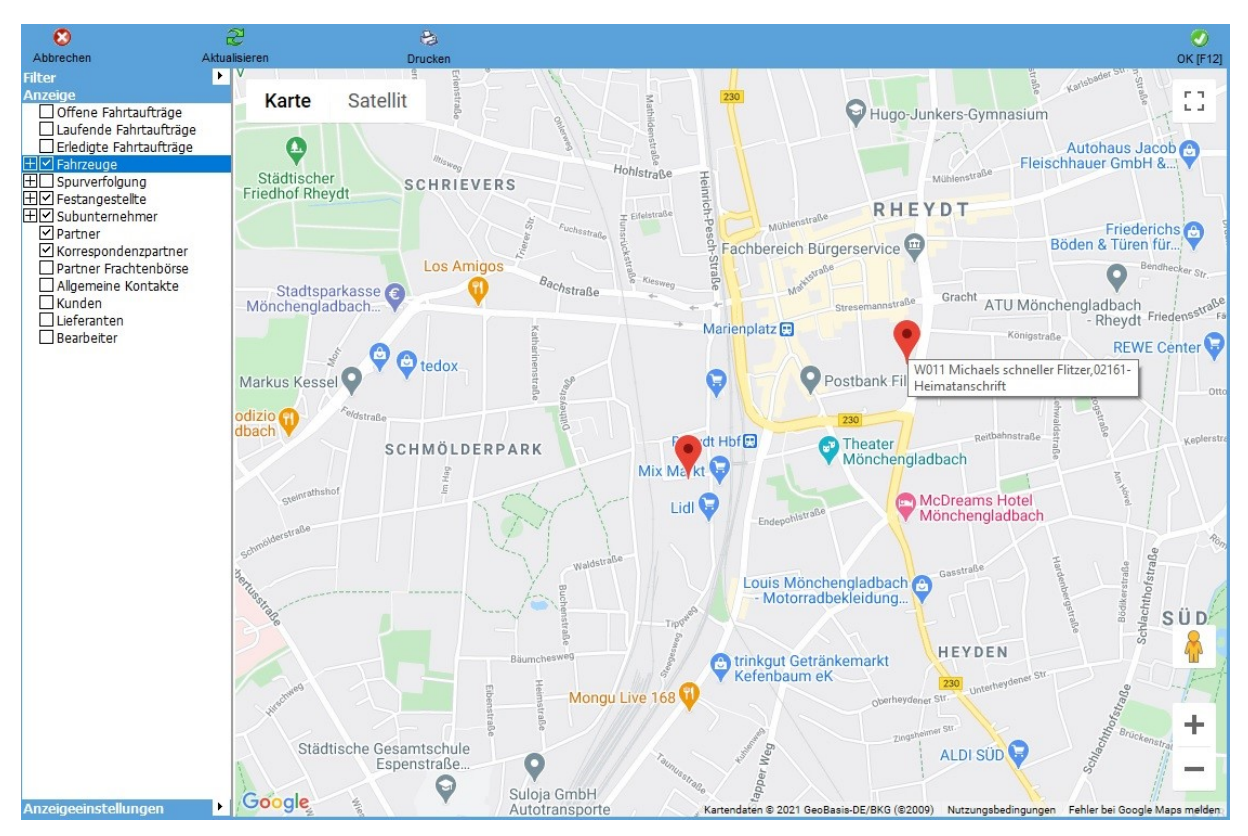

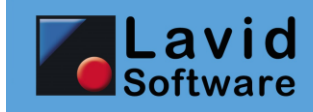

#### 5.8. ANZEIGE / EINSTELLUNGEN

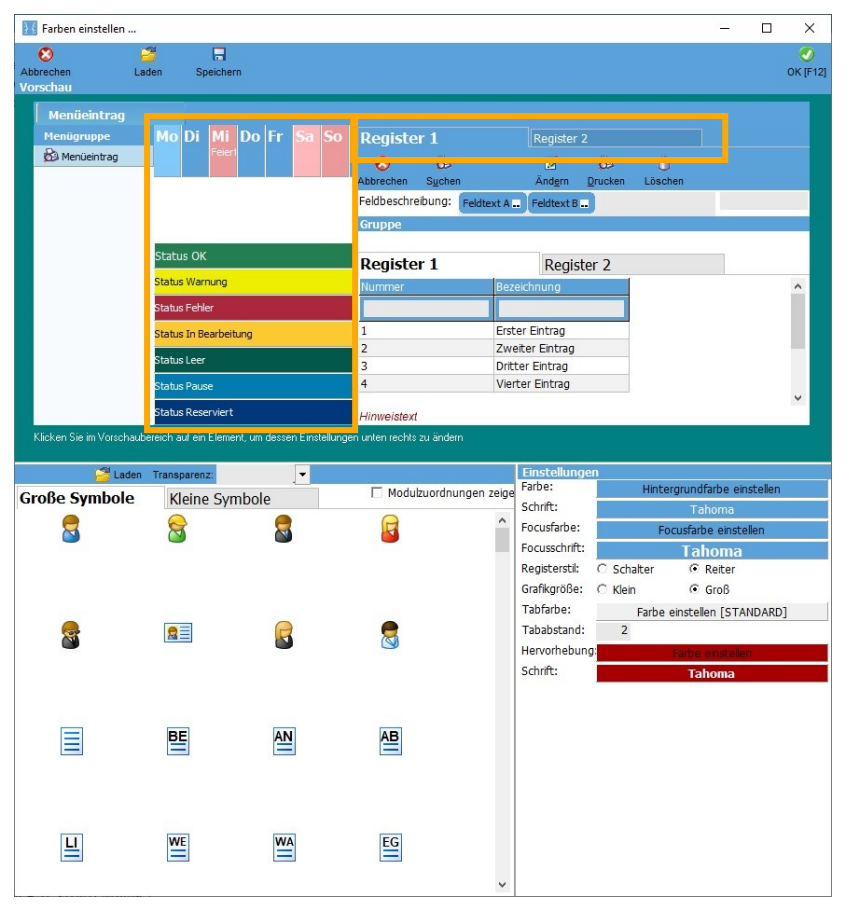

In den Anzeigeeinstellungen können nun die Farben und Schriften für

- Kalendereinträge
- Status
- Register

eingestellt werden.

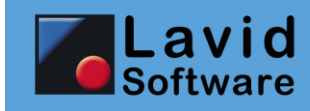

#### 5.9. Register

#### 5.9.1 Dokumente Drag & Drop

| Dokumente                                    | <b>N</b> Aktion           |                              | Ce Mails                           | Abrech        |                 |             |             |           | <b>Statistiken</b> |
|----------------------------------------------|---------------------------|------------------------------|------------------------------------|---------------|-----------------|-------------|-------------|-----------|--------------------|
| Ablagepfad:                                  |                           |                              |                                    |               | P               |             |             |           |                    |
| Neues Dokument [F4] Dokumentart: Lieferscher | C Drag&Drop<br>eine (PDF) | Øg <u></u> Verknüpfen<br>Ø E | 🎉 <u>A</u> ufheben<br>Bezeichnung: | importieren 🏚 | <u>S</u> cannen | Scandialog  | 5 Scansetup | 😂 Drucken |                    |
| Scanprofil:                                  |                           | •                            |                                    |               |                 |             |             | ~         |                    |
| Dokumentart                                  | Bezeici Dok               | Zu verkr                     | nüpfende D                         | okumente (.   | PDF) in d       | eses Feld : | ziehen.     | ×         |                    |
| <                                            |                           | >                            |                                    |               |                 |             |             |           |                    |

Das Register "Dokumente", welches Sie z.B. in Kontakten, Aufträgen, Projekten usw. finden, wurde um eine DRAG&DROP-Schaltfläche erweitert. Klicken Sie auf diese, so können Sie Dokumente auf das sich öffnende Feld ziehen. Die dort hineingezogenen Dokumente werden dann automatisch importiert und verknüpft.

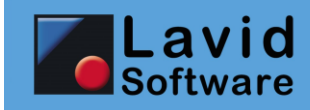

# 6. Kontakte

## 6.1. DATEN / KONTAKTE

Im Kontaktestamm gibt es für Kunden, Fahrer und Vertreter einige neue Felder, die Sie sich ggf. im Register ABRECHNUNGSDATEN über die rechte Maustaste, FELDER HINZUFÜGEN einblenden müssen, sofern Sie diese benötigen:

| 😒 🖧                                 | And <u>e</u> rn Drucken Löschen | Marte             |                             | 6                                   | <ul> <li>Assistenten</li> <li>Image: Constraint of the second second sec</li></ul> | <ul> <li>Hilfe [F1]</li> <li>1</li> </ul> | <b>O</b> K [F12] |
|-------------------------------------|---------------------------------|-------------------|-----------------------------|-------------------------------------|----------------------------------------------------------------------------------------------------|-------------------------------------------|------------------|
| 🌮 Neue Notiz 🛛 🚰 Neuer Brief 📗      | Reverse Angebot                 | r Auftrag         |                             |                                     |                                                                                                    |                                           |                  |
| Kundennummer: 10024 Fibu            | ukonto:30024                    |                   |                             |                                     |                                                                                                    | 📝 Kontak                                  | tart ändern      |
| Suchname: Mustermann Stahltr        | räger GmbH                      | Sprache:          | Englisch                    | <i>P</i> 🖉                          |                                                                                                    | GES                                       | PERRT            |
| Adresse Weitere Bemer               | rkungen 🛛 🕏 Projekte            | 💐 Kontaktgrup     | open                        | ✿ Produktgruppen                    | 🛸 Artikel                                                                                                    | 🗏 Dokumente                               | e                |
| Fahrtengruppen-Vorgaben             | Artikelh                        | istorie           | Eiger                       | nschaften                           | Lademittelko                                                                                                    | onto                                      |                  |
| Aktionen 🔤 eMails                   | Abrechnungs                     | daten             | Standardtexte               | ✓ Statistiken                       |                                                                                                    | Fahrten                                   |                  |
| Abrechnung                          |                                 |                   |                             |                                     |                                                                                                    |                                           | ١                |
| Zahlungsbedingungen:                | $\rho$                          | Kostenstellenabre | echnung:                    | Keine gesonderte Behandlung         |                                                                                                    |                                           | -                |
| Zahlungsart:                        | P                               | Abrechnungsgrup   | ppierung:                   | je Anschrift eine Rechnung          |                                                                                                    |                                           | -                |
| MwSt ausweisen:                     | ✓ Ja                            | Rechnungsgrupp    | ierung:                     | Keine gesonderte Behandlung         |                                                                                                    |                                           | -                |
| MwSt Satz:                          | P                               | Abrechnungsinte   | rvall:                      |                                     |                                                                                                    |                                           | •                |
| Frachtzahler:                       | P                               | Rechnungs-Versa   | Rechnungs-Versandart: EMail |                                     |                                                                                                    |                                           | -                |
| Mahnen:                             | ✓ Ja                            | Rechnungsversan   | nd EMail:                   | rechnung@mustermann-stahl.de        |                                                                                                    |                                           |                  |
| Mahnung an:                         | Q                               | Rechnungsformu    | lar:                        | Rechnung Variante 2                 |                                                                                                    |                                           | •                |
| Währung:                            | Q                               | Rechnungskopier   | 1:                          |                                     |                                                                                                    |                                           | 0                |
| Versandart:                         | Q                               | Rechnungsversan   | ndformat                    | ZUGFeRD                             |                                                                                                    |                                           | •                |
| Nur abrechnen wenn Beleg vorhanden: | Nein                            | Rechnungsversan   | iddatei                     | «Auftragsnummer»                    |                                                                                                    |                                           |                  |
| SEPA Lastschriftmandat:             |                                 | Rechnungsanhan    | gart                        | Verknüpfte Dokumente anhängen       |                                                                                                    |                                           | •                |
| SEPA Lastchriftmandat seit:         |                                 | Rechnungsanhan    | adokart                     | Abliafarnachweis (DDE)              | ungenachweis (PDE)                                                                                                    |                                           |                  |
| Transportversicherung               | Abgeschlossen                   | - Rechnungsanhan  | oformular                   | Noncientacimies (i br ) X Versiener | ungander weia (r.b.r.)                                                                                                    |                                           | -                |
| Maxdeckungwarenwert                 | 5                               | 000               | j                           |                                     |                                                                                                    |                                           |                  |
|                                     |                                 |                   |                             |                                     |                                                                                                    |                                           |                  |
|                                     |                                 |                   |                             |                                     |                                                                                                    |                                           |                  |
|                                     |                                 |                   |                             |                                     |                                                                                                    |                                           |                  |

Folgende Felder wurden im Kontaktestamm ergänzt:

| Feld                                                                                                    | Verwendbar<br>für | Beschreibung                                                                                                    |  |  |
|----------------------------------------------------------------------------------------------------|-------------------|----------------------------------------------------------------------------------------------------|--|--|
| Transportversicherung<br>Sie können im Kunden nun hinterlegen, ob dieser eine Transportversicherung abgeschlossen hat. |                   |                                                                                                    |  |  |
| TRANSPORTVERSICHERUNG                                                                                                  | Kunden            | Hier können Sie hinterlegen, ob der<br>Kunde eine Transportversicherung<br>abgeschlossen hat oder nicht oder ob<br>dies je Auftrag erfolgen soll. |  |  |
| MAXDECKUNGWARENWERT                                                                                                    | Kunden            | Hier können Sie den Warenwert<br>hinterlegen, bis zu dem die Transporte<br>des Kunden versichert sind.                                            |  |  |

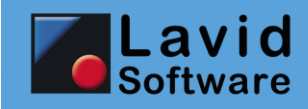

#### Rechnungsversand

Es wurden verschiedene Optionen ergänzt, über die Sie steuern können, ob die Rechnung auch in einem Datenformat per Email versendet werden soll und welche Anhänge mitgeschickt werden sollen.

| RECHNUNGSVERSANDFORMAT | Kunden,<br>Fahrer | Datenformat, das für den Export von<br>Rechnungsdaten verwendet wird.<br>Möglich sind:<br><b>Keine Auswahl</b> : Es wird nur das<br>Rechnungs-PDF ohne Daten gesendet<br><b>ZUGFeRD</b> : Rechnungsdaten werden im<br>ZUGFeRD-Format ( <u>www.ferd-net.de</u> ) in<br>das PDF integriert<br><b>ZUGFeRD separate XML</b> : Zusätzlich zu<br>dem PDF werden die Rechnungsdaten im<br>ZUGFeRD-Format als separate XML-Datei<br>mitgesendet                                                                                                    |
|------------------------|-------------------|----------------------------------------------------------------------------------------------------|
|                        |                   | <b>CSV basierend auf SQL</b> : Die<br>Rechnungsdaten werden als CSV-Datei<br>mitgesendet. Welche Daten dies sind,<br>kann über das Feld<br>RECHNUNGSVERSANDSQL hinterlegt<br>werden                                                                                                    |
| RECHNUNGSVERSANDSQL    | Kunden,<br>Fahrer | Für das Rechnungsversandformat " <b>CSV</b><br><b>basierend auf SQL</b> " kann hier entweder<br>ein auf der Tabelle FIS_AUFTRAEGE<br>basierendes SELECT-Statement oder der<br>Name einer Abfrage angegeben werden,<br>die auf der Tabelle FIS_AUFTRAEGE<br>basiert.<br>Die in dem SELECT-Statement bzw. der<br>Abfrage ermittelten Spalten werden in<br>die CSV-Datei exportiert.<br>Tragen Sie hier kein SQL ein, so wird ein<br>Standard-Export ausgeführt, welches<br>Belegdatum, Leistungsdatum,<br>Belegnummer, Gesamtbetrag netto und<br>brutto, Artikelnummer,<br>Artikelbezeichnung, Einzelpreis, Menge,<br>Positionsgesamtpreis und Positions-<br>MwSt enthält. |

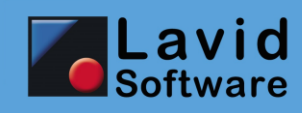

|                            |                   | Wir empfehlen hier mit Abfragen zu<br>arbeiten, da Sie so ein und dieselbe<br>Abfrage mehreren Kunden zuordnen und<br>zentral pflegen können.                                                                                                    |
|----------------------------|-------------------|----------------------------------------------------------------------------------------------------|
| RECHNUNGSVERSANDDATEI      | Kunden,<br>Fahrer | Falls Ihr Kunde einen bestimmten<br>Dateinamensaufbau für die Daten<br>wünscht, so können Sie diesen Aufbau in<br>diesem Feld hinterlegen. Es können die<br>gleichen Platzhalter verwendet werden<br>wie im Menüpunkt EINSTELLUNGEN /<br>FORMULARE im Register BELEGE im Feld<br>PFAD/DATEIPREFIX MAILABLAGE/KOPIE.                                                                                                    |
| RECHNUNGSDRUCKVERSANDDATEI | Kunden,<br>Fahrer | Falls Ihr Kunde einen bestimmten<br>Dateinamensaufbau für das Rechnungs-<br>PDF benötigt, so können Sie diesen<br>Aufbau in diesem Feld hinterlegen. Es<br>können die gleichen Platzhalter<br>verwendet werden wie im Menüpunkt<br>EINSTELLUNGEN / FORMULARE im<br>Register BELEGE im Feld<br>PFAD/DATEIPREFIX MAILABLAGE/KOPIE.                                                                                                    |
| RECHNUNGSANHANGART         | Kunden            | Hier können Sie festlegen, ob und welche<br>Rechnungsanhänge mit der Mail<br>mitgesendet werden sollen:<br><b>Kein Anhang:</b> Es werden keine Anhänge<br>mitgesendet                                                                                                    |
|                            |                   | Verknüpfte Dokumente anhängen: In<br>den Lavid-F.I.S. TMS-Varianten (Kurier,<br>Logistik, Krankentransporte) werden die<br>den Fahrtaufträgen angehängten<br>Dokumente mitgesendet. In den Lavid-<br>F.I.S. ERP-Varianten die in der<br>Abrechnungsbasis (Auftrag, Lieferschein,<br>Arbeitsauftrag, Wartungsvertrag)<br>verknüpften Dokumente. Es werden nur<br>die Dokumente versendet, deren<br>Dokumentart einer der im Feld<br>RECHNUNGSANHANGDOKART<br>hinterlegten Dokumentarten entspricht. |

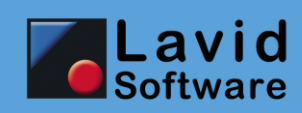

|                                                                     |        | Anhangsformular in Rechnungs-PDF:<br>Wurde unter EINSTELLUNGEN /<br>FORMULARE ein separates Formular für<br>Rechnungsanhänge definiert und dieses<br>im Feld RECHNUNGSANHANGFORMULAR<br>hinterlegt, so wird das Rechnungs-PDF<br>um dieses erweitert, der Kunde erhält<br>nur ein PDF.                             |
|---------------------------------------------------------------------|--------|----------------------------------------------------------------------------------------------------|
|                                                                     |        | Anhangsformular in separates PDF:<br>Wurde unter EINSTELLUNGEN /<br>FORMULARE ein separates Formular für<br>Rechnungsanhänge definiert und dieses<br>im Feld RECHNUNGSANHANGFORMULAR<br>hinterlegt, so wird zusätzlich zu dem<br>Rechnungs-PDF ein PDF mit den<br>Anhängen erzeugt, der Kunde erhält zwei<br>PDFs. |
| RECHNUNGSANHANGDOKART                                               | Kunden | Wurde im Feld RECHNUNGSANHANGART<br>"Verknüpfte Dokumente anhängen"<br>gewählt, so können hier die<br>Dokumentarten hinterlegt werden, deren<br>Dokumente dem Kunden zugesandt<br>werden. Beachten Sie, dass nur<br>Dokumentarten beachtet werden, deren<br>Feld INTERNETREIHENFOLGE größer als 0<br>ist.          |
| RECHNUNGSANHANGFORMULAR                                             | Kunden | Wurde im Feld RECHNUNGSANHANGART<br>eine der " <b>Anhangsformular</b> "-Varianten<br>gewählt, so können Sie hier den<br>Formularnamen des Rechnungsanhanges<br>hinterlegen.                                                                                                    |
| GUTSCHRIFTSFORMULAR                                                 | Kunden | Hier kann analog zum<br>Rechnungsformular das zu verwendende<br>Formular für Gutschriften eingetragen<br>werden, falls abweichend vom<br>Rechnungsformular.                                                                                                    |
| EMAILCC, EMAILBCC,<br>DRUCKVERSANDEMAILCC,<br>DRUCKVERSANDEMAILBCC, | Alle   | Zu sämtlichen Mailadressen können nun<br>auch CC (Kopie) und BCC (Blindkopie)<br>Adressen hinterlegt werden. Bei dem<br>Versand wird diese dann automatisch<br>verwendet. D.h. Sie können z.B.                                                                                                    |

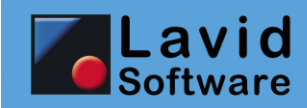

| RECHNUNGDRUCKVERSANDEMAILCC,<br>RECHNUNGDRUCKVERSANDEMAILBCC |                                        | Rechnungen automatisch in Kopie an eine weitere Mailadresse senden.                                                                                                    |
|--------------------------------------------------------------|----------------------------------------|----------------------------------------------------------------------------------------------------|
| Sonstiges                                                    |                                        |                                                                                                    |
| PROVISIONSGRUPPE                                             | Vertreter                              | Den Vertretern kann nun je eine<br>Provisionsgruppe zugewiesen werden.<br>Dies erleichtert die Provisionspflege.                                                                                                    |
| GS1GLN                                                       | Kunden,<br>Anschriften,<br>Lieferanten | Zur Identifizierung von Kontakten kann<br>die globale GS1-Location-Number<br>(https://www.gs1-germany.de/gs1-<br>standards/identifikation/unternehmen-<br>gln/) des Kontaktes hinterlegt werden.<br>Diese wird z.B. für Datenabgleiche<br>benötigt. |

Zudem wurden folgende Assistenten ergänzt:

- Kontaktart ändern
- Bearbeiter kopieren
- Einstellungen eines Bearbeiters kopieren

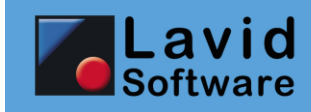

# 7. Aktionen

### 7.1. Aktions-Anlage-Assistent

Komplett neu gestaltet wurde der Aktions-Anlage-Assistent. Über diesen können Sie Informationsund Werbeanschreiben generieren, an Ihre Kontakte und Kunden senden und z.B. zur Nachbearbeitung auf Wiedervorlage legen.

Dieser Assistent lässt sich aus Aktions- und Kontaktsuchen und -Zuordnungen heraus über den Schalter ASSISTENTEN aufrufen:

| 🔣 Aktions-Anlage  | e-Assistent                                             |                                  |                |          |                   |            | - 0                            | ×   |
|-------------------|---------------------------------------------------------|----------------------------------|----------------|----------|-------------------|------------|--------------------------------|-----|
| Aktionen zuwe     | isen zu                                                 |                                  |                | 01.7     | 0.4               | Denselver  |                                |     |
| Suchname          |                                                         |                                  | Land           | PLZ      | Ort               | Bemerkung  |                                | - î |
|                   |                                                         | htt MX- show shall sale          |                | 41226    |                   |            |                                |     |
| Mustermann Max    | Mustermann Stantrager Gri<br>Mustermann Stahlträger Gri | Mönchengladbach                  | D              | 41230    | Mönchengladbac    | 1<br>b     |                                |     |
| Sondermann Sah    | ine Sondermann Werbearter                               | ntur GmbH Mönchengladbach        | D              | 41061    | Mönchengladbac    | h          |                                |     |
| Demokunde         | ine bondennam werbeager                                 | icar onbri Honerengiadbaen       | D              | 41236    | Mönchengladbac    | h          |                                |     |
| Müller-Maier Susa | nne Gestaltungsbüro "Schön                              | bunt" Grevenbroich               | D              | 41515    | Grevenbroich      |            |                                |     |
| Wirr E. Gestaltun | gsbüro "Schön bunt" Grever                              | nbroich                          | D              | 41515    | Grevenbroich      |            |                                |     |
| <                 |                                                         |                                  |                |          |                   |            |                                | >   |
|                   | STR                                                     | G+Mausklick auf Eintrag: Mehrere | Einträge marki | eren     |                   |            |                                |     |
| Zuweisen zu:      | C Jedem Datensatz                                       | C Markierte Datensätze           | Jedem D        | atensatz | ohne die gewählte | Aktionsart |                                |     |
| Aktionsart:       | Brief                                                   |                                  |                | S        | ) 🚯 📝             |            |                                |     |
| Bezeichnung:      | Unser Angebot nur für Sie                               | !                                |                |          |                   |            |                                |     |
| Projekt:          | Kampagne Angebot 03/20                                  | 021                              |                | S        | P 🚯 🖉             |            |                                |     |
| Beschreibung      |                                                         |                                  |                |          |                   |            |                                |     |
| F K U 🔤           | «» 🔯 🙀 Arial, 10 Punkt                                  |                                  |                |          |                   |            | <ul> <li>Schriftart</li> </ul> | Ø   |
| «KONTAKTEID,      | BRIEFANREDE»,                                           |                                  |                |          |                   |            |                                | ^   |
| nur kurz und nur  | für Sie:                                                |                                  |                |          |                   |            |                                |     |
| Einfük            | rungeangebot für u                                      | ser neues Produkti               |                |          |                   |            |                                |     |
| Linia             | inungsangebot iur ui                                    | iser neues riouukt               |                |          |                   |            |                                |     |
| damit Sie in «KO  | ONTAKTEID,ORT» noch effi                                | zienter Arbeiten können!         |                |          |                   |            |                                |     |
| Mit freundlichen  | Grüßen                                                  | _0                               |                |          |                   |            |                                |     |
| «KONTAKTEID,)     | VERTRETERID,NACHNAM                                     | E»                               |                |          |                   |            |                                |     |
|                   |                                                         |                                  |                |          |                   |            |                                |     |
|                   |                                                         |                                  |                |          |                   |            |                                | ~   |
| 😢 Abbrecher       | n                                                       |                                  |                |          |                   | 🚫 Weiter   | 🕗 ок                           |     |
|                   |                                                         |                                  |                |          |                   |            |                                |     |

Geben Sie die Empfänger an und hinterlegen Sie den Text des Anschreibens. Hierbei können Platzhalter für eine personalisierte Ansprache verwendet werden.

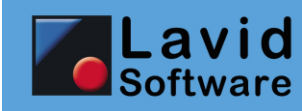

| Ktions-Anlage-Assistent                              |      | × |
|------------------------------------------------------|------|---|
| Wie sollen die Informationen jetzt versendet werden? |      |   |
| 😂 Formular drucken oder mailen                       |      |   |
| Rur EMail senden                                     |      |   |
|                                                      |      |   |
|                                                      |      |   |
|                                                      |      |   |
| O Abbrechen O Zurück                                 | 🕗 ОК |   |

Wählen Sie, wie die Informationen versendet werden sollen: Entweder über ein Formular, welches gedruckt oder als PDF-Anhang gemailt werden kann, oder direkt als Email.

| Ktions-Anlage-Assis     | tent                                      |                            |                            | – 🗆 X                 |
|-------------------------|-------------------------------------------|----------------------------|----------------------------|-----------------------|
| 2 🖉                     | ి 🛃 🛈                                     |                            |                            |                       |
| Aktualisieren Ändern    | Drucken Export Löschen                    |                            |                            |                       |
|                         |                                           |                            |                            | 🖹 Einblenden 🥐 Senden |
| Absender-eMail          | Empfänger-eMail                           | Datum                      | Betreff                    | ^                     |
|                         |                                           |                            |                            |                       |
| Mein@Mailkonto.de       | Max-Mustermann@mustermann-stahltrae       | ger.de 23.03.2021 12:27:53 | Unser Angebot nur für Sie! |                       |
| Mein@Mailkonto.de       | Erika.Musterfrau@mustermann-stahltraeg    | er.de 23.03.2021 12:27:53  | Unser Angebot nur für Sie! |                       |
| Mein@Mailkonto.de       | into@sondermann.de                        | 23.03.2021 12:27:53        | Unser Angebot nur für Siel |                       |
| Mein@Maikonto.de        | susi@schoop_bunt_net                      | 23.03.2021 12:27:53        | Unser Angebot nur für Siel |                       |
| Mein@Maikonto.de        | ewi@schoen-bunt.net                       | 23.03.2021 12:27:53        | Unser Angebot nur für Siel |                       |
|                         |                                           |                            |                            |                       |
|                         |                                           | - 24                       |                            | ×                     |
|                         | 🖉 😂 🛈                                     | 16 <sup>1</sup>            | <sup>69</sup>              | 3 G                   |
|                         | And <u>e</u> rn <u>D</u> rucken Löschen A | A <u>k</u> tion            | Vorschau 🕕                 | Senden                |
| Maildaten               | (                                         |                            |                            | 1                     |
| All.                    | Max-Mustermann@mustermann-stahltraeger.de | ×                          |                            | ~                     |
| An Kontaktgruppen:      |                                           |                            |                            |                       |
| An Projekte:            |                                           |                            |                            |                       |
| Kopie an:               |                                           |                            |                            |                       |
| Versteckte Kopie an:    |                                           |                            |                            | ~                     |
| Text                    |                                           |                            |                            |                       |
| Sehr geehrter Herr Mu   | stermann,                                 |                            |                            | ^                     |
| nur kurz und nur für Si | 9:                                        |                            |                            |                       |
| Einführung              | jsangebot für unser neues Prod            | ukt!                       |                            |                       |
| damit Sie in Möncheng   | ladbach noch effizienter Arbeiten können! |                            |                            |                       |
| Mit freundlichen Grüße  | n                                         |                            |                            | ~                     |
| 😢 Abbrechen             | C Zurück                                  |                            |                            | 🕗 ок                  |

Vor dem Versand können Sie noch einmal die Inhalte prüfen.

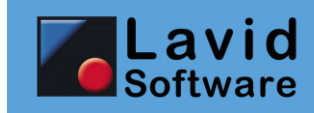

# 7.2. DATEN / AKTIONEN

| 8 🗔 🕻                          | 1                        |                                                                                                    | <b>_</b>                                                                                                    |                                                    | 6 6                                               |
|--------------------------------|--------------------------|----------------------------------------------------------------------------------------------------|----------------------------------------------------------------------------------------------------|----------------------------------------------------|---------------------------------------------------|
| Abbrechen <u>Speichern</u> Lös | chen                     | Kariana Firmura                                                                                                    | Export                                                                                                    | EMail Versand                                      | Vorschau Drucken                                  |
| Drucker / Erste Seite: (Standa | rd)                      | ✓ 1 (Standard)                                                                                                    | v (Formu v (Stan                                                                                                    | an Kontakt der Akt                                 | ion >>                                            |
| Gespeicherte Einstellungen     | Formular:                | Aktionen                                                                                                    |                                                                                                    | an einen Empfänge                                  | er 🚽 🚽                                            |
| Plan                           | Versand per:             |                                                                                                    |                                                                                                    |                                                    |                                                   |
|                                | Je Kontakt ein Formular: | Nein                                                                                                    |                                                                                                    |                                                    |                                                   |
|                                | Sortierung:              |                                                                                                    |                                                                                                    |                                                    | <b>-</b>                                          |
|                                | Aktion:                  |                                                                                                    |                                                                                                    |                                                    | P                                                 |
|                                | Von Datum:               |                                                                                                    |                                                                                                    |                                                    | 8                                                 |
|                                | Bis Datum:               |                                                                                                    |                                                                                                    |                                                    | 8                                                 |
|                                | Aktionsarten:            | Aktionsarten                                                                                                    |                                                                                                    |                                                    | •                                                 |
|                                | Status:                  | Abweichungsbericht Arbeitszeit Besuchstermin Brief Engangsgutschrift Eingangsrechnung Fahrtzeit Gutschrift Gutschrift Krankheit Status | <ul> <li>Kunde nicht angetroffen</li> <li>Kundenakquise</li> <li>Kundeneingangsgutschrift</li> <li>Lenkzeit AETR</li> <li>Lenkzeit AETR</li> <li>Lenkzeit mit Fahrtenschreiber</li> <li>Notz</li> <li>Rechnung</li> <li>Rubezeit/Erholungsurlaub</li> <li>Termin</li> <li>Urlaub</li> </ul> | ☐ Vertrag nach<br>☐ Werkstattter<br>☐ Zahlungsavis | <u>+ Alle</u> <u>• Keine</u><br>bearbeiten<br>min |
|                                |                          |                                                                                                    |                                                                                                    |                                                    |                                                   |

Der Aktionsdruck ermöglicht nun auch einen personalisierten Versand, z.B. für Anschreiben:

Mit der Option JE KONTAKT EIN FORMULAR kann z.B. gesteuert werden, dass nach jedem Kontaktwechsel ein eigenes Formular gedruckt wird.

Durch den neuen Schalter VERSAND wird die im Kontakt hinterlegte DRUCKVERSANDART (Druck, Email) beachtet und dem Kontakt entsprechend ein Ausdruck aufbereitet oder aber eine Email geschickt.

Klicken Sie auf EMAIL, so stehen dort nun die Optionen AN KONTAKT DER AKTION und AN EINEN EMPFÄNGER zur Verfügung: Hier können Sie steuern, ob der in der Aktion enthaltene Kontakt eine Email bekommen soll oder ob der Gesamtausdruck über alle Kontakte an nur eine Email-Adresse gesendet werden soll.

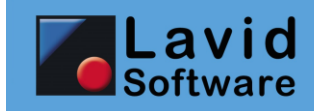

#### 7.3. EINSTELLUNGEN / AKTIONSARTEN

|                  | -<br>Ne                                | 🗋 📝 😂                    | 0<br>Löschen                                                    |                                                      | Assistenten                       | <ul> <li>Hilfe [F1]</li> <li>1</li> </ul> |  |  |  |
|------------------|----------------------------------------|--------------------------|-----------------------------------------------------------------|------------------------------------------------------|-----------------------------------|-------------------------------------------|--|--|--|
| Suche:           |                                        | <i>₽</i> 7               |                                                                 |                                                      |                                   |                                           |  |  |  |
| Bezeichnung:     | Brief                                  |                          | G                                                               | esperrt Internet-Freig                               | gabe                              |                                           |  |  |  |
| Vorgaben         | Zuordnungen                            | Eingrenzungen            | Abrechnungsdaten                                                | Stati Vorgaben                                       |                                   |                                           |  |  |  |
| Vorgabe Bezei    | chnung (wird beim Sp                   | eichern gesetzt)         |                                                                 |                                                      |                                   | 4                                         |  |  |  |
| Bezeichnung:     | :                                      |                          | 🗂 Feld                                                          | einfügen Erzwingen                                   | 🖻 Mailtext bearbeiten             | 201                                       |  |  |  |
| Zeiterfassung    |                                        |                          |                                                                 |                                                      |                                   | 4                                         |  |  |  |
| Solizeit-Einga   | abe Sollzeit Von-B                     | Bis erfragen             | Istzeit als Urlaub anrechnen<br>Istzeit als Krankheit anrechnen | Istzeit muss angegeben w<br>Prüfe auf Überschneidung | verden<br>en mit anderen Aktionen |                                           |  |  |  |
| increase Enige   |                                        | 5 cm agen                | Istzeit als Privatzeit anrechnen                                | The dat obcidenticidanty                             |                                   |                                           |  |  |  |
|                  |                                        |                          | Istzeit als Pausenzeit anrechnen                                |                                                      |                                   |                                           |  |  |  |
| Ralender/Proje   | ektmanager<br>vert bei Neuenbage aus k | (alandar varschlagan     |                                                                 |                                                      | Farben                            |                                           |  |  |  |
| Diese Aktion     | isart bei Neuanlage aus P              | Projektmanager vorschlag | en                                                              |                                                      | + Hinzu - Entfernen               |                                           |  |  |  |
| ✓ Diese Aktion   | isart im Kalender anzeige              | n<br>anzoigon            |                                                                 |                                                      |                                   |                                           |  |  |  |
| Diese Aktion     | isart in der Disposition an            | izeigen                  |                                                                 |                                                      |                                   |                                           |  |  |  |
| Farbe Kalendera  | anzeige: Fa                            | rbe einstellen           |                                                                 |                                                      |                                   |                                           |  |  |  |
| In Stammda       | ten anzeigen In S                      | Suchen anzeigen          |                                                                 |                                                      |                                   |                                           |  |  |  |
| «KONTAKTEID,     | BRIEFANREDE»,                          |                          |                                                                 |                                                      |                                   | ^                                         |  |  |  |
|                  |                                        |                          |                                                                 |                                                      |                                   |                                           |  |  |  |
|                  |                                        |                          |                                                                 |                                                      |                                   |                                           |  |  |  |
| Mit freundlichen | Grüßen                                 |                          |                                                                 |                                                      |                                   |                                           |  |  |  |
|                  |                                        |                          |                                                                 |                                                      |                                   |                                           |  |  |  |
|                  |                                        |                          |                                                                 |                                                      |                                   |                                           |  |  |  |
|                  |                                        |                          |                                                                 |                                                      |                                   |                                           |  |  |  |
|                  |                                        |                          |                                                                 |                                                      |                                   |                                           |  |  |  |
|                  |                                        |                          |                                                                 |                                                      |                                   |                                           |  |  |  |
|                  |                                        |                          |                                                                 |                                                      |                                   |                                           |  |  |  |
|                  |                                        |                          |                                                                 |                                                      |                                   |                                           |  |  |  |
|                  |                                        |                          |                                                                 |                                                      |                                   |                                           |  |  |  |
|                  |                                        |                          |                                                                 |                                                      |                                   |                                           |  |  |  |
|                  |                                        |                          |                                                                 |                                                      |                                   | Ý                                         |  |  |  |

Auch die Aktionsarten wurden erweitert:

So können Sie für Arbeitszeit-relevante Aktionen festlegen, ob die Ist-Zeit erfasst werden muss.

Zudem können Sie nun über den Schalter MAILTEXT BEARBEITEN einen Mailtext hinterlegen, der bei dem Mailen von Aktionen (über den Druckdialog im Aktionsstamm, dort auf MAIL klicken) vorgegeben werden soll:

| Mailtext b   | earbeiten                                                                 |            |                     |                      | _                       |                    | $\times$ |  |  |  |
|--------------|---------------------------------------------------------------------------|------------|---------------------|----------------------|-------------------------|--------------------|----------|--|--|--|
| 😢 Abbrechen  |                                                                           | 🕜 Hilfe [I | 🕜 Hilfe [F1] 🛛 🕗 OK |                      |                         |                    |          |  |  |  |
| Überschrift: | «BEZEICHNUNG»                                                             |            |                     | nur für diese Filial |                         |                    |          |  |  |  |
| Text:        | F K U 🔤 Arial, 10 Punkt                                                   | •          | Schriftart          |                      | 🔏 Textbaustein einfügen |                    |          |  |  |  |
|              | «KONTAKTEID,BRIEFANREDE»,                                                 |            |                     | ^                    | 循 Fe                    | ld ein <u>f</u> üg | en       |  |  |  |
|              | «BESCHREIBUNG»                                                            |            |                     |                      |                         |                    |          |  |  |  |
|              | Mit freundlichen Grüßen<br>«BEARBEITERID,VORNAME» «BEARBEITERID,NACHNAME» |            |                     |                      |                         |                    |          |  |  |  |
|              | Lavid Software GmbH                                                       |            |                     |                      |                         |                    |          |  |  |  |
|              |                                                                           |            |                     |                      |                         |                    |          |  |  |  |
|              |                                                                           |            |                     |                      |                         |                    |          |  |  |  |
| 5            |                                                                           |            |                     |                      |                         |                    |          |  |  |  |
|              |                                                                           |            |                     | v                    |                         |                    |          |  |  |  |

In diesem Mailtext können Sie Platzhalter verwenden, um die Inhalte aus der Aktion in die Mail einzufügen.

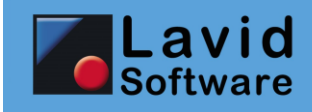

Im Reiter STATI-VORGABEN können Sie nun bei den zugeordneten Status hinterlegen, ob der Status bei Zuordnung einer Abteilung wie bisher nur der Abteilung oder jedem einzelnen Mitarbeiter in der Abteilung zugewiesen werden soll.

| Anzulegender | Status   |           |              |                 |
|--------------|----------|-----------|--------------|-----------------|
| Status:      | Wieden   | P 🚯 📝     |              |                 |
| Bearbeiter:  | Vertrieb | P 🚯 🖉     |              |                 |
|              | Vertrieb | und Ma    | irketing     |                 |
|              | Ein S    | Status pr | ro Bearbeite | r der Abteilung |
| Vorlegen in: | 0        | Tagen     |              |                 |
|              |          |           | OK           | Verwerfen       |

Hierdurch können Sie nun entscheiden ob es reicht, dass diese Aktion durch einen Mitarbeiter in der Abteilung gelesen wird, oder ob jeder Mitarbeiter der Abteilung diese Aktion lesen muss.

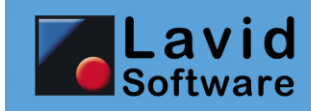

# 8. Artikel

## 8.1. STAMMDATEN / ARTIKEL

Der Kopierassistent ASSISTENTEN / ARTIKEL KOPIEREN wurde erweitert um die Möglichkeit die Bezeichnung vorab zu ändern sowie die Preisgruppen zu kopieren.

| Artikel kopieren                                                                                                    | ×        |
|----------------------------------------------------------------------------------------------------|----------|
| Abbrechen<br>Kopiere aus                                                                                                    | ОК [F12] |
| Kopiere aus: 0080                                                                                                    | Montage  |
| Zieldatensatz                                                                                                    |          |
| Neue Artikelbezeichnung: Montage <ul> <li>Kundensonderpreise / rabatte kopieren</li> <li>Lieferantenpreise kopieren</li> <li>Zonen kopieren</li> <li>Preisgruppen kopieren</li> </ul> |          |
|                                                                                                    |          |
|                                                                                                    |          |
|                                                                                                    |          |

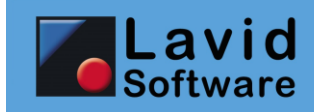

## 8.2. EINSTELLUNGEN / ARTIKELPREISGRUPPEN

| Suche:                                                               | ₽ Z Neu Änderi                                   | Brucken Löschen    |                                  | i | ۲ | G | <ul> <li>Hilfe</li> <li>Hilfe</li> </ul> | (F1)<br>D         |
|----------------------------------------------------------------------|--------------------------------------------------|--------------------|----------------------------------|---|---|---|------------------------------------------|-------------------|
| Bezeichnung: Wiederverkäut                                           | er<br>Produktarun                                | nenrabatte         |                                  |   |   |   |                                          |                   |
| Arbeitszeiten 70<br>Arbeitszeiten<br>Drucker<br>Ersatzteile<br>Lager | Arbeitszeiten<br>Drucker<br>Lager<br>Ersatzteile | Reben<br>Bemerkung | Rabatt (%)<br>15<br>7<br>45<br>4 |   |   |   |                                          | Produktgruppen >> |
| Produktgruppe: Lager<br>Bemerkung:                                   |                                                  |                    | P \$ 2                           |   |   |   |                                          | *                 |
| Rabatt (in %):                                                       | 45                                               |                    |                                  |   |   |   |                                          |                   |

Den Artikelpreisgruppen können nun Rabatte für verschiedene Produktgruppen zugewiesen werden. Wurde in einem Artikel ein direkter Preis für diese Preisgruppe zugewiesen, so hat dieser Vorrang vor dem hier hinterlegten Rabatt.

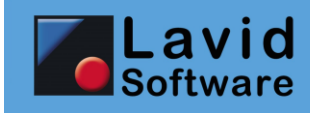

# 9. Zählerstandsabrechnung (ERP)

# 9.1. DATEN / ZÄHLERSTÄNDE (ERP)

| O Von Datum:        | 1               |                  |            |      |       | 0<br>0 K [F12 |
|---------------------|-----------------|------------------|------------|------|-------|---------------|
| Kunde               |                 |                  |            |      |       |               |
|                     | D471100-9981043 | Stand            | 02.01.2019 | 150  | 3333  |               |
|                     | D471100-9981043 | Anfangswert      | 03.01.2019 | 122  | 545   |               |
|                     | D471100-9981043 | Stand            | 03.01.2019 | 142  |       |               |
| عر ا                | D471100-9981043 | Lieferantenstand | 30.01.2019 |      | 7777  |               |
|                     | Farbe A4        | Anfangswert      | 28.02.2020 | 17   |       |               |
|                     | Farbe A4        | Endstand         | 28.02.2020 | 9000 |       |               |
|                     | Farbe A4        | Stand            | 05.03.2020 | 180  |       |               |
|                     | Farbe A4        | Stand            | 07.03.2020 | 195  | 4545  |               |
| Autohaus Schnell    | SW A4           | Stand            | 10.01.2019 | 5454 |       | 448           |
| Lavid Software GmbH | Farbe A4        | Anfangswert      | 01.01.2019 | 500  | 600   |               |
| Lavid Software GmbH | Farbe A4        | Stand            | 01.01.2019 |      | 606   |               |
| Lavid Software GmbH | Farbe A4        | Stand            | 15.01.2019 |      | 700   |               |
| Lavid Software GmbH | Farbe A4        | Endstand         | 20.01.2019 | 700  | 10000 |               |
| Lavid Software GmbH | Farbe A4        | Schätzwert       | 30.01.2019 | 1000 |       |               |
| Lavid Software GmbH | Farbe A4        | Stand            | 15.02.2019 | 5400 | 123   |               |
| Lavid Software GmbH | Farbe A4        | Stand            | 15.02.2020 | 8000 | 9000  |               |
| Lavid Software GmbH | SW A4           | Stand            | 01.01.2019 | 0    |       |               |
| Lavid Software GmbH | SW A4           | Stand            | 02.01.2019 | 5555 |       |               |
|                     |                 |                  |            |      |       |               |
|                     |                 |                  |            |      |       |               |
|                     |                 |                  |            |      |       |               |
|                     |                 |                  |            |      |       |               |
|                     |                 |                  |            |      |       |               |
|                     |                 |                  |            |      |       |               |
| <                   |                 |                  |            |      |       | 2             |

Erfassen bzw. bearbeiten Sie die Zählerstände.

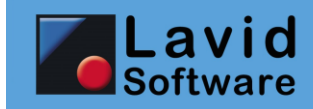

## 9.2. STAMMDATEN / MASCHINEN

Im Maschinenstamm können nun die Zähler hinterlegt und die Zählerstände erfasst werden.

|                                                                             |                                     | AB<br>Neu | Z<br>Ändern | Drucken    | 0<br>Löschen   |       |           |       | 6          | D 10 (     | Hilfe<br>C C C | e [F1] |     |
|-----------------------------------------------------------------------------|-------------------------------------|-----------|-------------|------------|----------------|-------|-----------|-------|------------|------------|----------------|--------|-----|
| Suche:                                                                      |                                     |           | P           | Å          |                |       |           |       |            |            |                | Ŭ      |     |
| Hersteller:                                                                 | "Schnell und                        | Günstig   | GmbH, Aa    | chen"      |                | Ŗ     | Gesp      | errt  |            |            |                |        |     |
| Maschinentyp:<br>Bezeichnung:                                               | Farbe A4                            |           |             |            |                |       | P         |       |            |            |                |        |     |
| Aaschinengru                                                                | ppen                                | ₩Ma       | aschinen    | ausstat    | tungen         | 🗏 Dok | umente    | Zähle | erarten    | E Zähler   | stände         |        | • • |
| <table-of-contents> Hinzufügen (F4)<br/>ZAEHLERART NUMM</table-of-contents> | Entfernen ER ZAEHLERAR <sup>1</sup> | r bezeio  | HNUNG       |            |                |       | Nur Gülti |       | N NUMMER A | BRECHNEN B | EZEICHNUN      |        | ^   |
| 701.44                                                                      | Zähler Farhe                        |           |             |            |                |       |           |       |            |            |                |        |     |
| ZSW                                                                         | Zähler s/w A                        | 4         |             |            |                |       |           |       |            |            |                |        |     |
|                                                                             |                                     |           |             |            |                |       |           |       |            |            |                |        |     |
|                                                                             |                                     |           |             |            |                |       |           |       |            |            |                |        | v   |
| Zählerart:                                                                  | ZCOLA4,Zähler                       | Farbe A   | 4           | <i>P</i> A | brechnen über: |       |           | P     | Von Datum: |            | 1              |        |     |
| Freivolumen/Monat:                                                          |                                     |           |             | Fa         | aktor:         |       |           |       | Bis Datum: |            | 1              |        |     |

Hinterlegen Sie die Zähler, die in dieser Maschine verwendet werden.

| Suche:                                       | 4)<br><u>N</u> eu                        | And <u>e</u> rn Drucken | 0<br>Löschen        |           |             | 🧿 Hife [F1]  |            |
|----------------------------------------------|------------------------------------------|-------------------------|---------------------|-----------|-------------|--------------|------------|
| Hersteller:<br>Maschinentyp:<br>Bezeichnung: | "Schnell und Günsti <u>c</u><br>Farbe A4 | GmbH, Aachen"           |                     | မှာ 📝 Ger | sperrt      |              |            |
| Maschinengrupp                               | oen 🏶 M                                  | aschinenausstat         | tungen              | Dokumente | Zählerarten | Zählerstände | <b>▲ ►</b> |
| Von Datu                                     | ım: 👔                                    |                         |                     |           |             |              |            |
| Meldungsart                                  |                                          |                         | Zähler Farbe A4 Bei |           |             |              |            |
| Anfangswert                                  | 28.02.2020                               | 17                      |                     |           |             |              |            |
| Endstand                                     | 28.02.2020                               | 9000                    |                     |           |             |              |            |
| Stand                                        | 05.03.2020                               | 180                     |                     |           |             |              |            |
| Stand                                        | 07.03.2020                               | 195                     | 4545                |           |             |              |            |
| Anfangswert                                  | 01.01.2019                               | 500                     | 600                 |           |             |              |            |
| Stand                                        | 01.01.2019                               |                         | 606                 |           |             |              |            |
| Stand                                        | 15.01.2019                               |                         | 700                 |           |             |              |            |
| Endstand                                     | 20.01.2019                               | 700                     | 10000               |           |             |              |            |
| Schätzwert                                   | 30.01.2019                               | 1000                    |                     |           |             |              |            |
| Stand                                        | 15.02.2019                               | 5400                    | 123                 |           |             |              |            |
| Stand                                        | 15.02.2020                               | 8000                    | 9000                |           |             |              |            |

Die Zählerstände der Maschine können in der Maschine eingesehen und bearbeitet werden.

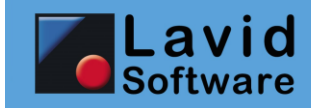

## 9.3. STAMMDATEN / MASCHINENPOOLS (ERP)

Über die Maschinenpools können verschiedene Maschinen für die Abrechnung zusammengefasst werden.

|                      |       | 4           | 2               | 8      | 0           |                   |     |           |   |   |   | ( | 3 |             |
|----------------------|-------|-------------|-----------------|--------|-------------|-------------------|-----|-----------|---|---|---|---|---|-------------|
|                      |       | <u>N</u> eu | Änd <u>e</u> rn | Drucke | en Löschen  |                   |     |           | 0 | 6 | 0 | ۲ | 3 |             |
| Suche:               |       |             | P               | A      |             |                   |     |           |   |   |   |   |   |             |
| Dessistances         | Deel  |             |                 |        |             |                   |     |           |   |   |   |   |   |             |
| Bezeichnung:         | POOL  |             |                 |        |             |                   |     |           |   |   |   |   |   |             |
| Bemerkungen          | Daten | 🏶 Ma        | aschine         | n      | Zählerarten | <b>Ø</b> Aktioner | 1   | Dokumente |   |   |   |   |   |             |
| 🛵 <u>V</u> erknüpfen |       |             |                 |        |             |                   |     |           |   |   |   |   |   |             |
| BEZEICHNUNG          |       |             |                 | BEM    | RKUNGEN     |                   | WAR | NHINWEIS  |   |   |   |   |   | BAUJAHR S 🔺 |
|                      |       |             |                 |        |             |                   |     |           |   |   |   |   |   |             |
| SW A4                |       |             |                 |        |             |                   |     |           |   |   |   |   |   |             |
| Farbe A4             |       |             |                 |        |             |                   |     |           |   |   |   |   |   |             |
|                      |       |             |                 |        |             |                   |     |           |   |   |   |   |   |             |
|                      |       |             |                 |        |             |                   |     |           |   |   |   |   |   |             |
|                      |       |             |                 |        |             |                   |     |           |   |   |   |   |   |             |

#### Ordnen Sie die Maschinen dem Pool zu.

| Suche:             | <mark>∳</mark> 〕<br><u>N</u> eu Ä   | nd <u>e</u> rn <u>D</u> rucken<br>₽ ₽ | C)<br>Löschen  |             |                            | 0 G G            | ତ୍ର ତ୍ର     |     |
|--------------------|-------------------------------------|---------------------------------------|----------------|-------------|----------------------------|------------------|-------------|-----|
| Bezeichnung:       | Pool                                |                                       |                |             |                            |                  |             |     |
| Bemerkungen        | Daten 🏶 Masch                       | ninen Z                               | Zählerarten    | Maktionen 🕬 | 🗏 Dokumente                |                  |             |     |
| Hinzufügen (F4)    | Entfernen<br>ER ZAEHLERART_BEZEICHN | UNG                                   |                |             | Nur Gültige<br>ABRECHNEN_N | UMMER ABRECHNEN_ | BEZEICHNUNG | ^   |
| ZCOLA4             | Zähler Farbe A4                     |                                       |                |             |                            |                  |             |     |
| ZSW                | Zähler s/w A4                       |                                       |                |             |                            |                  |             |     |
|                    |                                     |                                       |                |             |                            |                  |             | - 1 |
|                    |                                     |                                       |                |             |                            |                  |             | - 1 |
|                    |                                     |                                       |                |             |                            |                  |             | - 1 |
|                    |                                     |                                       |                |             |                            |                  |             | - 1 |
|                    |                                     |                                       |                |             |                            |                  |             |     |
|                    |                                     |                                       |                |             |                            |                  |             |     |
|                    |                                     |                                       |                |             |                            |                  |             |     |
|                    |                                     |                                       |                |             |                            |                  |             | ~   |
| <                  |                                     |                                       |                |             |                            |                  |             | >   |
| Zählerart:         | ZCOLA4,Zähler Farbe A4              | A 🦧                                   | brechnen über: |             | 🔎 Vor                      | n Datum:         | <b>11</b>   |     |
| Freivolumen/Monat: | 10000                               | F                                     | aktor:         |             | Bis                        | Datum:           | <u>ii</u>   |     |

Hinterlegen Sie die Zähler mit dem Freivolumen.

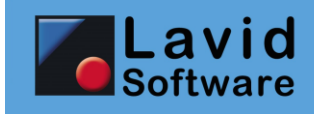

# **10.** Disposition (TMS)

# 10.1. DATEN / FAHRTEN (TMS)

| 🔢 Fahrten bearbeiten (Annahme)                                                                                                    |                                                                                                    |                                                                                                    |                                                                                                    |                                                                                                    |                                                               |                                                          |                                                                                                    |                            |               |
|----------------------------------------------------------------------------------------------------|----------------------------------------------------------------------------------------------------|----------------------------------------------------------------------------------------------------|----------------------------------------------------------------------------------------------------|----------------------------------------------------------------------------------------------------|---------------------------------------------------------------|----------------------------------------------------------|----------------------------------------------------------------------------------------------------|----------------------------|---------------|
| S<br>Abbrechen                                                                                                    | Andgrn Drucken I                                                                                                    | Dischen Statistik                                                                                                    | en Karte                                                                                                    |                                                                                                    |                                                               |                                                          | 0                                                                                                    | * Assistenten 🛛 Hilfe (F1) | OK [F12]      |
| Auftraggeber / Kunde<br>Auftraggeber: Läger<br>LAGER P Ø Ø<br>Frachtahier: Lavd<br>10029 P Ø<br>Frachtbriefnummer: 21140<br>Incotern:<br>Route<br>Dincotern:<br>LAGER P Ø Lager<br>Ansprechpartner:                                                   | oftware GmbH D Date<br>0001 Kundenauftragen<br>Kundenauftragen<br>Kostenstele:<br>h Hoch Runter<br>1 1 1 1 0 09:00 - 14:00<br>Date<br>Date | 41236 Mönchengladbach<br>uner Str. 12<br>41236 Mönchengladbach<br>uner Str. 12<br>rr:<br>41236 Mönchengladbach<br>uner Str. 12<br>41236 Mönchengladbach<br>uner Str. 12<br>lefon: 0.2161-       | Ansprechpartner:<br>Anruf am/um:<br>21.05.2019 😭<br>13:56                                                                                                    | Freigaben Preisberr<br>Interne Bemerkung<br>Rechnungstext<br>Interne Bemerkung<br>Fahrerbemerkung                                                                                                    | echnung Auftragsd                                             | aten Fahrerbeme                                          | Kundenanforderungen<br>Eigenschaften<br>ADR R   Hebeburne X   fvan 1<br>Aktionen<br>Kundenanforderungen<br>Dedeporte<br>Belege | Belege Dokumente Ak        | tionen Eigen: |
| Referenz:<br>01.05.20<br>10025 P P Schmidts<br>Ansprechpartner:<br>Referenz:<br>01.05.20<br>P P Lager Bro                                                                                                    | 11 1 1 18:00 ↓ 20:00<br>Weinstube A D<br>Koi<br>Tei<br>Be<br>11 12 ↓ 20:00<br>men A D<br>Koi<br>Hat                                                                                                    | Emerikung:<br>50127 Bergheim<br>her Ring 8<br>lefon: 02271-<br>mmerkung:<br>28195 Bremen<br>uptstr                                                                                              | ¢                                                                                                    | Auftragsdaten<br>Gewicht:<br>Fahrtegruppe:<br>Fahrzeugtyp:<br>Elalen<br>Transportversicherung<br>Maxdeckungwarenwert                                                                                                    | Direkt<br>"Bus 2,8 t"<br>Lavid Software GmbH<br>Abgeschlossen | 210<br>210<br>210<br>20<br>210<br>210<br>210<br>210<br>2 |                                                                                                    |                            |               |
| Ansprechpartner:<br>Frachtdaten<br>Di Hnzuffgen Di Entfeme<br>Anzahl Verpackung Artikel<br>1 Plaitte J<br>Zeichen:<br>Ladestele: D,41236,Möncheng<br>0 J<br>Zeichen:<br>Ladestele: D,41236,Möncheng<br>0 J<br>Zeichen:<br>Ladestele: D,41236,Möncheng | Palettenkonto     Gefahr       Inhalt     Stück Stk. kg       Inhalt     Stück Stk. kg       Inhalt     Stück Stk. kg       Inhalt     Stück Stk. kg       Inhalt     0       Ist Stapebar:     Inhalt       Inhalt     0       Ist Stapebar:     Inhalt       Inhalt     0       Ist Stapebar:     Inhalt       Inhalt     0       Ist Stapebar:     Inhalt       Inhalt     Ist Stapebar:       Inhalt     Ist Stapebar:       Inhalt     Ist Stapebar:                                                                                                    | lefon: 0421-<br>rgut<br>kg L (cm) 8 (cm)/ (cm)<br>40,00 70 74 5<br>estele: D,50127,8erghem,,Köhe<br>170,00 0 0 0<br>Stapebar<br>stele: D,28195,Bremen,,Hauptr<br>estele: D,28195,Bremen,,Hauptr | LDM cbm Vol.6ew,<br>0.5 0,0251 4,32     wert,0.00 •      m<br>r Rng 8,01.05. •<br>0 0 0     Wert9,000 •      m<br>r hy1.05.2021 •<br>0 0 0     Wert9,000 •      m<br>try1.01.05.2021 • | Preisberechnung<br>Transportreis:<br>Zusatchstungen:<br>MvSL-Satz:<br>VK Gesamt:<br>EK Gesamt:<br>Deckungsbertrag:<br>Freigaben<br>STORNO:<br>Belgy vorhanden:<br>Web Fahrzeugstandort:<br>Ausfuhbeschengung:<br>Rechnungsfreigabe: | 240,00 € • ■<br>0,00 € • ■<br>19%                             | serechnen                                                |                                                                                                    |                            | >             |

Je Fahrtauftrag kann nun hinterlegt werden, ob eine Transportversicherung abgeschlossen wurde oder nicht. Ebenso kann der Deckungswert hinterlegt werden. Diese Daten können im Kundenstamm vorgegeben werden.

Im Falle eines Updates werden Sie diese Felder noch über die rechte Maustaste, FELDER HINZUFÜGEN einblenden müssen.

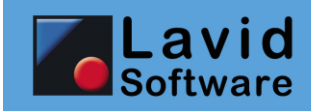

## **10.2. DATEN / FAHRTENDISPOSITION (TMS)**

| - 🖡 🖷 🦀 🏘 🎪 🔎                                                                                                    | छ 😼                                    | <b>M</b>           | 2                          |
|----------------------------------------------------------------------------------------------------|----------------------------------------|--------------------|----------------------------|
| Neu Angebot neu Preise Zuordnen Kombinieren Entziehen Passende                                                                                                    | Auto-Dispo <u>F</u> reimeldung         | Karte              | Aktualisieren              |
| Fahrtdatum: 🗸 30.04.2021 👔                                                                                                    |                                        |                    | Einstellungen >>           |
| Terminkontrolle offene/laufende:30 Minuten Aufteilung: Offene/Verf                                                                                                    | igbare oben, Laufende unten            | - Eabrthy          | pen Reiter                 |
| Terminkontrolle verfügbare: 30 Minuten A Schrift e                                                                                                    | instellen                              | ✓ Touren           | nach Fahrtengruppe filtern |
| Aktualisierungsintervall: Alle 9999 Sekunden Detailfilte                                                                                                    | anzeigen                               | Touren             | nach Fahrttyp filtern      |
| Offene Fahrten Frachtenbörse Festtouren Ange                                                                                                    | ✓ ► Verfügbare Fahrei                  | r Fahrzeuge        | Touren Fracht∉ 	►          |
| (Alla) Direlt Funant Januart Quarricht Ausliafaru                                                                                                    | Sortierung: Frei definiert             | bar                | +                          |
| (Ane) Direkt Export Import Overnight - Auslieleru                                                                                                    | Filiale: Lavid Softw                   | rare GmbH          | <b>-</b>                   |
| Fanrtauftragsnr. Fanrtdatum / Startname Startort Zieiname Zie                                                                                                    | ort Nr. Lenkzeit Fahrer                | Fahrtdatum Ak      | tueller Sta Aktuel Akt 🔨   |
|                                                                                                    |                                        |                    |                            |
| 2130040001 30.04. 13:56 Lager Mönchengladb Schmidts W Ber                                                                                                    | gheim TL Lavid                         | 30.04. 13:59 D 1   | 2345 Entenhai 30.04. 13:,  |
|                                                                                                    | 341 341                                |                    |                            |
|                                                                                                    | 389 389                                |                    |                            |
|                                                                                                    | 261 261                                |                    |                            |
|                                                                                                    | 337 337                                |                    |                            |
|                                                                                                    | 055 055                                |                    |                            |
|                                                                                                    | 070 070                                |                    |                            |
|                                                                                                    | 364 364                                |                    |                            |
|                                                                                                    | Abco Paillei                           |                    | ¥                          |
|                                                                                                    |                                        |                    | ,                          |
| Laufende Fahrten Erledigte Berechnete nach Fah                                                                                                    | rer nach Fahrzeugen                    | nach Touren        | Karte                      |
| Sortierung: 🗸 Anzuzeigende Stati: 🗸 V                                                                                                    | /eiterleitung 🔽 In Bearbeitung         | ✓ Erledigt ✓ Be    | erechnung X                |
| Fahrtdatum: 10.05.202 🙀 00:00 - 23:59 Fahrer: 🔊 Kund                                                                                                    | e: 🖉 Erweiterte S                      | uche               |                            |
| Tour TOURNUMMER Fahrtauftragsnr Fahrtdatum 스 스 오tatus Startname S                                                                                                    | tartort Zielname Zielort               | Fahrer Ablieferter | rmin Startl StartPLZ Ziell |
|                                                                                                    |                                        |                    |                            |
| 210400005 2130040002 30.04.21 13:59 Weiterleitu "Zauber Sp                                                                                                    | ntenhausen                             | Lavid 30.04.21 13  | 12345 D 12345              |
|                                                                                                    |                                        |                    |                            |
|                                                                                                    |                                        |                    |                            |
|                                                                                                    |                                        |                    |                            |
|                                                                                                    |                                        |                    |                            |
| <                                                                                                    |                                        |                    | >                          |
| Klicken Sie doppelt (oder ENTER) auf eine Fahrt oder einen Fahrer, um die Detaildate<br>Klicken Sie auf eine OFFENE Fahrt, einen Fahrer und auf 71 (ORDNEN, um eine Fahr | n zu sehen.<br>einem Fahrer zuzuordnen |                    |                            |

In der Fahrtendisposition können Sie nun festlegen, ob auch die Touren anhand der unter "Offene Fahrten" gewählten Fahrtengruppe bzw. des Fahrtentyps gefiltert werden sollen.

Im Bereich TOUREN gibt es nun eine Option ERLEDIGTE TOUREN ANZEIGEN, über die Sie steuern können ob nur laufende oder auch die bereits erledigten Touren angezeigt werden sollen.

Zudem können abhängig von einer Systemeinstellung bei Kombination von Touren die Stopps der so neu geschaffenen Tour automatisch sortiert werden.

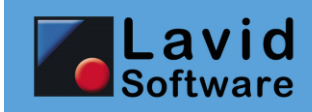

### 10.3. DATEN / TOUREN (TMS)

| Abarechen       Angen       Duckent       Karte       Or (P12         Abarechen       Angen       Duckent       Karte       Or (P12         Restructive Ce       Fahre:       V010,Friedel Fink Transporte       Fahre:       Karte anzeigen         Fahre:       V010,Friedel Fink Transporte       Fahre:       Fahre:       Fahre:       Cantals       0,00 € ↓         Fahre:       02161-987654       Cantals       C. Zentrals       C. Zentrals       C. Zentrals       C. Sates:       0,00 € ↓         Tourummer:       210500001       Cantals       C. Zentrals       C. Zentrals       C. Zentrals       C. Zentrals       C. Zentrals       D. Zentrals       C. Zentrals       D. Zentrals       C. Zentrals       D. Zentrals       D. Zentra                                                                                                    | 1 Touren                                  |                 |              |                 |                                    |                                  |                    |                          |            |                 |          |   | - 🗆               | $\times$          |
|----------------------------------------------------------------------------------------------------|-------------------------------------------|-----------------|--------------|-----------------|------------------------------------|----------------------------------|--------------------|--------------------------|------------|-----------------|----------|---|-------------------|-------------------|
| Anime:       W010,Friedel Fink Transporte       Strecke:       7 km       Karte anzeigen         Kennzelchen:       Fahreugtyp:       Inkl. Anfahrt       Kk. Jofahrt       0,00 € ↓         Fahrzeugtyp:       Inkl. Anfahrt       Kk. Jofahrt       0,00 € ↓       Berechnen         Mobizelefon:       C Zentrale       C Zentrale <th>8<br/>Abbrechen</th> <th></th> <th></th> <th>Ând<u>e</u>rn</th> <th>Contraction Drucken</th> <th>ĸ</th> <th>(1)<br/>Carte</th> <th></th> <th></th> <th>0</th> <th></th> <th>3</th> <th></th> <th>0K [F12]</th>                                                                                                    | 8<br>Abbrechen                            |                 |              | Ând <u>e</u> rn | Contraction Drucken                | ĸ                                | (1)<br>Carte       |                          |            | 0               |          | 3 |                   | 0K [F12]          |
| Kennzeichen:       Fiblzeutype:       0,00 € •       0,00 € •         Fahrzeutype:       02161-997654       C Zentrale       C Zentrale                                                                                                    | Fahrer:                                   | W010,Friedel Fl | ink Transpo  | orte            |                                    |                                  | PR                 | Strecke:                 | 7          | <sup>r</sup> km |          |   | Karte anz         | eigen:            |
| Fahrzeugtpp:<br>Telefon: 02161-987654 0 Kosten: 0,00 € ↓<br>Sonst.Kosten: 0,00 € ↓<br>Sonst.Kosten: 0,00 € ↓<br>Sonst.Kosten: 0,00 € ↓<br>Sonst.Kosten: 0,00 € ↓<br>Sonst.Kosten: 0,00 € ↓<br>Sonst.Kosten: 0,00 € ↓<br>Tour telen<br>Eahrer vechseh<br>Punkt girfügen<br>0 Punkt ischen<br>Punkt girfügen<br>0 Punkt ischen<br>Punkt ischen<br>Punkt ischen<br>0 Punkt ischen<br>Punkt girfügen<br>0 Punkt ischen<br>Punkt girfügen<br>Punkt girfügen<br>Punkt girfüge | Kennzeichen:                              |                 |              |                 |                                    |                                  | P                  | EK Pauschal:             | 0,00       | € •             |          |   | Berech            | nen               |
| Tournummer:       210500001       Image: Starbpunkt         Bemerkungen:       Image: Starbpunkt       Tour telen         Fahrer 2:       Image: Starbpunkt       Punkt ginfugen         Lenkzeten:       Image: Starbpunkt       Punkt ginfugen         Afresse       FB/Hr       Datum Kundendantorderungen (0)       Image: Starbpunkt         D 41236 Monchengladbach       1801030001 01.05, 18:31 01.05, 12:00 0       Image: Starbpunkt       Punkt löschen         D 41236 Monchengladbach       1801030001 01.05, 18:31 01.05, 18:31 7       15       0,00       Beladen         Teilstrecke       Frachten       Image: One Starbpinkt       Image: One Starbpinkt       Ohn Image: One Starbpinkt         Fahrzeug:       Luky 7,5 t*       Klometer:       0,00 € + Fahrzeit:       0 Min •         Fahrzeug:       Luky 7,5 t*       Klometer:       0,00 € + Fahrzeit:       0 Min •         Fahrzeug:       Luky 7,5 t*       Klometer:       0,00 € + Fahrzeit:       10.12         Fahrzeugstatus:       Leer       Steckenpres:       0,00 € + Fahrzeit:       0 Min •         Anthänger:       Steckenpres:       0,00 € + Fahrzeit:       10.12       10.15         Fahrzeugstatus:       Kosten Fahrzeit:       0,00 € + Fahrzeit:       10.15       Fax <t< td=""><td>Fahrzeugtyp:<br/>Telefon:<br/>Mobiltelefon:</td><td>02161-987654</td><td></td><td>e</td><td>inkl. Anfahr<br/>Zentrale<br/>Fahrer</td><td>t inkl. Ab<br/>O Zentr<br/>O Fahre</td><td>ofahrt<br/>ale<br/>r</td><td>Kosten:<br/>Sonst.Kosten:</td><td>0,00</td><td>€ ↓</td><td></td><td>3</td><td></td><td></td></t<>                                                                                                    | Fahrzeugtyp:<br>Telefon:<br>Mobiltelefon: | 02161-987654    |              | e               | inkl. Anfahr<br>Zentrale<br>Fahrer | t inkl. Ab<br>O Zentr<br>O Fahre | ofahrt<br>ale<br>r | Kosten:<br>Sonst.Kosten: | 0,00       | € ↓             |          | 3 |                   |                   |
| Bemerkungen:<br>Fahrer 2:<br>Lenkzeiten:<br>Lenkzeiten:<br>Adresse<br>D 41236 Monchengladbach<br>D 41236 Monchengladbach<br>D 41061 Monchengladbach<br>D 41061 Mo                                                                               | Tournummer:                               | 210500001       |              |                 |                                    | Start                            | punkt              |                          |            |                 |          |   |                   |                   |
| Fahrer 2:                                                                                                    | Bemerkungen:                              |                 |              |                 |                                    |                                  | Ŷ                  |                          |            |                 |          | ] | Tour te           | eilen             |
| Lenkzeiten:                                                                                                    | Fahrer 2:                                 |                 |              |                 |                                    |                                  | P                  |                          |            |                 |          |   | <u>F</u> ahrer we | chseln            |
| Stopps       Kosten / Erlöse       1,03 Std von möglichen 9,00 Std in 1 Tagen       I Aktionen       Kundenanforderungen (0)       I Punkt bearbeiten         Adresse       FB-Mr       Datum       Kundendatum KM       Fahrtzeit (m) Preis       Anhänger       Status       Efl.       Punkt bearbeiten         D 41236 Mönchengladbach       1801030001       01.05. 18:31       01.05. 18:31       01.05. 18:31       7       15       0,00       Beladen       Image: Status       Efl.       Image: Status       Efl.       Image: Status       Image: Status       Image                                                                                                    | Lenkzeiten:                               |                 |              |                 |                                    |                                  |                    |                          |            |                 |          | ļ | Punkt <u>ein</u>  | lfügen            |
| Adresse       F8-Nr       Datum       Kundendatum KM       Fahrtzet(m) Pres       Anhänger       Status       Fd.         D 41236 Mönchengladbach       1801030001       01.05. 18:31       01.05. 12:00       0       0       0,00       Leer       X         D 41061 Mönchengladbach       1801030001       01.05. 18:31       01.05. 18:31       7       15       0,00       Beladen       Image: Comparison of the status of the status of the stat                                                                                                    | Stopps Ko                                 | sten / Erlöse   | 1,03         | Std von r       | nöglichen 9                        | ,00 Std in 1 Tag                 | en                 | Aktionen                 | Kunden     | anforderu       | ngen (0) |   | PUIKE             | luschen           |
| D 41236 Mönchengladbach       1801030001       01.05. 18:31       01.05. 12:00       0       0.00       Leer       X         D 41061 Mönchengladbach       1801030001       01.05. 18:31       01.05. 18:31       7       15       0,00       Beladen       Beladen       Image: Constraint of the second of the second of the                                                                                                    | Adresse                                   |                 | FB-Nr        | Dat             | tum                                | Kundendatun                      | n KM               | Fahrtzeit(mi Pr          | eis Anh    | änger Stati     | is Erl.  |   | PUNKE Dea         | rbeiten           |
| D 41061 Mönchengladbach 1801030001 01.05. 18:31 01.05. 18:31 7 15 0,00 Beladen    Teilstrecke Frachten   Tarif: <ul> <li>Lastpreis je km:</li> <li>0,00 € <ul> <li>Fahrzeit:</li> <li>Min </li> <li>I.05.2021 1012</li> <li>10.12</li> <li>10.15</li> </ul>    Fahrzugs: 'UKW 7,5 t"   D Kilometer: 0   V Ankunft am/um: 11.05.2021 1012   Fahrzeugs: 'UKW 7,5 t"   D Kosten Fahrer 2: 0,00 € <ul> <li>bei:</li> <li>Auftrag offnen</li> </ul>     Anhänger: Steckenpreis:   On € <ul> <li>bei:</li> <li>Beleg vorhanden</li> </ul>     Anhänger: Kosten Fahrer 2:   On € <ul> <li>bei:</li> <li>Beleg vorhanden</li> </ul>     Attkehr. Bezeichnung   TREIBSTOFF Temporärer Treibstoffzuschlag   Wartezeit 0</li></ul>                                                                                                    | D 41236 Möncher                           | ngladbach       | 1801030      | 001 01.         | .05. 18:31                         | 01.05. 12:00                     | 0                  | 0 0,                     | 00         | Leer            | X        |   | 4 🖗               | Route             |
| Teilstrecke       Frachten       Auftrag Neu (F4)         Tarif:                                                                                                    | D 41061 Möncher                           | ngladbach       | 1801030      | 001 01.         | .05. 18:31                         | 01.05. 18:31                     | 7                  | 15 0,                    | 00         | Belac           | en       |   | Auftrag           | Datum<br>3 öffnen |
| Tarif: $\bigcirc$ Lastpreis je km: $0,00 \in \checkmark$ Fahrzeit: $0$ Min $\checkmark$ Fahrzeug:       "LKW 7,5 t" $\bigcirc$ Kilometer: $0 \lor Ankunft am/um:$ $11.05.2021$ $10.12$ Fahrzeugstatus:       Direkt $\bigcirc$ Zuschlag: $0,00 \in \checkmark$ $\checkmark$ Erledigt am/um: $11.05.2021$ $10.12$ Fahrzeugstatus:       Leer $\checkmark$ Streckenpreis: $0,00 \in \checkmark$ beit $\bigcirc$ Fax         Anhänger: $\bigcirc$ Kosten Fahrer 2: $0,00 \in \checkmark$ beit $\bigcirc$ Ablieferbeleg         Sonstige Kosten:       Steuersatz:       19% $\bigcirc$ EMail         Artikehr.       Bezeichnung       Menge       Kosten $\land$ TREIBSTOFF       Temporärer Treibstoffzuschlag $3$ $0$ $\land$ Wartezeit $0$ $0$ $0$ $\bullet$ $\land$                                                                                                    | Teilstrecke                               | Frachten        |              |                 |                                    |                                  |                    |                          |            |                 |          |   | Auftrag hin:      | veu (F4           |
| Fahrzeug:       "LKW 7,5 t"       Klometer:       0       ✓ Ankunft am/um:       11.05.2021 😭 10.12         Fahrttyp:       Direkt       Ø       Zuschlag:       0,00 € ↓       ✓ Erledigt am/um:       11.05.2021 😭 10.15         Fahrzeugstatus:       Leer       ✓ Streckenpreis:       0,00 € ↓       bei       Ø         Anhänger:       Ø       Kosten Fahrer 2:       0,00 € ↓       bei       Ø         Sonstige Kosten:       Steuersatz:       19%       Ø       Ablieferbeleg         Artkehr.       Bezeichnung       Menge       Kosten       EMail         TREIBSTOFF       Temporärer Treibstoffzuschlag       3       0       0       0                                                                                                    | Tarif:                                    | rruciten        | ΩL           | astpreis j      | e km:                              | 0,00€                            | <b>-</b> F         | Fahrzeit:                |            | 0 Min 🚽         |          |   | tarciad min       | S                 |
| Fahrttyp:       Direkt       ✓       Zuschlag:       0,00 € ↓       ✓       Erledigt am/um:       11.05.2021 😭 10:15         Fahrzeugstatus:       Leer       ✓       Streckenpreis:       0,00 € ↓       beit       Beleg vorhanden         Anhänger:       ✓       Kosten Fahrer 2:       0,00 € ↓       Beleg vorhanden       Ablieferbeleg         Sonstige       Kosten:       Steuersatz:       19%       ✓         Artikehr.       Bezeichnung       Menge       Kosten       EMail         TREIBSTOFF       Temporärer Treibstoffzuschlag       3       0          WARTEZEIT       Wartezeit       0       0       0                                                                                                    | Fahrzeug:                                 | "LKW 7,5 t"     | Ø H          | alometer:       |                                    |                                  | 0 ~/               | Ankunft am/um:           | 11.05.2021 | 10:12           |          |   | Auftrag en        | itziehen          |
| Fahrzeugstatus: Leer     Streckenpreis:     0,00 €     bei:       Anhänger:     Ankänger:     Kosten Fahrer 2:     0,00 €     Beleg vorhanden       Sonstige Kosten:     Steuersatz:     19%     Ablieferbeleg       Artikehr.     Bezeichnung     Menge     Kosten       TREIBSTOFF     Temporärer Treibstoffzuschlag     3     0       WARTEZEIT     Wartezeit     0     0                                                                                                    | Fahrttyp:                                 | Direkt          | Ø 2          | Zuschlag:       |                                    | 0,00€                            |                    | Erledigt am/um:          | 11.05.2021 | 10:15           |          | 1 | riarcing ch       |                   |
| Anhänger:                                                                                                    | Fahrzeugstatus:                           | Leer            | • S          | Streckenp       | reis:                              | 0,00€                            | -                  | hait                     |            | 20              |          |   | n -               |                   |
| Sonstige Kosten:     Steuersatz:     19%     Ablieferbeleg       Artikelnr.     Bezeichnung     Menge     Kosten       TREIBSTOFF     Temporärer Treibstoffzuschlag     3     0       WARTEZEIT     Wartezeit     0     0                                                                                                    | Anhänger:                                 |                 | <i>₽</i> +   | Kosten Fal      | hrer 2:                            | 0,00€                            | • E                | Beleg vorhanden          |            |                 |          | - | ta Fa             | X                 |
| Artikelnr.         Bezeichnung         Menge         Kosten           TREIBSTOFF         Temporärer Treibstoffzuschlag         3         0           WARTEZEIT         Wartezeit         0         0                                                                                                    | Sonstige Koster                           | 1:              |              |                 |                                    |                                  |                    | Steuersatz               | 19%        | Q               |          | _ | Ablieferb         | eleg              |
| TREIBSTOFF         Temporärer Treibstoffzuschlag         3         0           WARTEZEIT         Wartezeit         0         0                                                                                                    | Artikelnr.                                | Bezeichnu       | ng           |                 |                                    | 1                                |                    | Menge                    | Kosten     | ^               |          |   | EMai              |                   |
| WARTEZEIT Wartezeit 0 0                                                                                                    | TREIBSTOFF                                | Temporäre       | er Treibstof | fzuschlag       |                                    |                                  |                    | 3                        | 0          |                 |          |   |                   |                   |
|                                                                                                    | WARTEZEIT                                 | Wartezeit       |              |                 |                                    |                                  |                    | 0                        | 0          |                 |          |   |                   |                   |

Der Tourenstamm wurde um eine direkte Möglichkeit erweitert, die Belegrückgabe markieren zu können. Sobald Sie an einem Stopp das Feld BELEG VORHANDEN markieren, wird das gleichnamige Feld des Auftrages markiert, so dass nicht erst der Auftrag geöffnet werden muss. Dieses Feld lässt keinen Rückschluss zu, ob das Feld im Auftrag bereits gesetzt ist: Um sehen zu können, an welchem Stopp die Belege angefallen sind, bleibt das Feld nur bei dem Stopp markiert, bei dem es erstmalig markiert wurde. Bei den anderen Stopps der Tour bleibt dieses Feld unberührt.

#### 10.4. DATEN / TOUREN / DRUCKEN (TMS)

| 1 Touren drucken               |               |               |            |   |          |            |   |          | ×           |
|--------------------------------|---------------|---------------|------------|---|----------|------------|---|----------|-------------|
| 😒 🗔 (                          | 0             |               |            |   | R        |            |   | 8        | 8           |
| Abbrechen Speichern Lös        | schen         |               | 28 ps. 8   |   | Export   | EMail      |   | Vorschau | <br>Drucken |
| Drucker                        |               | Kopien:       | Einzug:    |   | Format:  | Duplex:    |   |          |             |
| Drucker / Erste Seite: (Standa | rd)           | • 1           | (Standard) | - | (Formu 🚽 | (Standard) | • |          | >>          |
| Gespeicherte Einstellunger     | Formular:     | Tourenplanung |            |   |          |            |   |          | -           |
|                                | Von Fahrer:   |               |            |   |          |            |   |          | P           |
|                                | Bis Fahrer:   |               |            |   |          |            |   |          | P           |
|                                | Von Tournr.:  | 210500001     |            |   |          |            |   |          | P           |
|                                | Bis Tournr .: | 210500001     |            |   |          |            |   |          | P           |
|                                | Von Datum:    |               |            |   |          |            |   |          | 1           |
|                                | Bis Datum:    |               |            |   |          |            |   |          | 12=21       |
|                                | Sortierung:   | Startdatum    |            |   |          |            |   |          | -           |
|                                |               |               |            |   |          |            |   |          |             |

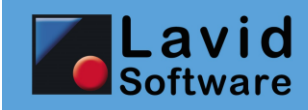

Der Touren-Druckdialog wurde um die Sortiermöglichkeit nach Tournummer, Startdatum oder Erstellungsdatum erweitert.

Beim Mailversand werden nun auch die CC und BCC Adressen (Kopie und Versteckte Kopie) gemäß der Einstellungen im Fahrerstamm beachtet.

| 10.5. STAMMDATEN / | FAHRTENGRUPPEN ( | TMS) |
|--------------------|------------------|------|
|--------------------|------------------|------|

|                                    | den Neu           | Ändern      | es<br>Drucken | 0<br>Löschen    |
|------------------------------------|-------------------|-------------|---------------|-----------------|
| Suche:                             | Too               | /           | Y             |                 |
| Bezeichnung:                       | Stückgut          |             |               |                 |
|                                    |                   |             |               |                 |
| Eingabemaske:                      | FAHRTENSTAMM      | 1           |               | •               |
|                                    | Fahrtengrupp      | e für Lavid | -F.I.S. 4V    | Veb freischalte |
| Internet Neuanlagestatus:          | (Standard)        |             |               | -               |
| Lavid-F.I.S. 4Web<br>Formularname: |                   |             |               |                 |
| Dispositionstyp:                   | Kein              |             |               | -               |
| Dispositionskontakt:               |                   |             |               | 🔑 🖗             |
| Tour Anfahrt:                      | Ohne Anfahrt      |             |               | •               |
| Tour Abfahrt:                      | Ohne Rückfahrt    |             |               | -               |
| Artikel:                           | STUECK            |             |               | P 🗄 📝           |
| Tarif:                             |                   |             |               | P 🖧             |
| Fahrttyp:                          |                   |             |               | A 🖉             |
| Fahrzeugtyp:                       |                   |             | 7             | <u>ک</u> 🖉      |
| Abnolung:                          | •                 | Tage: U     | Zeit:         | 00:00 Uhr       |
| Preisberechnung                    | •                 | laye. v     | Zeit.         | 00.00 011       |
| C gemäß Systemeinstellun           | Ig                |             |               |                 |
| Preisberechnung anhan              | d Tarife          |             |               |                 |
| Preisberechnung anhan              | d Artikel         |             |               |                 |
| Beschreibung der Fahrteng          | ruppe (wird im La | avid-F.I.S. | 4Web ar       | gezeigt):       |
|                                    |                   |             |               | ^               |
|                                    |                   |             |               |                 |
|                                    |                   |             |               |                 |
|                                    |                   |             |               |                 |
|                                    |                   |             |               | $\sim$          |

In den Fahrtengruppen können nun Kundenanforderungen zugewiesen werden, die zusätzlich zu den Kundenanforderungen aus dem Kundenstamm in den Fahrtauftrag eingetragen werden.

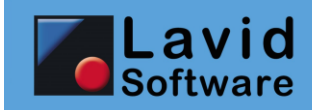

# **10.6. EINSTELLUNGEN / EIGENSCHAFTEN**

| Suche:                                                                                                    | Neu Änd <u>ern</u>                                                                                                    | Dischen Zöschen zu die Auflichen Löschen zu die Auflichen zu die Auflichen zu die Auflichen Auflichen A | <b>()</b> () () () () () () () () () () () () () |  |
|----------------------------------------------------------------------------------------------------|----------------------------------------------------------------------------------------------------|----------------------------------------------------------------------------------------------------|--------------------------------------------------|--|
| Bezeichnung: ADR<br>✓ Kann einem Auftrag z<br>✓ Kann einem Kontakt :<br>Kann einem Fahrzeug<br>Kann dem Status eine<br>Kann dem Status eine<br>Kann in Lavid-F.I.S. 4 | zugeordnet werden<br>zugeordnet werden<br>j zugeordnet werden<br>geordnet werden<br>er Aktion zugeordnet werden<br>igeordnet werden<br>Web verwendet werden | Bezeichnung EN:<br>Zuordbare Fahrtengruppen<br>✓ Wird während der Disposition geprüft                                                                                                    |                                                  |  |
| TimoCom Typ:<br>Courier.Net Typ:<br>Trans.EU Typ:                                                                                                    | ADR<br>adr                                                                                                    | •<br>•                                                                                                    |                                                  |  |
|                                                                                                    |                                                                                                    |                                                                                                    |                                                  |  |
|                                                                                                    |                                                                                                    |                                                                                                    |                                                  |  |
|                                                                                                    |                                                                                                    |                                                                                                    |                                                  |  |
|                                                                                                    |                                                                                                    |                                                                                                    |                                                  |  |
|                                                                                                    |                                                                                                    |                                                                                                    |                                                  |  |

Für verschiedene Frachtenbörsen können nun die Entsprechungen der Eigenschaften hinterlegt werden, damit diese ebenfalls übertragen werden.

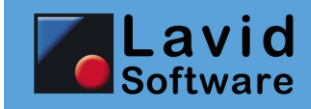

# 11. Buchhaltung

## **11.1. DATEN / OFFENE POSTEN**

|    |              | 2                    | 4           | 2               | 0                 | 0                 |         |                 | <u>k</u> 🛷  | l 🖬               |            | ₿ <mark>₽</mark> | l. l. l. l. l. l. l. l. l. l. l. l. l. l | 9           | 🕜 Hilfe (F1)   |        |   |
|----|--------------|----------------------|-------------|-----------------|-------------------|-------------------|---------|-----------------|-------------|-------------------|------------|------------------|------------------------------------------|-------------|----------------|--------|---|
|    | Ak           | d <u>u</u> alisieren | <u>N</u> eu | Änd <u>e</u> rn | Druck             | en Storno         |         | Exp             | oort Mahn   | ien Eingangsrechn | ungen S    | EPA ersteller    | n Zahlunge                               | en erfassen |                |        |   |
| S  | atus: C      | Offene               |             |                 | art:              | Alle              |         | 🚽 Wäh           | irung: €    | E ,               | P          |                  |                                          |             |                |        |   |
| 2  | Belegdatum   | Buchungso            | latum       | Mahndatum       | Stufe             | Name              | k       | Kontak          | Rechnung    | . Betrag          | Gutge      | schrieben        | Gezahlt                                  | Skonto      | Offen          | St     | ^ |
| ¥  |              |                      |             |                 |                   |                   |         |                 |             |                   |            |                  |                                          |             |                |        |   |
|    | 10.02.20     | 10.02.20             |             | 01.03.21        | 1                 | Emil              | 4       | 1712            | 500071      | 544,67 €          |            | 0,00€            | 0,00€                                    | 0,00€       | 544,67 €       |        |   |
|    | 09.03.20     | 09.03.20             |             | 09.03.20        | 0                 | Friedel Flink Tra | inspo \ | N007            | 600039      | -107,50 €         |            | 0,00€            | 0,00€                                    | 0,00€       | -107,50€       |        |   |
|    | 09.03.20     | 09.03.20             |             | 09.03.20        | 0                 | Friedel Flink Tra | inspo \ | N007            | 600045      | -416,50 €         |            | 0,00€            | 0,00€                                    | 0,00€       | -416,50 €      |        |   |
| Þ  | 20.03.20     | 20.03.20             |             | 27.03.20        | 0                 | Nolte Erik        | 1       | W010            | TEST        | -119,00 €         |            | 0,00€            | 0,00€                                    | 0,00€       | -119,00 €      |        |   |
|    | 08.05.20     | 08.05.20             |             | 01.03.21        | 2                 | Lavid Software    | GmbH 1  | 0029            | 2140124     | 178,50 €          |            | 0,00€            | 0,00€                                    | 0,00€       | 178,50 €       |        |   |
|    | 24.07.20     | 24.07.20             |             | 01.03.21        | 2                 | Lavid Software    | GmbH 1  | 10029           | 500073      | 320,00€           |            | 0,00€            | -216,30 €                                | 0,00€       | 536,30 €       |        |   |
|    | 24.07.20     | 24.07.20             |             | 01.03.21        | 2                 | Lavid Software    | GmbH 1  | 10029           | 500077      | 216,20 €          |            | 0,00€            | 0,00€                                    | 0,00€       | 216,20 €       |        |   |
|    | 09.03.20     | 09.03.20             |             | 09.03.20        | 0                 | Lavid             | 1       | TL              | 600041      | -402,00€          |            | 0,00€            | 0,00€                                    | 0,00€       | -402,00€       |        |   |
|    | 19.08.20     | 30.07.20             |             | 26.08.20        | 0                 | 055               | 0       | )55             | 654564      | -178,50 €         |            | 0,00€            | 0,00€                                    | 0,00€       | -178,50 €      |        |   |
|    | 15.01.21     | 15.01.21             |             | 15.01.21        | 0                 | Friedel Flink Tra | inspo \ | N007            | 600051      | -7.635,06 €       |            | 0,00€            | 0,00€                                    | 0,00€       | -7.635,06 €    |        |   |
|    |              |                      |             |                 |                   |                   |         |                 |             |                   |            |                  |                                          |             |                |        | ~ |
| <  |              |                      |             |                 |                   |                   |         |                 |             |                   |            |                  |                                          |             |                | >      |   |
| S  | JMMEN:       |                      |             |                 |                   |                   |         |                 |             |                   | Bruttobetr | ag:              | -7.599,19 €                              | Offen:      | -7.38          | 32,89  | € |
| K  | ontakt:      |                      | W010        | ,Nolte Erik     |                   |                   | 4       | Zahlu<br>Ereiga | Ingen       | Betrag Skontok    | e Buch     | ingedatum        | Konton                                   | OFFEN:      | -119,00 €      | •      |   |
| Ei | ngangsrechn  | ung 🚽                | TEST        |                 | <b>B</b>          |                   |         | reige           |             |                   | Jem Buen   | ingsaucam        |                                          | Avisiert:   | 0,00           | € -    |   |
| D  | atum:        |                      | 20.03       | .2020           | 🔁 Fä              | llig am: 27.03.   | .2020 🕴 | ₫ ┣━━           |             |                   |            |                  |                                          | Zahlun      | gsziel Kontakt | t      |   |
| Be | etrag NETTO  |                      | -1          | 100,00€         | •                 |                   |         |                 |             |                   |            |                  |                                          | Netto       | Tage:          | 0/     |   |
| Be | etrag BRUTT  | 0:                   |             | -119,00€        | -                 |                   |         |                 |             |                   |            |                  |                                          | SKONTO      | Tage           | %<br>% |   |
| G  | utgeschriebe | n BRUTTO             |             | 0,00€           | •                 |                   |         |                 |             |                   |            |                  |                                          |             |                |        |   |
| G  | ezahlt BRUTT | го:                  |             | 0,00€           | -                 |                   |         | <               |             |                   |            |                  |                                          | > Nicht     | mehr verfolger | 1      |   |
| Sł | onto BRUTT   | 0:                   |             | 0,00€           | •                 |                   |         | Zahl            | ungsschnell | erfassung         |            |                  |                                          |             |                |        |   |
|    |              |                      | 0           | % Skonto bis    | zun <sup>20</sup> | .03.2020 😭        |         | Zahl            | ungsart:    |                   |            | P                |                                          |             |                |        |   |
|    |              |                      | 0           | % Skonto bis    | zun <sup>20</sup> | .03.2020          |         | Info            | :           |                   |            |                  |                                          |             |                |        |   |
| W  | ährungskurs: | :                    |             | 1               | ,00               | لحت               |         | Datu            | um:         | 10.05.2021        | 1          |                  |                                          |             |                |        |   |
|    |              |                      |             |                 |                   |                   |         | Betr            | ag:         | 0,00€ ᢏ           |            | Buchen           |                                          |             |                |        |   |

In den Offenen Posten können nun wie in anderen Programmpunkten auch über die rechte Maustaste Spalten ein- und ausgeblendet werden.

So können nun neben dem Buchungsdatum auch das Belegdatum und das Fibu-Export-Datum angezeigt werden.

#### WICHTIGER UPDATE HINWEIS:

NACH DEM UPDATE WIRD WIE IN DEN VORVERSIONEN NUR DAS BUCHUNGSDATUM ANGEZEIGT. WIR EMPFEHLEN ÜBER DIE RECHTE MAUSTASTE, SPALTE EINBLENDEN AUCH DAS BELEGDATUM EINZUBLENDEN.

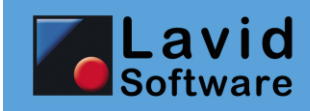

## **11.2. EINSTELLUNGEN / BANKKONTEN**

|                              | 4                  | 2               | 8            | 0              |      |                          |          |          |         | 8   | Hilf |
|------------------------------|--------------------|-----------------|--------------|----------------|------|--------------------------|----------|----------|---------|-----|------|
| Suche:                       | <u>N</u> eu        | Änd <u>e</u> rn | Drucken<br>V | Löschen        |      |                          | 0        | ۲        | ٢       | ٢   |      |
| Bank:                        | Meine Bank         |                 |              |                | Та   | geslimit:                |          | 0,0      | 0€ -    | m   |      |
| BLZ:                         | 12345678           |                 |              |                | Fib  | ukonto:                  | 8100     |          |         |     |      |
| Kontonummer:                 | 12345678           |                 |              |                | SE   | PA-Gläubiger-ID:         | 123456   | 578      |         |     |      |
| Bank-BIC:                    | MGDELADEXXX        |                 |              |                | SE   | PA-Lastschrift-Vertrag:  | Basislas | tschrift |         | •   |      |
| Bank-Iban:                   | DE0931050000       | 00002682        | 50           |                | ~    | SEPA Sammelbuchungen     | (gemäß   | Bankabs  | sprache | e)  |      |
| Kontoinhaber:                |                    |                 |              |                | W    | ihrung:                  |          |          | P       | ) 🗗 |      |
| Import definition            | D. Tama hash       |                 |              |                |      |                          |          |          |         |     |      |
| Importprad/Dater (.CSV):     | D:\Temp\test #     | comma.cxc       |              | Trappaicher    |      | -                        |          |          |         |     |      |
| Erste Zeile der Importdate   | ei enthalt Feidhai | men             |              | Trennzeicher   | 1: , |                          |          |          |         |     |      |
| Feld mit Datum:              | 1                  |                 |              |                |      | 🖀 Feld einfü <u>a</u> en |          |          |         |     |      |
| Feld mit Buchungsdatum:      | 1                  |                 |              |                |      |                          |          |          |         |     |      |
| Feld (er) Thic Zweck.        | 2                  |                 |              |                |      |                          |          |          |         |     |      |
| Feld mit Kentaktaamer        | 3                  |                 |              |                |      |                          |          |          |         |     |      |
| Feld mit Kontaktnummer       |                    |                 |              |                |      |                          |          |          |         |     |      |
| Feld mit Kontaktifulniner.   |                    |                 |              |                |      |                          |          |          |         |     |      |
| Feld mit Rankleitzahl / RIC: |                    |                 |              |                |      |                          |          |          |         |     |      |
| Feld mit Kontonummer / IBA   |                    |                 |              |                |      |                          |          |          |         |     |      |
|                              |                    |                 |              |                |      |                          |          |          |         |     |      |
| Importverfahren:             | Absender und E     | Belegnumn       | ner müssen   | übereinstimmen | -    |                          |          |          |         |     |      |
| Als Skonto (Betrag bis):     | 0,00€              | 🗕 🔟 Pro         | ozent bis:   |                |      |                          |          |          |         |     |      |
| Zeichen Eingangsbelegnr:     |                    |                 |              |                |      | Länge Eingangsbelegnr:   |          |          |         |     |      |
| Zeichen Ausgangsbelegnr:     |                    |                 |              |                |      | Länge Ausgangsbelegnr    |          |          |         |     |      |
|                              |                    |                 |              |                |      |                          |          |          |         |     |      |
|                              |                    |                 |              |                |      |                          |          |          |         |     |      |
|                              |                    |                 |              |                |      |                          |          |          |         |     |      |
|                              |                    |                 |              |                |      |                          |          |          |         |     |      |
|                              |                    |                 |              |                |      |                          |          |          |         |     |      |
|                              |                    |                 |              |                |      |                          |          |          |         |     |      |
|                              |                    |                 |              |                |      |                          |          |          |         |     |      |
|                              |                    |                 |              |                |      |                          |          |          |         |     |      |

Das in der Kontoauszugsdatei verwendete Spaltentrennzeichen kann nun frei gewählt werden.

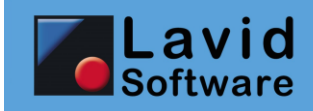

# **11.3. EINSTELLUNGEN / MAHNUNGEN**

| 8            |                      | 4            |                 | (             | 3                                                             |                                                      |         |          |         | 🕜 Hi    | lfe [F1] |      | 0        |
|--------------|----------------------|--------------|-----------------|---------------|---------------------------------------------------------------|------------------------------------------------------|---------|----------|---------|---------|----------|------|----------|
| Abbrechen    |                      | Neu          | Änd <u>e</u> rn | Löso          | chen                                                          |                                                      | 0       | ۲        | $\odot$ | ۲       | 1        |      | OK [F12] |
| Mahnstufe:   | 1                    |              |                 |               |                                                               | р.                                                   |         |          |         |         |          |      |          |
| Bezeichnung: | Zaniungserinnerung   |              |                 |               |                                                               |                                                      |         |          |         |         |          |      |          |
|              | Feld einfügen        |              |                 |               | 🖻 Mailtext bearbeiten                                         |                                                      |         |          |         | _       |          |      |          |
| Mahnkopftext | «BRIEFANREDE»,       |              |                 | 1 Mailtext be | arbeiten                                                      |                                                      |         |          |         | 12      | _        |      | ×        |
|              | sicher haben Sie übe | ersehen, o   | die nachfo      | Abbrechen     |                                                               |                                                      | ?       | Hilfe [F | 1]      |         |          | О ОК | (F12)    |
|              |                      |              |                 | Überschrift:  | «Mahnstufe». Mahnung                                          |                                                      |         |          |         |         |          | ~    |          |
|              | Min hittan Cin dan a | - <i>(</i> { |                 | Text:         | r 🧭 u 🥅 Arial, 10 Punk                                        | t                                                    |         |          |         |         |          |      |          |
| Mahnfußtext: | «WäHRUNG» bis zun    | n «FÄLLIG    | KEITSDA         |               | «Briefanrede»                                                 | -                                                    |         |          |         |         |          |      | _        |
|              | überweisen.          |              |                 |               | «Dheiamede»,                                                  |                                                      |         |          |         |         |          |      |          |
|              | Mit freundlichen Grü | ßen          |                 |               | sicher haben Sie übersehen,<br>Wir bitten Sie, dies bis zum e | die gemäß Anhang aufgefül<br>«Mahndatum» nachzuholen | hrten R | echnu    | ingen z | u begle | eichen   |      |          |
| Gebühr:      | 0,00 Euro            |              |                 |               | Mit freundlichen Grüßen                                       |                                                      |         |          |         |         |          |      |          |
| Sequenz:     | 14 (Anzahl           | l der Tag    | e bis zur       |               |                                                               |                                                      |         |          |         |         |          |      |          |
| Sperren:     | (Kunden bei er       | rreichen o   | dieser Ma       |               |                                                               |                                                      |         |          |         |         |          |      |          |
|              |                      |              |                 |               |                                                               |                                                      |         |          |         |         |          |      |          |
|              |                      |              |                 |               |                                                               |                                                      |         |          |         |         |          |      |          |
|              |                      |              |                 |               |                                                               |                                                      |         |          |         |         |          |      |          |
|              |                      |              |                 |               |                                                               |                                                      |         |          |         |         |          |      |          |
|              |                      |              |                 |               |                                                               |                                                      |         |          |         |         |          |      |          |
|              |                      |              |                 |               |                                                               |                                                      |         |          |         |         |          |      |          |
|              |                      |              |                 |               |                                                               |                                                      |         |          |         |         |          |      |          |
|              |                      |              |                 |               |                                                               |                                                      |         |          |         |         |          |      |          |
|              |                      |              |                 |               |                                                               |                                                      |         |          |         |         |          |      |          |
|              |                      |              |                 |               |                                                               |                                                      |         |          |         |         |          |      |          |
|              |                      |              |                 |               |                                                               |                                                      |         |          |         |         |          |      |          |
|              |                      |              |                 |               |                                                               |                                                      |         |          |         |         |          |      |          |
|              |                      |              |                 |               |                                                               |                                                      |         |          |         |         |          |      |          |
|              |                      |              |                 |               |                                                               |                                                      |         |          |         |         |          |      |          |
|              |                      |              |                 |               |                                                               |                                                      |         |          |         |         |          |      |          |
|              |                      |              |                 |               |                                                               |                                                      |         |          |         |         |          |      |          |

Im Mahnungenstamm können Sie nun über den Schalter MAILTEXT BEARBEITEN die Überschrift und den Text der Mail vorgeben, falls die Mahnungen per Mail versandt werden.

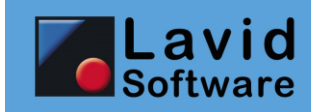

#### 11.4. EINSTELLUNGEN / ZAHLUNGSBEDINGUNGEN

| Suche:                               | An Andern Drucken Löschen<br>Neu Ändern Drucken Löschen<br>₽ Y                                 |   | 0 | ۲ | ٢ | <ul> <li>Hilfe [F1]</li> <li>D</li> </ul> |  |
|--------------------------------------|------------------------------------------------------------------------------------------------|---|---|---|---|-------------------------------------------|--|
| Bezeichnung:<br>Zahlungsziel (Tage): | Zahlbar am 15. des Folgemonats<br>Skontotage 1: Skonto 1 in %:<br>Skontotage 2: Skonto 2 in %: |   |   |   |   |                                           |  |
| Vorgabetext:                         | Zahlung am 15 . des Folgemonats (Zahlungsziel Tage werden ignoriert)                           | ] |   |   |   |                                           |  |
|                                      | Dicte zamen die Dis zum «zamungszier Datum».                                                   |   |   |   |   |                                           |  |
|                                      |                                                                                                |   |   |   |   |                                           |  |
|                                      |                                                                                                |   |   |   |   |                                           |  |
| Rechnungslegung:                     | 0.0                                                                                            |   |   |   |   |                                           |  |
|                                      | <i>٣</i> 41                                                                                    |   |   |   |   |                                           |  |
|                                      |                                                                                                |   |   |   |   |                                           |  |
|                                      |                                                                                                |   |   |   |   |                                           |  |
|                                      |                                                                                                |   |   |   |   |                                           |  |

Die Zahlungsbedingungen wurden zum einen erweitert um die Möglichkeit, dieses auf einen bestimmten Tag zu setzen (z.B. "Zahlbar am 15. des Folgemonates").

Zum anderen wurde in ERP-Versionen die Möglichkeit geschaffen, bei Rechnungslegung auf ein anderes Zahlungsziel zu wechseln. Verwenden Sie in Aufträgen z.B. als Zahlungsziel "50% Anzahlung, 50% bei Lieferung" so soll dieses Zahlungsziel nicht auf der Rechnung erscheinen sondern das Zahlungsziel "Sofort". Dieses können Sie nun in dem Feld "Rechnungslegung" eintragen.

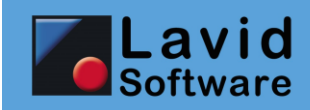

### 11.5. ABRECHNUNG / FAHRERABRECHNUNGEN BILDEN (TMS)

| Fahrerabrechnungen bilden                      |                                                             |                                                     |              | ×        |
|------------------------------------------------|-------------------------------------------------------------|-----------------------------------------------------|--------------|----------|
| 8                                              |                                                             |                                                     | 🕜 Hilfe (F1) | 🥑        |
| Abbrechen                                      |                                                             |                                                     |              | OK [F12] |
| Von Fahrer:                                    |                                                             | <i>₽</i>                                            |              |          |
| Bis Fahrer:                                    |                                                             | R                                                   |              |          |
| Abzurechnende<br>Fahrertypen:                  | <ul> <li>Festangestellte</li> <li>Subunternehmer</li> </ul> | <ul><li>✓ Partner</li><li>✓ Korrespondenz</li></ul> |              |          |
| Von Fahrtdatum:                                | 01.05.2021                                                  | <b>2</b>                                            |              |          |
| Bis Fahrtdatum:                                | 31.05.2021                                                  |                                                     |              |          |
| Intervall:                                     |                                                             | -                                                   |              |          |
| Sortierung:                                    | Tournummer                                                  | •                                                   |              |          |
| Zu bildende Abrechnung:                        | ✓ Rechnung                                                  | ✓ Gutschrift                                        |              |          |
| Folgeabrechnung                                |                                                             |                                                     |              |          |
| Buchungsdatum:                                 | 10.05.2021                                                  | 🖌 🗸 Buchungsdatum mit Fahrtdatum belegen            |              |          |
| Bezeichnung:                                   | Fanrten dis Mai 2021                                        |                                                     |              |          |
|                                                |                                                             |                                                     |              |          |
|                                                |                                                             |                                                     | Einstellu    | ngen >>  |
| Nur dem Kunden berec                           | hnete Fahrten abrechnen                                     |                                                     |              |          |
| ✓ Schon Fahrten im Statu                       | us ERI EDIGT auf Fahrerabre                                 | echnung                                             |              |          |
| Nur abrechnen, wenn E                          | Beleg vorhanden                                             |                                                     |              |          |
|                                                |                                                             |                                                     |              |          |
|                                                |                                                             |                                                     |              |          |
| Abzüge / Zuschüsse / K                         | Cautionen von Abrechnung                                    | skontakt bea                                        |              |          |
| Bezeichnung Vorgabe:<br>Fahrten bis #MMM #YYYY |                                                             |                                                     |              |          |
| Mögliche Platzhalter: #YYY                     | (Y, #YY, #Y: Jahr, #MMMM, a                                 | #MMM, #MM, #M: Monat, #DD, #D: Tag                  |              |          |

Im Fahrerabrechnungsdialog wurde GOBD-konform die Vorbelegung des Belegdatums entfernt (wird beim Buchen des Beleges automatisch vergeben), dafür kann das Buchungsdatum (Leistungsdatum) nun nicht nur manuell vorgegeben werden, sondern basierend auf den abgerechneten Transportaufträgen auch automatisch gesetzt werden. Zudem wird die Rechnungs-/Gutschriftsnummer erst beim Buchen des Beleges vergeben und nicht mehr bei der Erstellung.

Zusätzlich ist es nun möglich, auch eine Bezeichnungsvorgabe zu setzen, damit diese nicht immer manuell eingegeben werden muss.

Die Makros FIS\_AUFTRAEGE/FIS\_AUFTRAGSPOS NACH NEUANLAGE, VOR SPEICHERN und NACH SPEICHERN werden bei Belegerstellung ausgelöst.

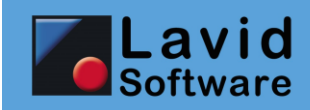

### 11.6. ABRECHNUNG / KUNDENRECHNUNGEN BILDEN (TMS)

| Kundenrechnungen bilden                        |                              |          |                                    |               |                            | ×               |
|------------------------------------------------|------------------------------|----------|------------------------------------|---------------|----------------------------|-----------------|
| 8<br>Abbrechen                                 |                              |          |                                    | 8             | Hilfe [F1]                 | <b>OK</b> [F12] |
| Von Kunde:                                     |                              | P        |                                    |               |                            |                 |
| Bis Kunde:                                     |                              | P        |                                    |               |                            |                 |
| Von Kostenstelle:                              |                              |          |                                    |               |                            |                 |
| Bis Kostenstelle:                              |                              |          |                                    |               |                            |                 |
| Von Fahrtdatum:                                | 01.05.2021                   | 1        | Von Auftragsnummer:                |               |                            |                 |
| Bis Fahrtdatum:                                | 31.05.2021                   | 1        | Bis Auftragsnummer:                |               |                            |                 |
| Intervall:                                     |                              | •        |                                    |               |                            |                 |
| Sortierung:                                    | Fahrtdatum                   | •        |                                    |               |                            |                 |
| Nur Fahrten mit Artikel:                       |                              | P        | ~                                  | Festtouren a  | brechnen                   |                 |
| Nur Fahrtengruppe:                             |                              | P        | ×                                  | Einzelfahrten | abrechne                   | n               |
| Buchungsdatum:                                 | 10.05.2021                   | 1        | ✓ Buchungsdatum mit Fahrtdatum     | n belegen     |                            |                 |
| Bezeichnung:                                   | Fahrten bis Mai 2021         |          |                                    |               | •                          |                 |
|                                                |                              |          |                                    |               | Einste <mark>l</mark> lung | en >>           |
| Je Fahrtauftrag eine Re                        | echnung erzeugen             |          | ✓ Nachträgliche Zusatzleistungen b | berechnen     |                            |                 |
| Je Kundenkostenstelle                          | eine Rechnung erzeugen       |          | ✓ Zusatzleistungen abweichende Z   | Zahler berech | nen                        |                 |
| Fahrten ohne Preis abr                         | rechnen                      |          | Leistungen als Pauschalposition    | abrechnen     |                            |                 |
| Je Fahrtengruppe eine                          | Rechnung erzeugen            |          |                                    |               |                            |                 |
| Bezeichnung Vorgabe:<br>Fahrten bis #MMMM #YYY | ΥY                           |          |                                    |               |                            |                 |
| Mögliche Platzhalter: #YY                      | YY, #YY, #Y: Jahr, #MMMM, #N | 1MM, #MI | M, #M: Monat, #DD, #D: Tag         |               |                            |                 |

Im Kundenabrechnungsdialog wurde GOBD-konform die Vorbelegung des Rechnungsdatums entfernt (wird beim Buchen der Rechnung automatisch vergeben), dafür kann das Buchungsdatum (Leistungsdatum) nun nicht nur manuell vorgegeben werden, sondern basierend auf den abgerechneten Transportaufträgen auch automatisch gesetzt werden.

Zusätzlich ist es nun möglich, auch eine Bezeichnungsvorgabe zu setzen, damit diese nicht immer manuell eingegeben werden muss.

Die Makros FIS\_AUFTRAEGE/FIS\_AUFTRAGSPOS NACH NEUANLAGE, VOR SPEICHERN und NACH SPEICHERN werden bei Belegerstellung ausgelöst.

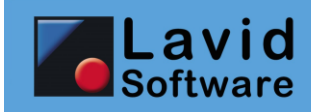

## 11.7. ABRECHNUNG / SAMMELRECHNUNGEN BILDEN (ERP)

|                       | 1                                                                              | 2<br>Aktualis | ieren                                |                   |                |                                 |          |                                            |            |                 | 🕑 Hilfe [       | F1] 🕗             |
|-----------------------|--------------------------------------------------------------------------------|---------------|--------------------------------------|-------------------|----------------|---------------------------------|----------|--------------------------------------------|------------|-----------------|-----------------|-------------------|
| Von Kunde:            | 10000                                                                          | tittotino     |                                      | P                 | Lavid Softwa   | are GmbH                        |          |                                            |            |                 |                 | on prize          |
| Bis Kunde:            | 10023                                                                          |               |                                      | Q                 | Musterfirma    |                                 |          |                                            |            |                 |                 |                   |
| Intervall:            |                                                                                |               |                                      |                   | , lasconnina   |                                 |          |                                            |            |                 |                 |                   |
| Von Datum:            |                                                                                |               |                                      | 1929              |                |                                 |          |                                            |            |                 |                 |                   |
| Bis Datum:            | 10.05.2021                                                                     |               |                                      | (2)               |                |                                 |          |                                            |            |                 |                 |                   |
| Auftragsart (Filter): |                                                                                |               |                                      | 0                 |                |                                 |          |                                            |            |                 | Finet           |                   |
| Rechnungsvorgab       | en                                                                             |               |                                      | 7                 |                |                                 |          |                                            |            |                 | Ellist          | ellungen >>       |
| Rechnungsart:         | laut Kundenein                                                                 | nstellur      | ig (Abrechnungsdater                 | ı) <del>-</del>   |                |                                 |          |                                            |            |                 |                 |                   |
| Auftragsart:          |                                                                                |               |                                      | P                 |                |                                 |          |                                            |            |                 |                 |                   |
| Bezeichnung:          | Sammelrechnu                                                                   | na            |                                      | Ŷ                 |                |                                 |          |                                            |            |                 |                 |                   |
| Buchungsdatum:        | 10.05.2021                                                                     | 12            | <ul> <li>Buchungsdatum au</li> </ul> | tomatisch belegen |                |                                 |          |                                            |            |                 |                 |                   |
| Abzurechnende Le      | astungen                                                                       |               |                                      |                   |                |                                 |          |                                            |            |                 | Alle            | Keine             |
| Bezeichnung           |                                                                                |               |                                      | Information       | Von            | l l                             | /on Wert | Bis                                        | Bis Wert   | Volumen         | Freivolumen 🛛 🕅 | lenge             |
| H Dool                | o t2: Monatlichi<br>e GmbH<br>e GmbH<br>B 043, ZSW<br>81043, ZSW<br>o t1: test | e Servi       | cepauschale                          |                   | 02.01<br>03.01 | 1.2019 Stand<br>1.2019 Anfangsv | 5        | 0 02.01.2019 Stand<br>545 03.01.2019 Stand | 3.33<br>60 | 3 3.333<br>0 55 | 0               | 3.333,00<br>55,00 |

In den Abrechnungsdialogen wurde GOBD-konform die Vorbelegung des Rechnungsdatums entfernt (wird beim Buchen der Rechnung automatisch vergeben), dafür kann das Buchungsdatum (Leistungsdatum) nun nicht nur manuell vorgegeben werden, sondern basierend auf den abzurechnenden Daten (Auftrag, Transportauftrag, Lieferschein, Arbeitszettel etc.) auch automatisch gesetzt werden.

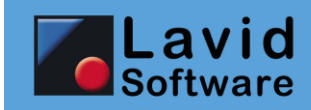

## **11.8. ABRECHNUNG / MASCHINENZÄHLERSTÄNDE ABRECHNEN (ERP)**

|                                                                                                    |                                                                                                    |                              |                                                                                                    |                                                                                                    |                                                                                          |                                                                                                    | 🍞 Hilfe                                                                                     | [F1]                                                                                                    |
|----------------------------------------------------------------------------------------------------|----------------------------------------------------------------------------------------------------|------------------------------|----------------------------------------------------------------------------------------------------|----------------------------------------------------------------------------------------------------|------------------------------------------------------------------------------------------|----------------------------------------------------------------------------------------------------|---------------------------------------------------------------------------------------------|----------------------------------------------------------------------------------------------------|
| Von Kunde:                                                                                                    | 10000                                                                                                    | Aktualisieren                | Q Lavid Software Gr                                                                                                    | ъц                                                                                                    |                                                                                          |                                                                                                    |                                                                                             | UK [F12]                                                                                                    |
| Bis Kunde:                                                                                                    | 10023                                                                                                    |                              | Mustarfirma                                                                                                    | DH .                                                                                                    |                                                                                          |                                                                                                    |                                                                                             |                                                                                                    |
| Inter all                                                                                                    | 10025                                                                                                    |                              | Musterfirma                                                                                                    |                                                                                                    |                                                                                          |                                                                                                    |                                                                                             |                                                                                                    |
| Intervali:                                                                                                    |                                                                                                    |                              | •                                                                                                    |                                                                                                    |                                                                                          |                                                                                                    |                                                                                             |                                                                                                    |
| Von Datum:                                                                                                    |                                                                                                    |                              | 2                                                                                                    |                                                                                                    |                                                                                          |                                                                                                    |                                                                                             |                                                                                                    |
| Bis Datum:                                                                                                    | 10.05.2021                                                                                                    |                              | 1                                                                                                    |                                                                                                    |                                                                                          |                                                                                                    |                                                                                             |                                                                                                    |
| Auftragsart (Filter):                                                                                                    |                                                                                                    |                              | P                                                                                                    |                                                                                                    |                                                                                          |                                                                                                    | Eins                                                                                        | tellungen >>                                                                                                    |
| Rechnungsvorgab                                                                                                    | pen                                                                                                    |                              | 4                                                                                                    |                                                                                                    |                                                                                          |                                                                                                    |                                                                                             |                                                                                                    |
| Rechnungsart:                                                                                                    | laut Kundenei                                                                                                    | nstellung (Abrechnungsdaten) | -                                                                                                    |                                                                                                    |                                                                                          |                                                                                                    |                                                                                             |                                                                                                    |
| Auftragsart:                                                                                                    |                                                                                                    |                              | Ø                                                                                                    |                                                                                                    |                                                                                          |                                                                                                    |                                                                                             |                                                                                                    |
| Bezeichnung:                                                                                                    | Sammelrechnu                                                                                                    | ina                          | -                                                                                                    |                                                                                                    |                                                                                          |                                                                                                    |                                                                                             |                                                                                                    |
| Buchungsdatum:                                                                                                    | 10.05.2021                                                                                                    | Buchungsdatum automatis      | ch helegen                                                                                                    |                                                                                                    |                                                                                          |                                                                                                    |                                                                                             |                                                                                                    |
|                                                                                                    |                                                                                                    |                              | en belegen                                                                                                    |                                                                                                    |                                                                                          |                                                                                                    |                                                                                             | 1                                                                                                    |
| Adzurechnende Le                                                                                                    | eistungen                                                                                                    | Information                  | Van                                                                                                    | Vop Wort Bin                                                                                                    | Ric Wort 1                                                                               | (olumon E                                                                                              | Alle                                                                                        | Keine                                                                                                    |
| Control of the second second sec | 4, ZSW<br>4, ZSW<br>4, ZSW<br>4, ZSW<br>4, ZSW<br>4, ZSW<br>4, ZSW<br>4, ZSW<br>4, ZCOLA4<br>4, ZCOLA4<br>4, ZCOLA4<br>4, ZCOLA4<br>4, ZCOLA4<br>2, ZCOLA4<br>2, ZCOLA4 |                              | 01.01.2019 Anfangswert<br>20.01.2019 Endstand<br>30.01.2019 Schätzwert<br>15.02.2020 Stand<br>15.02.2020 Stand<br>28.02.2020 Anfangswert<br>01.01.2019 Stand<br>15.01.2019 Stand<br>01.02.2019 Stand<br>01.02.2019 Stand<br>28.02.2020 Anfangswert<br>15.02.2019 Stand<br>28.02.2020 Anfangswert<br>01.01.2019 Stand<br>01.01 Stand | 500 20.01.2019 Endstand<br>0 30.01.2019 Schätzwert<br>1.000 15.02.2019 Stand<br>5.400 15.02.2020 Stand<br>8.000 28.02.2020 Endstand<br>200 5.03.2020 Stand<br>600 01.01.2019 Stand<br>600 61 5.01.2019 Stand<br>700 20.01.2019 Endstand<br>5 15.02.2019 Stand<br>123 15.02.2020 Stand<br>3 307.03.2020 Stand<br>0 01.01.2019 Stand<br>0 01.01.2019 Stand | 700<br>1.000<br>5.400<br>9.000<br>180<br>195<br>606<br>700<br>800<br>123<br>300<br>4.545 | 200<br>1.000<br>4.400<br>2.600<br>100<br>15<br>6<br>94<br>100<br>118<br>177<br>4.512<br>0<br>5 5 5 5 5 | 0<br>0<br>0<br>0<br>0<br>0<br>0<br>0<br>0<br>0<br>0<br>0<br>0<br>0<br>0<br>0<br>0<br>0<br>0 | 200,00<br>1.000,00<br>4.400,00<br>2.600,00<br>1.000,00<br>15,00<br>6,00<br>94,00<br>100,00<br>118,00<br>177,00<br>4.512,00<br>5.555.00 |
| ☑ SW A4, .<br>☑ SW A4, .<br>☑ SW A4, .<br>☑ SW A4, .                                                                                                    | ZSW<br>ZSW<br>ZSW<br>Pool, ZSW                                                                                                    |                              | 01.01.2019 Stand<br>02.01.2019 Stand<br>09.01.2019 Anfangswert                                                                                                    | 002.01.2019 Stand<br>5.555 09.01.2019 Endstand<br>10010.01.2019 Stand                                                                                                    | 5.555<br>6.000<br>400                                                                    | 5.555<br>445<br>300<br>15.675                                                                          | 0<br>0<br>3.000                                                                             | 5.555,00<br>445,00<br>300,00<br>12.675,00                                                                                              |
| ☑ SUMME F<br>□ ☑ Lavid Softwar<br>☑ D471100-99<br>☑ D471100-99                                                                                                    | 900, 2COLA4<br>re GmbH<br>981043, ZSW<br>981043, ZSW                                                                                                    |                              | 02.01.2019 Stand<br>03.01.2019 Anfangswert                                                                                                    | 0 02.01.2019 Stand<br>545 03.01.2019 Stand                                                                                                    | 3.333<br>600                                                                             | 5.007<br>3.333<br>55                                                                                   | 10.000<br>0<br>0                                                                            | 3.333,00<br>55,00                                                                                                    |

Über diesen Programmpunkt können Sie anhand der erfassten Zählerstände die Abrechnung bilden.

Diese Abrechnung ist auch Bestandteil des Programmpunktes ABRECHNUNG /

SAMMELRECHNUNGEN BILDEN, kann hier jedoch separat aufgerufen werden, um ausschließlich die Zählerstandsabrechnung zu bilden.

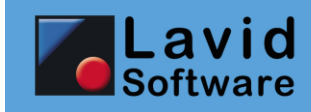

# 12. Sonstiges

## **12.1. MESSENGER / GEBILDETE NACHRICHTEN**

| Aktualia                                 | iaran Markiarta Nachricht wiadarbalan                                                      |                                                                                |                                            |                                            | Hilfe [F1]                                     |
|------------------------------------------|--------------------------------------------------------------------------------------------|--------------------------------------------------------------------------------|--------------------------------------------|--------------------------------------------|------------------------------------------------|
| NACHRICHTENART                           | EMPEAENGER                                                                                 | BETREFE                                                                        | FRSTELLUNGSDATUM                           | GESENDETAM                                 | BESTAETIGTAM                                   |
|                                          |                                                                                            |                                                                                |                                            |                                            |                                                |
| Auftragsbestätigun<br>Auftragsbestätigun | max.mustermann@moebel-mustermann.de<br>g Friedel.Flink@Flink-Transporte.de,controlling@fl. | Wir bestätigen Ihren Auftrag 8810-112<br>. Wir bestätigen Ihren Auftrag UG7719 | 11.05.2021 10:59:53<br>09.05.2021 08:44:54 | 11.05.2021 11:00:00<br>09.05.2021 08:45:00 | 0 11.05.2021 11:00:22<br>0 09.05.2021 08:45:07 |
|                                          |                                                                                            |                                                                                |                                            |                                            | ~                                              |
| Nachrichten - Inh                        | alt                                                                                        |                                                                                |                                            | Nachrichton - Vers                         | andinformationen                               |
| Absender:                                | noreply@lavid-software.net:Lavid Software                                                  |                                                                                |                                            | Gesendet am:                               | 09.05.2021 08:45:00                            |
| Empfänger:                               | Friedel.Flink@Flink-Transporte.de,controlling@flink-tra                                    | ansporte.de                                                                    |                                            | Bestätigt am:                              | 09.05.2021 08:45:07                            |
| Betreff:                                 | Wir bestätigen Ihren Auftrag UG7719                                                        |                                                                                |                                            | Erstellt am:                               | 09.05.2021 08:44:54                            |
| Text:                                    | Sehr geehrter Herr Flink,                                                                  |                                                                                | ^                                          | Attachments                                |                                                |
|                                          | hiermit bestätigen wir Ihren Auftrag vom 09.05.202                                         | 21 gemäß Anhang.                                                               |                                            |                                            |                                                |
|                                          | Von: Lavid Software GmbH<br>Nach: Friedel Flink, Flink Transporte                          |                                                                                | v                                          |                                            |                                                |

Über diesen Programmpunkt haben Sie die Möglichkeit, die durch den Lavid-F.I.S. Messenger gebildeten und versendeten Nachrichten auch ohne Zugriff auf den Programmpunkt MESSENGER / NACHRICHTENARTEN noch einmal einzusehen und auch neu zu versenden.

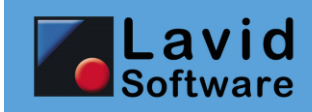

## **12.2. EINSTELLUNGEN / FILIALEN**

|                                                                                                    | ₽ 🖉                                                                                                    |                                                                                                    |                                                                                     | 🌮 Assi        | istenten 🕜 Hilfe [F1] |
|----------------------------------------------------------------------------------------------------|----------------------------------------------------------------------------------------------------|----------------------------------------------------------------------------------------------------|-------------------------------------------------------------------------------------|---------------|-----------------------|
| Suche:                                                                                                    | <u>N</u> eu Änd <u>e</u> rn                                                                                                    | V                                                                                                    |                                                                                     | 00            | • • •                 |
|                                                                                                    | <i>—</i>                                                                                                    |                                                                                                    |                                                                                     |               |                       |
| Bezeichnung: Lavid Softwa                                                                                                    | ire GmbH                                                                                                    |                                                                                                    | Hintergrundfarbe einstellen                                                         |               |                       |
| Bezeichnung 2:                                                                                                    |                                                                                                    |                                                                                                    |                                                                                     |               |                       |
| Leitwährung: €                                                                                                    | 🔑 擾 📝 Nach                                                                                                    | kommastellen Währungen:                                                                                                    | 4 Nachkommastellen Ausgabe:                                                         | 2             |                       |
| Voller MwSt-Satz <sup>19%</sup>                                                                                                    | 🔑 🛃 📝 Hab                                                                                                    | er MwSt-Satz: 7%                                                                                                    | P 🚯 📝<br>MwSt-Umstellung                                                            | blanen        |                       |
| MwSt-Frei-Satz: 0%                                                                                                    | 🔑 🞝 📝 MwS                                                                                                    | t-Frei Drittland: <sup>0%</sup>                                                                                                    | P 🖞 🖉                                                                               |               |                       |
| Anschrift                                                                                                    | Nummernkreise                                                                                                    | Standardtext                                                                                                    | e Textübern                                                                         | ahme          | Statistiken           |
| Einstellungen                                                                                                    | 🐼 Lager                                                                                                    | 📽 Benutzerlog                                                                                                    | Auftragswese                                                                        | n Verfüg      | bare Module           |
| Auftragskalkulation   Position kann nur in eine  VK Netto anzeigen  Relegbuchung                                                                                                    | r Summe auftauchen                                                                                                    | Druckposition für Auftragsformula<br>/K Brutto anzeigen                                                                                                    | re erfragen Mit Positionserfa                                                       | sung beginnen |                       |
| <ul> <li>Vor Wechsel in nächste i</li> <li>Rechnungs-(dutschriftsn</li> <li>Lagerangabe in bestands</li> <li>Rechnungsampfänger st<br/>Rechnungsaußser in da<br/>In der Positionserfassung<br/>Positionsnummern verge<br/>MwSt Berechnung:</li> <li>Kasse:</li> </ul> | Belegart Belegart beleg<br>ummer erst bei Buchung ve<br>ibuchenden Belegen Pflicht<br>tes in Anschriftenfeld eintragen<br>i Lieferant ohne Nachfrage d<br>ben (vor Druck / Vorschau /<br>Nettobelege (B2B, MwSt v | rgeben (sicherere Einhaltung ein<br>(Keine Lagerangabe=Keine Lage<br>gen (sonst in das Kundenfeld)<br>(wenn Rechnungsempfänger<>I<br>eintragen, wenn eindeutig<br>Buchen)<br>vird auf Gesamtsumme berechne | es fortlaufenden Nummernkreises)<br>rbuchung)<br>(unde, sonst Anschrift leer)<br>t) |               |                       |
| Vorgabe-Einheit Titel:                                                                                                    | Stk,Stück                                                                                                    |                                                                                                    | ۶ 2                                                                                 |               |                       |
| Texterfassung<br>✓ Formatierbare Texte ven                                                                                                    | wenden (RichText)                                                                                                    |                                                                                                    |                                                                                     |               |                       |
| Vorgabe-Schriftart: Arial                                                                                                    |                                                                                                    |                                                                                                    |                                                                                     |               |                       |
| Vorgabe-Schriftgröße:                                                                                                    | 9                                                                                                    |                                                                                                    |                                                                                     |               |                       |
|                                                                                                    |                                                                                                    |                                                                                                    |                                                                                     |               |                       |
|                                                                                                    |                                                                                                    |                                                                                                    |                                                                                     |               |                       |
|                                                                                                    |                                                                                                    |                                                                                                    |                                                                                     |               |                       |
|                                                                                                    |                                                                                                    |                                                                                                    |                                                                                     |               |                       |
|                                                                                                    |                                                                                                    |                                                                                                    |                                                                                     |               |                       |
|                                                                                                    |                                                                                                    |                                                                                                    |                                                                                     |               |                       |

Für die Auftragserfassung kann nun die Einheit für neue Titeln vorgegeben werden. Tragen Sie dazu im Feld VORGABE-EINHEIT TITEL die entsprechende Einheit ein.

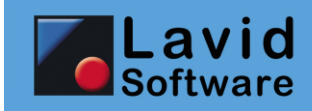

#### **12.3. EINSTELLUNGEN / LADEMITTEL**

| 4                    |                                                                                                    | 8                                                                                                    | 0                                                                                                    |                                                                                                    |
|----------------------|----------------------------------------------------------------------------------------------------|----------------------------------------------------------------------------------------------------|----------------------------------------------------------------------------------------------------|----------------------------------------------------------------------------------------------------|
| <u>N</u> eu          | Änd <u>e</u> rn                                                                                                    | Drucken                                                                                                    | Löschen                                                                                                    |                                                                                                    |
|                      |                                                                                                    | ď                                                                                                    |                                                                                                    |                                                                                                    |
| GiBo                 |                                                                                                    |                                                                                                    |                                                                                                    |                                                                                                    |
| GiBo                 |                                                                                                    |                                                                                                    |                                                                                                    |                                                                                                    |
| (unbekannt)          |                                                                                                    |                                                                                                    |                                                                                                    | •                                                                                                    |
| • 4 Internetfreigebe |                                                                                                    |                                                                                                    |                                                                                                    |                                                                                                    |
| Palettierung erfrag  | en                                                                                                    |                                                                                                    |                                                                                                    |                                                                                                    |
| ✓ Konto funren       |                                                                                                    |                                                                                                    |                                                                                                    |                                                                                                    |
| Auftraggeber (wenn i | nicht beleg                                                                                                    | it: Kunde)                                                                                                    |                                                                                                    | •                                                                                                    |
| (nicht anlegen)      |                                                                                                    |                                                                                                    |                                                                                                    | •                                                                                                    |
| Auftraggeber (wenn i | nicht beleg                                                                                                    | jt: Kunde)                                                                                                    |                                                                                                    | •                                                                                                    |
| (nicht anlegen)      |                                                                                                    |                                                                                                    |                                                                                                    | •                                                                                                    |
|                      |                                                                                                    |                                                                                                    | 150,00€ •                                                                                                    |                                                                                                    |
| Mesh Box             |                                                                                                    |                                                                                                    |                                                                                                    | •                                                                                                    |
| Box                  |                                                                                                    |                                                                                                    |                                                                                                    | •                                                                                                    |
| x x                  | cm                                                                                                    | 1                                                                                                    |                                                                                                    |                                                                                                    |
|                      |                                                                                                    |                                                                                                    |                                                                                                    |                                                                                                    |
|                      |                                                                                                    |                                                                                                    |                                                                                                    |                                                                                                    |
|                      |                                                                                                    |                                                                                                    |                                                                                                    |                                                                                                    |
|                      |                                                                                                    |                                                                                                    |                                                                                                    |                                                                                                    |
|                      |                                                                                                    |                                                                                                    |                                                                                                    |                                                                                                    |
|                      |                                                                                                    |                                                                                                    |                                                                                                    |                                                                                                    |
|                      |                                                                                                    |                                                                                                    |                                                                                                    |                                                                                                    |
|                      |                                                                                                    |                                                                                                    |                                                                                                    |                                                                                                    |
|                      |                                                                                                    |                                                                                                    |                                                                                                    |                                                                                                    |
|                      |                                                                                                    |                                                                                                    |                                                                                                    |                                                                                                    |
|                      |                                                                                                    |                                                                                                    |                                                                                                    |                                                                                                    |
|                      |                                                                                                    |                                                                                                    |                                                                                                    |                                                                                                    |
|                      |                                                                                                    |                                                                                                    |                                                                                                    |                                                                                                    |
|                      | GiBo<br>GiBo<br>(unbekannt)<br>✓ Internetfreigeb -<br>Palettierung erfrage<br>✓ Konto Tuhren<br>Auftrageber (wenn r<br>(nicht anlegen)<br>Auftrageber (wenn r<br>(nicht anlegen)<br>Mesh Box<br>Box<br>X X X | GiBo<br>GiBo<br>(unbekannt)<br>- Internetfreigebo<br>- Palettierung erfragen<br>- Konto runren<br>Auftrageber (wenn nicht beleg<br>(nicht anlegen)<br>- Auftraggeber (wenn nicht beleg<br>(nicht anlegen)<br>- Mesh Box<br>- Box<br> | GiBo<br>GiBo<br>GiBo<br>(unbekannt)<br>✓ Interneffreigeto<br>Palettierung erfragen<br>✓ Konto funren<br>Auftrageber (wenn nicht belegt: Kunde)<br>(nicht anlegen)<br>Auftrageber (wenn nicht belegt: Kunde)<br>(nicht anlegen)<br>Mesh Box<br>Box<br>Box<br>Comparison<br>Mesh Box | Meu       Andgm       Drucken       Löschen         GIBo       (unbekant)       -       -         's Interretfreigebo       -       -       -         Palettierung erfragen       ×       Konto Tunren       -         Auftrageber (wenn nicht belegt: Kunde)       (nicht anlegen)       -       -         Auftrageber (wenn nicht belegt: Kunde)       (nicht anlegen)       -       -         Mesh Box       Box       -       -       -         Box       -       -       -       - |

Der Lademittelstamm wurde erweitert um die Zuordnungsmöglichkeit der Trans.EU Entsprechung.

In Kombination mit Lavid-F.I.S. 4Web Lager kann nun auch hinterlegt werden, ob nach Abschluss der Palette die Palettierung erfragt werden soll. Zudem können die Maße vorgegeben werden. Im Feld BARCODE können Sie den Barcode hinterlegen, über den dieses Lademittel beim Scannen erkannt wird.

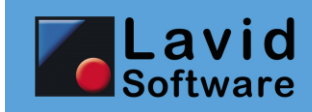

## **12.4. EINSTELLUNGEN / LADEMITTELTYPEN**

|              | ₽<br>Nor             |                 | 8            | Û       | <b>a</b> 1 | 0 0 | <b>3</b> |
|--------------|----------------------|-----------------|--------------|---------|------------|-----|----------|
| Suche:       | Neu                  | And <u>e</u> rn | Uručken<br>V | Loscnen |            | 9 6 |          |
|              | 140                  |                 |              |         |            |     |          |
| Kurzel:      | KP                   |                 |              |         |            |     |          |
| Bezeichnung: | Kommissionierpalette |                 |              |         |            |     |          |
| Barcode:     |                      |                 |              |         |            |     |          |
|              |                      |                 |              |         |            |     |          |
|              |                      |                 |              |         |            |     |          |
|              |                      |                 |              |         |            |     |          |
|              |                      |                 |              |         |            |     |          |
|              |                      |                 |              |         |            |     |          |
|              |                      |                 |              |         |            |     |          |
|              |                      |                 |              |         |            |     |          |
|              |                      |                 |              |         |            |     |          |
|              |                      |                 |              |         |            |     |          |
|              |                      |                 |              |         |            |     |          |
|              |                      |                 |              |         |            |     |          |
|              |                      |                 |              |         |            |     |          |
|              |                      |                 |              |         |            |     |          |
|              |                      |                 |              |         |            |     |          |
|              |                      |                 |              |         |            |     |          |
|              |                      |                 |              |         |            |     |          |
|              |                      |                 |              |         |            |     |          |
|              |                      |                 |              |         |            |     |          |
|              |                      |                 |              |         |            |     |          |
|              |                      |                 |              |         |            |     |          |
|              |                      |                 |              |         |            |     |          |
|              |                      |                 |              |         |            |     |          |
| 2            |                      |                 |              |         |            |     |          |

In Kombination mit Lavid-F.I.S. 4Web Lager können Sie hier die Lademitteltypen hinterlegen, die bei Lagerbuchung erfragt werden.

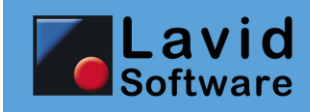

# **13.** Systemnahe Änderungen für Administratoren und Entwickler

## **13.1. STAMMDATEN / BENUTZERGRUPPEN**

|                                   | - <mark>}} ⊿</mark><br>Neu Änd <u>e</u> rn | 😂 🚺<br>Drucken Löschen |                                              | <ul> <li>Assistenten 😮 Hilfe [F1]</li> <li>G S S S</li> </ul> |
|-----------------------------------|--------------------------------------------|------------------------|----------------------------------------------|---------------------------------------------------------------|
| Suche:                            | Â.                                         | 8                      |                                              |                                                               |
| Bezeichnung: Sachbearbeiter       |                                            |                        |                                              |                                                               |
| Bemerkung:                        |                                            |                        |                                              |                                                               |
|                                   |                                            |                        |                                              |                                                               |
| Bearbeiter                        |                                            |                        | <u></u>                                      |                                                               |
| 4월 Neue Bearbeiter [F4] 🏼 🌾       | 는 <u>V</u> erknüpfen                       |                        | (∦ Aufheben                                  | 🚀 Assistenten                                                 |
| Cushasana Dam                     |                                            | Talafaa                |                                              |                                                               |
| Suchname Bem                      | nerkung                                    | releron                | Teletax Mobil EMail                          |                                                               |
| Supervisor                        |                                            |                        |                                              |                                                               |
|                                   |                                            |                        |                                              |                                                               |
| <                                 |                                            |                        |                                              | >                                                             |
| Rechte                            | roop 🥼 Eoldor biozi                        | fügenlentfornen        |                                              |                                                               |
| Recht für                         | nen <sub>e</sub> gsreiderninzu             | es länd Neu Lös        | Wei IZur ISto IEK- IVK- IZei IExo IDru       | Sta Kop INAX MAXDELISOL Filter                                |
| Aktionen                          |                                            | ננננ                   | j j                                          | JE                                                            |
|                                   | NG                                         | J J J J<br>X X         |                                              |                                                               |
| LAGERBESTANDFUEHREN               |                                            | x x                    |                                              |                                                               |
| LAGERCHARGENNR                    |                                            | x x                    |                                              |                                                               |
| LAGEREIGENTUEMER                  |                                            | X X<br>X X             |                                              |                                                               |
| LAGEREINHEITEN                    |                                            | xx                     |                                              |                                                               |
| LAGEREINHEITENID                  |                                            | хх                     |                                              |                                                               |
| LAGERFIFO                         |                                            | X X                    |                                              |                                                               |
| LAGERSERIENNR                     |                                            | X X<br>X X             |                                              |                                                               |
| Eigene Suchen                     |                                            | נננ                    |                                              |                                                               |
| 🔁 Kalender                        |                                            | 1 1 1                  |                                              |                                                               |
| Kontakte                          |                                            | 1 1 1 1                | 1 1                                          | 1                                                             |
| S Kunden                          |                                            |                        | r r                                          | J                                                             |
|                                   |                                            |                        |                                              |                                                               |
|                                   |                                            |                        |                                              |                                                               |
| RechteZuordnung: X=Keine Rechte   | e E=Nur eigene Dat                         | en bearbeiten J=Al     | e Daten bearbeiten                           |                                                               |
| Rechte: Les=Lesen, Änd=Ändern, I  | Neu=Neu, Lös=Lösch                         | en, Wei=Weiterleiten   | Zur=Zurücksetzen, Sto=Storno, EK-=EK-Preise, | VK-=VK-Preise, Zei=Zeiten, Exp=Exportieren,                   |
| Dru=Drucken, Sta=Statistiken, Kop | )=коріегеп, MAX=Ma                         | ximaie Anzahi sichtba  | rer Datensatze (0=Alle), MAXDEL=Maximale Anz | anı gleichzeitig löschbarer Datensätze                        |

In den Benutzergruppen gibt es nun ein separates Recht, um Datensätze zu kopieren. Bisher durfte jeder kopieren, der Neuanlage-Rechte hatte.

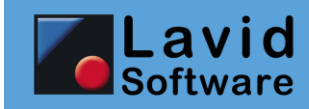

## **13.2. SYSTEM / ABFRAGEDEFINITIONEN**

In den Abfragedefinitionen können nun – wie bisher schon in den Eigenen Suchen – abhängig vom Inhalt der Daten unterschiedliche Zeilenfarben festgelegt werden:

|                                                                                                    |                                                                                                    | U 式 📸                                                                               |                                                                        | U U                          | C Hill                             | ie [F1]                                        |
|----------------------------------------------------------------------------------------------------|----------------------------------------------------------------------------------------------------|-------------------------------------------------------------------------------------|------------------------------------------------------------------------|------------------------------|------------------------------------|------------------------------------------------|
|                                                                                                    | Neu Ändern Drucken I                                                                                                    | Löschen Exportieren Importieren                                                     |                                                                        | Aktualisieren 📋 🕓            | 6 🕤                                | ٠                                              |
| he:                                                                                                    | $\nabla Q$                                                                                                    |                                                                                     |                                                                        |                              |                                    |                                                |
|                                                                                                    |                                                                                                    |                                                                                     |                                                                        |                              |                                    |                                                |
| zeichnung: Kundenumsätze                                                                                                    |                                                                                                    |                                                                                     |                                                                        |                              |                                    |                                                |
| schreibung:                                                                                                    |                                                                                                    | ~                                                                                   |                                                                        |                              |                                    |                                                |
|                                                                                                    |                                                                                                    |                                                                                     |                                                                        |                              |                                    |                                                |
|                                                                                                    |                                                                                                    | ~                                                                                   |                                                                        |                              |                                    |                                                |
| NWEIS: Zur Handhabung dieses<br>agen zur Gestaltung von Abfrager                                                                                         | Programmpunktes MÜSSEN Sie<br>n sind NICHT durch Wartungsver                                                                                                    | SQL und das Datenmodell beh<br>träge abgedeckt und kostenpflic                      | errschen.<br>htig.                                                     |                              |                                    |                                                |
| OL Abfrage GEigen                                                                                                    | schaften Farbfest                                                                                                    | tlegungen Abfrage                                                                   | eraebnis                                                               |                              |                                    |                                                |
|                                                                                                    |                                                                                                    | , ibirdge                                                                           | ci geomo                                                               |                              |                                    |                                                |
|                                                                                                    |                                                                                                    |                                                                                     |                                                                        |                              |                                    |                                                |
| MSA12>>=500&<0MSA12><1000                                                                                                    |                                                                                                    |                                                                                     |                                                                        |                              |                                    |                                                |
|                                                                                                    |                                                                                                    |                                                                                     |                                                                        |                              |                                    |                                                |
|                                                                                                    | <b>A A</b>                                                                                                    | 2 🔒 🕦 🧧                                                                             | կ 🐜                                                                    | C                            |                                    | 🕜 Hilfe (F1)                                   |
|                                                                                                    | Neu Änd                                                                                                    | dern Drucken Löschen Export                                                         | ieren Importieren                                                      | Aktualisie                   | ren 👔 🚯                            | (a) (b) (c) (c) (c) (c) (c) (c) (c) (c) (c) (c |
| Suche:                                                                                                    |                                                                                                    |                                                                                     |                                                                        |                              |                                    | 000                                            |
|                                                                                                    |                                                                                                    | <b>V</b>                                                                            |                                                                        |                              |                                    |                                                |
| Bezeichnung: Kur                                                                                                    | ndenumsätze                                                                                                    |                                                                                     |                                                                        |                              |                                    |                                                |
|                                                                                                    |                                                                                                    |                                                                                     |                                                                        |                              |                                    |                                                |
| Beschreibung:                                                                                                    |                                                                                                    |                                                                                     |                                                                        |                              |                                    |                                                |
| Beschreibung:                                                                                                    |                                                                                                    | ^                                                                                   |                                                                        |                              |                                    |                                                |
| Beschreibung:                                                                                                    |                                                                                                    | Û                                                                                   |                                                                        |                              |                                    |                                                |
| Beschreibung:                                                                                                    | dhahung diasas Programmounk                                                                                                    | A<br>V                                                                              | Datenmodell beherrschen                                                |                              |                                    |                                                |
| Beschreibung:<br>HINWEIS: Zur Han<br>Fragen zur Gestalt                                                                                                  | ndhabung dieses Programmpunk<br>ung von Abfragen sind NICHT di                                                                                                    | ktes MÜSSEN Sie SQL und das L<br>urch Wartungsverträge abgedec.                     | Datenmodell beherrschen.<br>Kt und kostenpflichtig.                    |                              |                                    |                                                |
| Beschreibung:<br>HINWEIS: Zur Han<br>Fragen zur Gestalt<br>SQI Abfrage                                                                                   | ndhabung dieses Programmpunk<br>tung von Abfragen sind NICHT du                                                                                                    | ktes MÜSSEN Sie SQL und das L<br>urch Wartungsverträge abgedeci<br>Earbfestlegungen | Datenmodell beherrschen.<br>kt und kostenpflichtig.                    |                              |                                    |                                                |
| Beschreibung:<br>HINWEIS: Zur Han<br>Fragen zur Gestalt<br>SQL Abfrage                                                                                   | ndhabung dieses Programmpunk<br>ung von Abfragen sind NICHT du<br>Geigenschaften                                                                                                    | ktes MÜSSEN Sie SQL und das I<br>urch Wartungsverträge abgedeci<br>Farbfestlegungen | Datenmodell beherrschen.<br>kt und kostenpflichtig.                    | 10.10                        |                                    |                                                |
| Beschreibung:<br>HINWEIS: Zur Han<br>Fragen zur Gestalt<br>SQL Abfrage<br>NUMMER                                                                         | ndhabung dieses Programmpuni<br>ung von Abfragen sind NICHT du<br>Eigenschaften<br>SUCHNAME                                                                                                    | ktes MÜSSEN Sie SOL und das I<br>urch Wartungsverträge abgedec<br>Farbfestlegungen  | Datenmodell beherrschen.<br>kt und kostenpflichtig.                    | JAHR                         | UMSATZ                             |                                                |
| Beschreibung:<br>HINWEIS: Zur Han<br>Fragen zur Gestalt<br>SQL Abfrage<br>NUMMER                                                                         | ndhabung dieses Programmpun<br>ung von Abfragen sind NICHT du<br>Eigenschaften<br>SUCHNAME                                                                                                    | ktes MÜSSEN Sie SQL und das L<br>urch Wartungsverträge abgedec.<br>Farbfestlegungen | Datenmodell beherrschen.<br>kt und kostenpflichtig.                    | AHAL                         | UMSATZ                             |                                                |
| Beschreibung:<br>HINWEIS: Zur Han<br>Fragen zur Gestalt<br>SQL Abfrage<br>NUMMER                                                                         | ndhabung dieses Programmpunk<br>ung von Abfragen sind NICHT di<br>Eigenschaften<br>SUCHNAME<br>Barzahler<br>Barzahler                                                                                                    | ktes MÜSSEN Sie SQL und das l<br>urch Wartungsverträge abgedec<br>Farbfestlegungen  | Datenmodell beherrschen.<br>kt und kostenpflichtig.<br>Abfrageergebnis | AHAL                         | UMSATZ                             |                                                |
| Beschreibung:<br>HINWE/S: Zur Han<br>Fragen zur Gestalt<br>SQL Abfrage<br>NUMMER<br>10000<br>10000                                                       | Idhabung dieses Programmpuni<br>ung von Abfragen sind NICHT di<br>Eigenschaften<br>SUCHNAME<br>Barzahler<br>Automobi-Cub<br>Dehei Mächenst die zh                                                                                             | ktes MÜSSEN Sie SOL und das I<br>urch Wartungsverträge abgedeci<br>Farbfestlegungen | Datenmodell beherrschen.<br>kt und kostenpflichtig.<br>Abfrageergebnis | JAHR                         | UMSATZ                             |                                                |
| Beschreibung:<br>HINWEIS: Zur Han<br>Fragen zur Gestalt<br>SQL Abfrage<br>NUMMER<br>10000<br>10001<br>10003                                              | ndhabung dieses Programmpunk<br>ung von Abfragen sind NICHT du<br>Eigenschaften<br>SUCHNAME<br>Barzahler<br>Automobi-Club<br>Polzei Mönchengadbach<br>Ordensemet Mich                                                                         | ktes MÜSSEN Sie SQL und das L<br>urch Wartungsverträge abgedeci<br>Farbfestlegungen | Datenmodell beherrschen.<br>kt und kostenpflichtig.                    | JAHR                         | UMSATZ_                            |                                                |
| Beschreibung:<br>HINWEIS: Zur Han<br>Fragen zur Gestalt<br>SQL Abfrage<br>NUMMER<br>10000<br>10000<br>10001<br>10004                                     | ndhabung dieses Programmpun<br>ung von Abfragen sind NICHT di<br>Eigenschaften<br>SUCHNAME<br>Barzahler<br>Automobil-Club<br>Polcei Mönchengladbach<br>Ordnungsamt Möncheng                                                                   | ktes MÜSSEN Sie SQL und das I<br>urch Wartungsverträge abgedec.<br>Farbfestlegungen | Datenmodell beherrschen.<br>kt und kostenpflichtig.<br>Abfrageergebnis | JAHR                         | UMSATZ                             |                                                |
| Beschreibung:<br>HINWE/S: Zur Han<br>Fragen zur Gestalt<br>SQL Abfrage<br>NUMMER<br>10000<br>10001<br>10003<br>10004<br>10024                            | ndhabung dieses Programmpunk<br>ung von Abfragen sind NICHT di<br>Eigenschaften<br>SUCHNAME<br>Barzahler<br>Automobi-Club<br>Polzei Mönchengladbach<br>Ordnungsamt Möncheng<br>Mustemann Stahlvigen Gm                                        | ktes MÜSSEN Sie SOL und das I<br>urch Wartungsverträge abgedect<br>Farbfestlegungen | Datenmodell beherrschen.<br>kt und kostenpflichtig.                    | JAHR                         | UMSATZ<br>516,35                   |                                                |
| Beschreibung:<br>HINWEIS: Zur Har.<br>Fragen zur Gestalt<br>SQL Abfrage<br>NUMMER<br>10000<br>10001<br>10003<br>10004<br>10024                           | ndhabung dieses Programmpunk<br>ung von Abfragen sind NICHT du<br>Eigenschaften<br>SUCHNAME<br>Barzahler<br>Automobi-Club<br>Polzei Mönchengdabach<br>Ordnungsamt Möncheng<br>Mustermann Stahlräger Gmt                                       | ktes MÜSSEN Sie SQL und das I<br>urch Wartungsverträge abgedeci<br>Farbfestlegungen | Datenmodell beherrschen.<br>kt und kostenpflichtig.                    | JAHR<br>2017<br>2018         | UMSATZ<br>516,35<br>1437,5         |                                                |
| Beschreibung:<br>HINWEIS: Zur Har<br>Fragen zur Gestalt<br>SQL Abfrage<br>NUMMER<br>10000<br>10000<br>10001<br>10003<br>10004<br>10024<br>10025          | Adhabung dieses Programmpuni<br>ung von Abfragen sind NICHT du<br>Eigenschaften<br>SUCHNAME<br>Barzahler<br>Automobil-Club<br>Polzei Mönchengladbach<br>Ordnungsamt Möncheng<br>Mustermann Stahlträge Gm<br>Demokunde                         | ktes MÜSSEN Sie SOL und das L<br>urch Wartungsverträge abgedec.<br>Farbfestlegungen | Datenmodell beherrschen.<br>kt und kostenpflichtig.                    | JAHR<br>2017<br>2018<br>2018 | UMSATZ<br>516,35<br>1437,5<br>1275 |                                                |
| Beschreibung:<br>HINWE/S: Zur Har<br>Fragen zur Gestalt<br>SQL Abfrage<br>NUMMER<br>10000<br>10001<br>10003<br>10004<br>10024<br>10024<br>10025<br>10030 | adhabung dieses Programmpun<br>ung von Abfragen sind NICHT di<br>Eigenschaften<br>SUCHNAME<br>Barzahler<br>Automobi-Club<br>Polezei Mönchengladbach<br>Ordnungsamt Möncheng<br>Mustermann Stahlräger Gmt<br>Demokunde<br>Sondermann Werbeager | ktes MÜSSEN Sie SOL und das I<br>urch Wartungsverträge abgedec<br>Farbfestlegungen  | Datenmodell beherrschen.<br>Kt und kostenpflichtig.                    | JAHR<br>2017<br>2018<br>2018 | UMSATZ<br>516,35<br>1437,5<br>1275 |                                                |

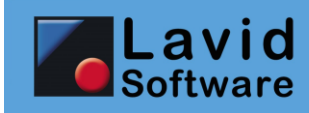

### **13.3. SYSTEM / EINSTELLUNGEN**

#### 13.3.1 Allgemein

| 🕀 Abrechnungen                                                            | Suchoptionen                                                              |                                                        |                                     |                    | •               |  |  |  |  |  |
|---------------------------------------------------------------------------|---------------------------------------------------------------------------|--------------------------------------------------------|-------------------------------------|--------------------|-----------------|--|--|--|--|--|
| Allgemein                                                                 | ✓ Suche bei öffnen des S                                                  | uchdialoges ausführen                                  | Q Institute Folder armittele und se | usblondon          |                 |  |  |  |  |  |
| Anbindung Entrernungswerk                                                 | Suchergehnisse einzeilig                                                  | darstellen sonst Zeilenhöhe nach Bed                   |                                     | asbienden          |                 |  |  |  |  |  |
| Artikel                                                                   | Reputzeranmeldung                                                         | delocation, const Zellenhone hach bea                  |                                     |                    |                 |  |  |  |  |  |
| Druckersteuerung                                                          | Alle Kentekterten mit A                                                   | pmaldanama käppan sich apmaldan (canst p               | ur Boarboitor)                      |                    |                 |  |  |  |  |  |
| DTA-Export                                                                | Alle Koncekander mit Ammerdenane Komen sich annexen (Sons nur Dealbacer)  |                                                        |                                     |                    |                 |  |  |  |  |  |
| 🛨 Fahrten                                                                 | Vinuows-Anneidung v                                                       | erwenden (Lavid-F.I.S. ANMELDENAME=Wind                | lows Benutzemanie)                  |                    |                 |  |  |  |  |  |
| Feldbeschriftungen                                                        | <ul> <li>Benutzerpasswort kann</li> <li>Benutzer können sich n</li> </ul> | ur 1x appelden                                         |                                     |                    |                 |  |  |  |  |  |
| SMS Versand                                                               |                                                                           |                                                        |                                     |                    |                 |  |  |  |  |  |
| Telefonie                                                                 | An- und Abmeldungen im Lavid-ELS protokollieren                           |                                                        |                                     |                    |                 |  |  |  |  |  |
| Verbindungen                                                              | An- und Abmeldungen                                                       | an Lavid I.I.S. procokolleren                          |                                     |                    |                 |  |  |  |  |  |
| 1953                                                                      |                                                                           |                                                        |                                     |                    |                 |  |  |  |  |  |
|                                                                           | Passwortsicherheit:                                                       | (keine)                                                | -                                   |                    |                 |  |  |  |  |  |
|                                                                           | Kontakte                                                                  |                                                        |                                     |                    | •               |  |  |  |  |  |
|                                                                           | Rei der Neuanbage von Ansprechpartnern Name und Vorname trennen           |                                                        |                                     |                    |                 |  |  |  |  |  |
|                                                                           | Update Einstellungen                                                      |                                                        |                                     |                    | •               |  |  |  |  |  |
|                                                                           | ✓ Automatisch nach Upda                                                   | ates suchen                                            |                                     |                    |                 |  |  |  |  |  |
|                                                                           | Aufbau Suchnamen                                                          |                                                        |                                     |                    | •               |  |  |  |  |  |
|                                                                           | Kontaktart                                                                | Aufbau                                                 | Erzwingen                           | ^ <i></i>          | Fall als filmen |  |  |  |  |  |
|                                                                           | Kontakt                                                                   | {«NACHNAME» }{«VORNAME» }{«NAME1» ]                    | } Nein                              | Č 🗄                | Feid einfugen   |  |  |  |  |  |
|                                                                           | Bearbeiter                                                                | {«NACHNAME» }{«VORNAME» }                              | Nein                                |                    |                 |  |  |  |  |  |
|                                                                           | Abteilung                                                                 |                                                        | Ja                                  | ~                  |                 |  |  |  |  |  |
|                                                                           | Kompatibilitätsmodus                                                      |                                                        |                                     |                    | •               |  |  |  |  |  |
|                                                                           | Kompatibel zu: (Keine)                                                    |                                                        | -                                   |                    |                 |  |  |  |  |  |
|                                                                           | Fehlerberichtsdatei (lok                                                  | ale Einstellung)                                       |                                     |                    | •               |  |  |  |  |  |
|                                                                           | Fehlerberichtsdatei akti                                                  | vieren Dauerhaft aktiviere                             | en                                  |                    |                 |  |  |  |  |  |
|                                                                           | Datei:                                                                    |                                                        |                                     |                    |                 |  |  |  |  |  |
|                                                                           | Datasync                                                                  |                                                        |                                     |                    | •               |  |  |  |  |  |
|                                                                           | Datasync ID: 0                                                            | Eine Änderung der Datasync ID sollte nur i             | n Absprache mit der Hotline du      | rchgeführt werden! |                 |  |  |  |  |  |
|                                                                           |                                                                           | Patensatzschlijssel aktualisieren                      |                                     |                    |                 |  |  |  |  |  |
|                                                                           |                                                                           |                                                        |                                     |                    |                 |  |  |  |  |  |
| PRÜFEN SIE ÄNDERUNGEN ZUNÄ                                                | CHST AUF EINER TESTDAT                                                    | ENBANK !                                               |                                     |                    |                 |  |  |  |  |  |
| Änderungen an diesen Einstellungen<br>Programmverhalten führen, ersteller | n im laufenden Betrieb könn<br>n Sie vor Änderung eine Date               | en zu unerwartetern oder fehlerhaftern<br>nsicherung ! |                                     |                    |                 |  |  |  |  |  |
| Änderungen sollten nur vorgenomm<br>erst nach FIS-Neustart aller Arbeitsp | en werden wenn kein Benutz<br>lätze aktiv !                               | er mehr an FIS angemeldet ist und werden zi            | um Teil                             |                    |                 |  |  |  |  |  |

Sie können nun festlegen, dass jede An- oder Abmeldung an Lavid-F.I.S. protokolliert wird. In Kombination mit der Systemeinstellung ARBEITSZEITERFASSUNG / AKTIONSART FÜR ARBEITSZEITERFASSUNG kann so auch die Arbeitszeiten basierend auf der Lavid-F.I.S. Anmeldedauer aktiviert werden.

#### **13.3.2** Arbeitszeiterfassung

| Abrechnungen                                             | Zeitübersicht                                                                                                    | • es |  |  |
|----------------------------------------------------------|----------------------------------------------------------------------------------------------------|------|--|--|
| Kundenabrechnungen                                       | Stichtag für Summenbildung: 0 Hinweis: Der Stichtag muss zwischen dem 1. und dem 27. liegen.                                                                                                    |      |  |  |
| Sammelrechnungen<br>Zahlungsdialog                       | Zeit runden auf Minuten: 0                                                                                                    |      |  |  |
| Allgemein                                                | Beginn Zeiterfassung:                                                                                                    |      |  |  |
| Anbindung Entfernungswerk<br>Arbeitszeiterfassung        | V Dausanzeit automatisch abziehen (sonst nur erfasste Dausenzeit heachten)                                                                                                    |      |  |  |
| Artikel                                                  | •                                                                                                    |      |  |  |
| Druckersteuerung<br>DTA-Export                           | Aktionsart für ArbeitszeiterfassuArbeitszeit 🖉 🖉                                                                                                    | 3    |  |  |
| Fahrten<br>Feldbeschriftungen<br>Schnittstellenkontrolle | Für die Zeiterfassung muss die generelle Protokollierung der An- und Abmeldungen aktiviert werden (siehe SYSTEM /<br>EINSTELLUNGEN / ALLGEMEIN / BENUTZERANMELDUNG / An- und Abmeldungen im Lavid-F.I.S. protokollieren)!<br>Die |      |  |  |
| SMS Versand<br>Telefonie                                 |                                                                                                    |      |  |  |
| Verbindungen                                             |                                                                                                    |      |  |  |
|                                                          |                                                                                                    |      |  |  |
|                                                          |                                                                                                    |      |  |  |

Hinterlegen Sie hier die Aktionsart, über die die Programm-Anmeldungen als Arbeitszeit abgelegt werden.

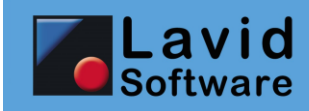

#### 13.3.3 Entfernungswerk

| Abrechnungen<br>Allgemein                         | Anzubindendes Entfernungs  | swerk<br>Google Maps                    |                                        |   |  |
|---------------------------------------------------|----------------------------|-----------------------------------------|----------------------------------------|---|--|
| Anbindung Entfernungswerk<br>Arbeitszeiterfassung | Profil:                    | Fahren                                  |                                        | • |  |
| Druckersteuerung                                  |                            | Einstellunge                            | n speichern und alle Daten geokodieren |   |  |
| E Fahrten                                         | Kartenwerk Anzeige:        | Google Maps                             |                                        | • |  |
| Schnittstellenkontrolle                           | Kommunikationsverzeichnis: |                                         |                                        |   |  |
| Telefonie                                         | Maximale Wartezeit (Sek.): | 60                                      |                                        |   |  |
| Verbindungen                                      | Schnellsuche in:           | (ohne)                                  | V. Ohno Nachkommastallan               | • |  |
|                                                   |                            | <ul> <li>Straßengenau suchen</li> </ul> | Online Macrikon in ascellen            |   |  |
| Einstellungen Google Maps                         |                            |                                         |                                        |   |  |
|                                                   | Google Maps API Key:       | xxxxxa3l08c_0183                        |                                        |   |  |

Als Entfernungs- und/oder Kartenwerk kann nun auch Google-Maps angebunden werden. Hierzu benötigen Sie einen Google-API-Key. Wie Sie diesen erstellen können, können Sie unter <u>https://lavid-software.net/fiswebfaqanzeige.php?mode=11&fid=35245603</u> nachlesen.

## 13.3.4 Fahrten / Disposition (TMS)

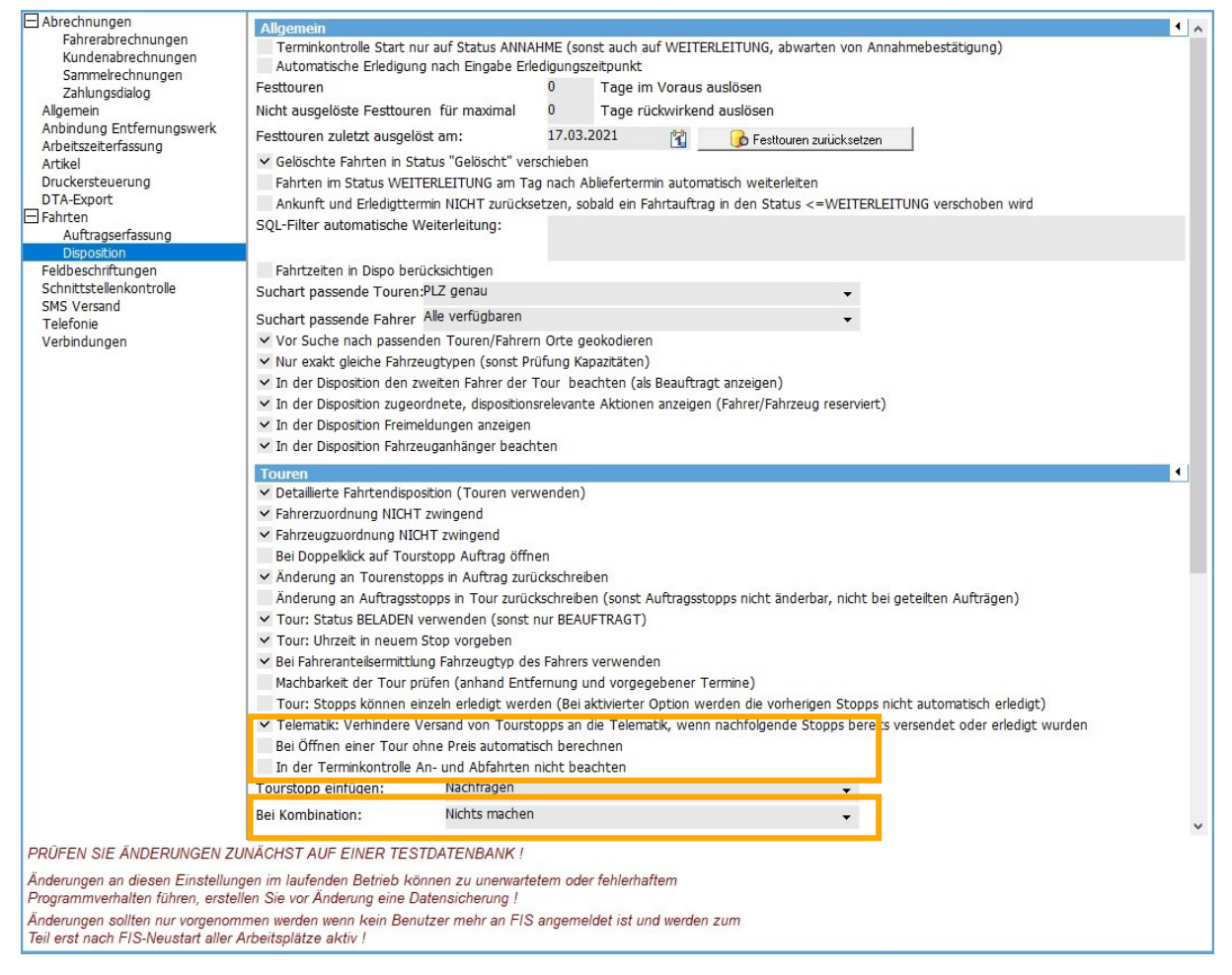

Über die Checkbox BEI ÖFFNEN EINER TOUR OHNE PREIS AUTOMATISCH BERECHNEN kann nun festgelegt werden, dass der Tourpreis berechnet wird, sofern noch keiner hinterlegt ist.

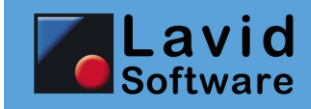

Über die Checkbox IN DER TERMINKONTROLLE AN- UND ABFAHRTEN NICHT BEACHTEN können Sie steuern, dass die Tour bei Überschreitung der Anfahrts- bzw. Abfahrtszeit in der Disposition nicht rot markiert wird.

Im Feld KOMBINATION können Sie nun einstellen, ob in der Fahrtendisposition bei der Kombination von Touren

- Die Stopps nach Datum sortiert werden
- Die Reihenfolge der Stopps anhand der Geokoordinaten optimiert werden soll
- Oder nichts gemacht werden soll.

|              | Belegte Ereignisse >> | <b>a</b>        | 2             | 0                                             |                                              |                 | 🕑 Hilfe [F1]                |
|--------------|-----------------------|-----------------|---------------|-----------------------------------------------|----------------------------------------------|-----------------|-----------------------------|
| Mit Ereignis | makros belegte Ereign | Neu Al<br>Iisse | Ereignis:     |                                               |                                              |                 | a la la sel                 |
| BDT_KUNDER   | NFAHRZEUGE VOR SPEIG  | CHERN ^         | Taballa:      |                                               |                                              | •               | Geloschte Makros anzeigen   |
| FIS_AUFTRA   | EGE VOR SPEICHERN     | _               | Tabelle.      |                                               |                                              | •               |                             |
| FIS_KONTAK   | TE VOR SPEICHERN      |                 | Reihenfolge A | Ereignis A 1                                  | Bezeichnung                                  | Bedingung       |                             |
|              |                       |                 |               |                                               |                                              |                 |                             |
|              |                       |                 | 1             | FIS_KONTAKTE VOR SPEICHERN                    | Prüft, ob die Anschrift im Kontakt hinterleg | 6               |                             |
|              |                       |                 |               |                                               |                                              |                 |                             |
|              |                       |                 |               |                                               |                                              |                 |                             |
|              |                       |                 |               |                                               |                                              |                 |                             |
|              |                       |                 |               |                                               |                                              |                 |                             |
|              |                       |                 |               |                                               |                                              |                 |                             |
|              |                       |                 |               |                                               |                                              |                 |                             |
|              |                       |                 |               |                                               |                                              |                 |                             |
|              |                       |                 |               |                                               |                                              |                 |                             |
|              |                       |                 |               |                                               |                                              |                 |                             |
|              |                       |                 |               |                                               |                                              |                 |                             |
|              |                       |                 |               |                                               |                                              |                 |                             |
|              |                       |                 |               |                                               |                                              |                 |                             |
|              |                       |                 | <             |                                               |                                              |                 | >                           |
|              |                       |                 | Bezeichnung:  | Prüft, ob die Anschrift im Kontakt hinterlegt | wurde                                        |                 | र्श्वि Feld einfügen        |
|              |                       |                 | Reihenfolge:  | 1                                             |                                              |                 | Funktion einfügen           |
|              |                       |                 | Bedingung:    |                                               |                                              |                 | ✓ In FIS4Web ausführen      |
|              |                       |                 | Befehl:       | WENN "«STRASSE»= «PLZ»= «ORT»="               |                                              | ~               | ut In Cohnittatellen nusfüh |
|              |                       |                 |               | FEHLER "Bitte geben Sie die Anschrift (Stra   | aße, PLZ, Ort) ein!"                         |                 | ✓ In Schnictstellen ausrum  |
|              |                       |                 |               | ENDE                                          |                                              |                 | ✓ Bei Import ausführen      |
|              |                       |                 |               |                                               |                                              |                 |                             |
|              |                       |                 |               |                                               |                                              |                 |                             |
|              |                       |                 |               |                                               |                                              |                 |                             |
|              |                       |                 |               | <                                             |                                              | >               |                             |
|              |                       |                 |               | WICHTIG: Falsche Einstellungen                | führen zu fehlerhafter Arheitsweise des kom  | oletten Systems |                             |
|              |                       | ~               | ·             |                                               |                                              | Sidecan byseems |                             |

## 13.4. SYSTEM / EREIGNISMAKROS

Die Makros können nun auch durch die Importfunktion (DATEN / IMPORTIEREN / ALLGEMEINER IMPORT) sowie die entsprechenden Makrobefehle IMPORT, IMPORTTEXT, IMPORTDATEIEN ausgelöst werden, indem die Option BEI IMPORT AUSFÜHREN markiert wird.

Dies betrifft nur die Ereignisse NACH NEUANLAGE, VOR SPEICHERN, NACH SPEICHERN.

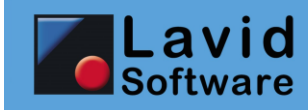

#### 13.5. Makros und Funktionen

#### **13.5.1** RTF- und HTML-fähige Makros und Funktionen

Sämtliche Makros, Platzhalter und Funktionen sind nun RTF- und HTML-fähig, dies bedeutet dass die Formatierungen erhalten bleiben. Bisher wurde immer jeder Text in Plain-Text (Text ohne Formatierungen) konvertiert.

#### 13.5.2 Platzhalter, Funktionen

Diverse neue Funktionen erweitern die Möglichkeiten der Anpassung an Ihr Unternehmen.

#### **13.5.2.1** Zugriff auf Feldwerte vor Änderung

Platzhalter-Namen können nun um den Appendix .OLDVALUE erweitert werden, so stehen dann in Makros wie VOR SPEICHERN oder auch in Menümakros der Wert eines Felder vor der Änderung zur Verfügung.

Beispiel:

Der Platzhalter «SUCHNAME» liefert im Kundenstamm stets den aktuell angezeigten Wert des Feldes "Suchname". Wurde dieses Feld verändert, enthält der Platzhalter sofort den geänderten Wert, auch wenn die Änderung noch nicht gespeichert wurde. Der Platzhalter «SUCHNAME.OLDVALUE» enthält nun auch den Wert des Feldes "Suchname" vor der Änderung. Auf diese Weise ist es möglich zu prüfen, ob ein Feldwert verändert wurde.

| Funktion                    | Beschreibung                                           |
|-----------------------------|--------------------------------------------------------|
| §HTMLTEXT("TEXT")           | Wandelt einen übergebenen RTF- oder Plaintext in einen |
|                             | HTML-Text um.                                          |
|                             | Beispiel:                                              |
|                             | §HTMLTEXT("äöü")                                       |
|                             | Liefert:                                               |
|                             | äöü                                                    |
| <pre>§RTFTEXT("TEXT")</pre> | Wandelt einen übergebenen Plain- oder HTML-Text in     |
|                             | einen RTF-Text um.                                     |
|                             | Beispiel:                                              |
|                             | §RTFTEXT("äöü")                                        |
|                             | Liefert:                                               |
|                             | {\rtf1\ansi\ansicpg1252 \'e4\'f5\'fc}                  |

#### 13.5.2.2 Neue und geänderte Funktionen

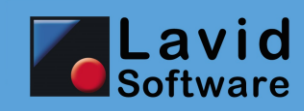

| §FRAGE                                                | Erweiterung: Als Text kann nun auch ein HTML- oder RTF-<br>Text übergeben werden. Dieser wird inkl. der<br>Formatierungen angezeigt.                                                                                                    |
|-------------------------------------------------------|----------------------------------------------------------------------------------------------------|
| §TEXTEINGABE("Titel";"RTF-Feld<br>J/N";"Vorgabetext") | Mit dieser Funktion öffnen Sie einen Texteingabe-Dialog.<br>Als Rückgabewert erhalten Sie den bearbeiteten Text.<br>Klickt der Anwender auf ABBRECHEN, so wird der Text<br>zurückgeliefert, den Sie als Vorgabetext übergeben<br>haben. |
|                                                       | Beispiel:<br>§TEXTEINGABE("Was wurde<br>besprochen?";"N";"Thema:")                                                                                                    |
|                                                       | Liefert:<br>Thema: Was Schönes                                                                                                    |

#### 13.5.3 Makros

| Makrobefehl                       | Beschreibung                                                                                                    |
|-----------------------------------|----------------------------------------------------------------------------------------------------|
| MELDUNG                           | Erweiterung: Als Text kann nun auch ein HTML- oder<br>RTF-Text übergeben werden. Dieser wird inkl. der<br>Formatierungen angezeigt.                                                |
| IMPORT, IMPORTTEXT, IMPORTDATEIEN | Die Ereignisse VOR SPEICHERN, NACH SPEICHERN werden ausgelöst.                                                                                                    |
| EXPORT                            | Der Exportbefehl wurde um folgende Optionen erweitert:                                                                                                    |
|                                   | "Header": Text, der an den Anfang der Datei<br>geschrieben wird (vor den Datenbereich).                                                                                            |
|                                   | "Footer": Text, der an das Ende der Datei<br>geschrieben wird (Hinter den Datenbereich).                                                                                           |
|                                   | "Kodierung": Wenn hier der Wert "UTF8" angegeben<br>wird, wird die Datei im UTF-8 Zeichensatz<br>exportiert, andernfalls im ASCII Zeichensatz.                                     |
|                                   | "RTF>Plain": Wird hier als Parameter "J" oder "1"<br>angegeben, so werden RTF-Texte (Texte mit<br>Formatierungsmöglichkeit) als Plaintexte, also<br>ohne Formatierung, exportiert. |

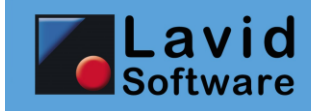

# 14. Schnittstellen

Mit Lavid-F.I.S. 8 stehen Ihnen auch neue Schnittstellen zu anderen Systemen zur Verfügung.

## 14.1. Lavid-F.I.S. Frachtenbörse Trans.EU (TMS)

Neben den Frachtenbörsen TimoCom, Courier.net und EKurier bieten wir nun auch eine Schnittstelle zu Trans.EU an.

## 14.2. Lavid-F.I.S. ShopConnector (ERP)

Mit dem Shop-Connector bieten wir Ihnen die Möglichkeit, Artikel in Ihren Web-Shop hochzuladen, Bestände zu übermitteln und Aufträge abzuholen und abzuarbeiten. Die Schnittstelle ist Multi-Shopfähig, d.h. Sie können auch Verbindungen zu mehreren Shops einrichten.

Als Shop-System kann zunächst WooCommerce angebunden werden, weitere auf Anfrage.